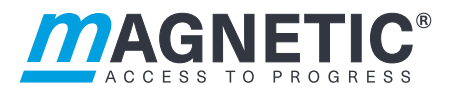

## Description

# Barrier MHTM<sup>™</sup> MicroDrive **Control unit MGC und MGC-Pro**

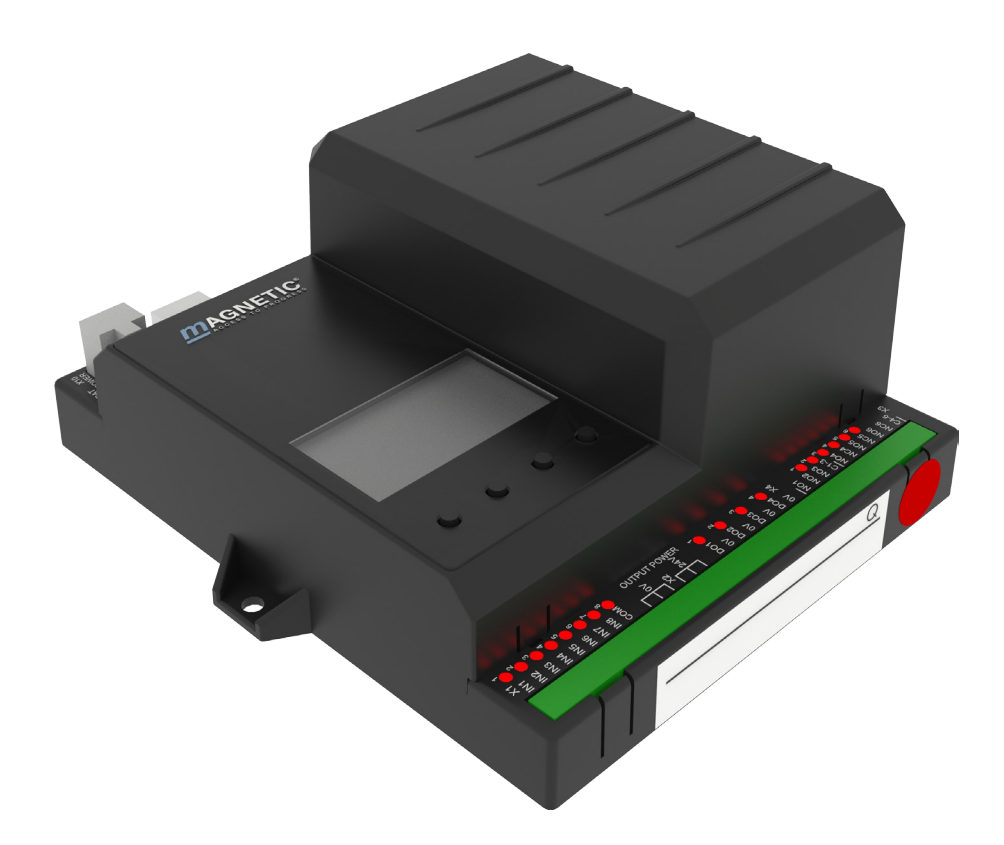

#### MAGNETIC AUTOCONTROL GMBH

Grienmatt 20 79650 Schopfheim Germany

Telephone +49 7622 695 5 Fax +49 7622 695 802 info@magnetic-germany.com www.magnetic-access.com

### Contents

| 1 | Gene   | ral5                              |                                                                                                 |    |
|---|--------|-----------------------------------|-------------------------------------------------------------------------------------------------|----|
|   | 1.1    | Informati                         | on on the instructions                                                                          | 5  |
|   | 1.2    | Pictogra                          | n explanation                                                                                   | 5  |
|   | 1.3    | Requirer                          | nents to the specialists                                                                        | 6  |
| 2 | Digita | al inputs,                        | digital outputs and output relays                                                               | 7  |
|   | 2.1    | Overviev<br>freely pa<br>and outp | v: Barrier types, control unit types,<br>rameterisable or firmly assigned input<br>ut functions | 7  |
|   | 2.2    | Digital in                        | puts                                                                                            | 8  |
|   | 2.3    | Digital ou                        | utputs and output relays                                                                        | 12 |
| 3 | Parar  | neterisin                         | g control unit                                                                                  | 20 |
|   | 3.1    | Safety                            |                                                                                                 | 20 |
|   | 3.2    | Changing                          | g menu language                                                                                 | 20 |
|   | 3.3    | Entering                          | password                                                                                        | 23 |
|   | 3.4    | Control e                         | elements control unit                                                                           | 25 |
|   | 3.5    | Displays                          | on the control unit                                                                             | 25 |
|   | 3.6    | Symbols                           | in the display                                                                                  | 27 |
|   |        | 3.6.1                             | Control button functions                                                                        | 27 |
|   |        | 3.6.2                             | Current state of the barrier                                                                    | 28 |
|   |        | 3.6.3                             | Current programme mode                                                                          | 30 |
|   |        | 3.6.4                             | Current state of the induction loops                                                            | 30 |
|   |        | 3.6.5                             | Further symbols                                                                                 | 30 |
|   | 3.7    | Setting d                         | isplay contrast                                                                                 | 31 |
|   | 3.8    | Protectin                         | g parameterisation from access                                                                  | 31 |
|   | 3.9    | Paramet                           | erising options                                                                                 | 32 |
|   | 3.10   | Paramet                           | erising values                                                                                  | 33 |
|   | 3.11   | Overview                          | v programme mode                                                                                | 34 |
|   |        | 3.11.1                            | Programme modes for vertical barriers<br>"Access", "Parking" and "Toll"                         | 34 |
|   |        | 3.11.2                            | Programme modes for horizontal barriers<br>"Traffic H"                                          | 35 |
|   |        | 3.11.3                            | Mode 1: Maintained contact                                                                      | 36 |
|   |        | 3.11.4                            | Mode 2: Deadman                                                                                 | 36 |
|   |        | 3.11.5                            | Mode 3: Pulse control (bistable)                                                                | 37 |
|   |        | 3.11.6                            | Mode 4: Two-pulse control (Open/Closed button)                                                  | 38 |
|   |        | 3.11.7                            | Automatic Modes 5 to 8: Drive directions 1<br>– overview and differences                        | 39 |
|   |        | 3.11.8                            | Automatic Modes 5 to 8: Drive direction 2                                                       | 43 |
|   |        | 3.11.9                            | Mode "Service "                                                                                 | 44 |
|   | 3.12   | Menu "In                          | formation" (1)                                                                                  | 45 |
|   | 3.13   | Menu "F                           | unction"                                                                                        | 45 |

### Contents

|      |      | 3.13.1   | Prog. mode (Programme mode)                                           | 45 |
|------|------|----------|-----------------------------------------------------------------------|----|
|      |      | 3.13.2   | Close direction                                                       | 46 |
|      | 3.14 | Menu "S  | etup"                                                                 | 47 |
|      |      | 3.14.1   | Barrier speed                                                         | 47 |
|      |      | 3.14.2   | Delays                                                                | 47 |
|      |      | 3.14.3   | Cut off angle                                                         | 49 |
|      |      | 3.14.4   | Vend count                                                            | 50 |
|      |      | 3.14.5   | Impact settings                                                       | 53 |
|      |      | 3.14.6   | Start-up settings                                                     | 55 |
|      |      | 3.14.7   | Start-up behav. (Start-up behaviour)                                  | 56 |
|      |      | 3.14.8   | Power failure                                                         | 61 |
|      | 3.15 | Menu "In | n-/Outputs"                                                           | 62 |
|      |      | 3.15.1   | Inputs                                                                | 62 |
|      |      | 3.15.2   | Outputs                                                               | 62 |
|      |      | 3.15.3   | Inverted In-/Outputs                                                  | 62 |
|      | 3.16 | Menu "S  | pecial functions"                                                     | 63 |
|      |      | 3.16.1   | Closure by light barrier                                              | 63 |
|      |      | 3.16.2   | Closure by add. safety                                                | 64 |
|      |      | 3.16.3   | Stop at tailgating                                                    | 64 |
|      |      | 3.16.4   | Master/Slave                                                          | 65 |
|      | 3.17 | Menu "A  | ttachments"                                                           | 66 |
|      |      | 3.17.1   | Signal light                                                          | 66 |
|      |      | 3.17.2   | Boom contact settings                                                 | 69 |
|      |      | 3.17.3   | Locking                                                               | 71 |
|      |      | 3.17.4   | Battery backup                                                        | 72 |
|      | 3.18 | Menu "S  | ervice"                                                               | 73 |
|      | 3.19 | Menu "S  | ystem"                                                                | 74 |
|      | 3.20 | Menu "In | Iformation"                                                           | 74 |
|      | 3.21 | Menu "M  | lotor GW (Gateway)"                                                   | 75 |
|      | 3.22 | Menu "D  | etector 1 (A-B)"                                                      | 75 |
|      |      | 3.22.1   | Check the working frequency of the induction loops                    | 78 |
|      |      | 3.22.2   | Reconciling and setting the operating frequency of the induction loop | 78 |
|      | 3.23 | Menu "D  | etector 2 (C-D)"                                                      | 81 |
|      | 3.24 | Menu "R  | adio control FM"                                                      | 81 |
|      | 3.25 | Factory  | settings                                                              | 84 |
| 4    | Menu | setup    |                                                                       | 87 |
| Inde | эх   | •        |                                                                       |    |
|      |      |          |                                                                       |    |

### 1 General

### 1.1 Information on the instructions

These instructions describe the control unit MGC and the associated plug-in modules from the programme versions named below onwards. Software number (software #) and software version (SW version) are displayed in the menu "Module info".

For information about assembly, electrical connection, troubleshooting and maintenance, see the corresponding operating instructions.

Programme versions Control unit MGC and plug-in modules

| Designation                | Software # | SW version |
|----------------------------|------------|------------|
| Master Controller Standard | 4915,1000  | 1.1        |
| Motor Gateway Controller   | 4915,3000  | 0.13       |
| Detector module 2-channel  | 4915,3001  | 0.14       |
| Radio module 433 MHz       | 4915,3003  | 0.12       |

Table 1: Programme versions

### 1.2 Pictogram explanation

Warning notes

Warning notes are characterised by pictograms in these operating instructions. The warning notes are followed by signal words expressing the scale of the hazard.

It is absolutely essential to observe the notes and to proceed with caution in order to prevent accidents as well as bodily injuries and property damage.

### **WARNING**

The signal word WARNING points to a potentially dangerous situation, which can lead to death or severe injuries if it is not avoided.

Hints and recommendations

#### NOTE!

...highlights useful hints and recommendations as well as information for an efficient and trouble-free operation.

#### General

### 1.3 Requirements to the specialists

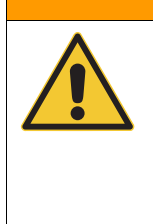

### **WARNING**

Risk of injury in case of inadequate qualification!

Improper handling can lead to considerable bodily injuries and property damage.

 Have any activities only carried out by the individuals designated for that purpose.

#### MHTM<sup>™</sup> MicroDrive service experts

are able, due to their technical training, knowledge and experiences as well as knowledge of the relevant standards and regulations, to execute tasks on electrical systems and to independently recognise possible hazards.

Additionally, these electricians are trained and authorised by MAGNETIC to perform special repair and service work at MHTM<sup>™</sup> MicroDrive barriers.

In Germany, the electrical specialist must comply with the provisions of accident prevention regulation BGV A3 (e.g. master electrical fitter). Appropriate regulations apply in other countries. The regulations valid there must be observed.

# 2.1 Overview: Barrier types, control unit types, freely parameterisable or firmly assigned input and output functions

For barriers with an MGC-Pro control unit, the functions of the digital inputs and outputs can be parameterised freely. For barriers with an MGC control unit, the functions of the inputs are firmly assigned.

Additionally, individual inputs and outputs can be deactivated in barriers with an MGC-Pro control unit. Furthermore, the MAGNET-IC service can invert individual inputs and outputs and therefore the assigned functions, in these barriers.

 $\rightarrow$  For input and output parameterisation, refer to chapter 3, from page 20.

| Barrier type                         | Control unit | Inputs and outputs     |                 |
|--------------------------------------|--------------|------------------------|-----------------|
|                                      |              | Freely parameterisable | Firmly assigned |
| Access                               | MGC          | -                      | Yes             |
| Access-L                             | MGC          | -                      | Yes             |
| Access Pro                           | MGC-Pro      | Yes                    | _               |
| Access Pro L                         | MGC-Pro      | Yes                    | _               |
| Access Pro H                         | MGC-Pro      | Yes                    | -               |
| Access XL / XL 2 / XXL               | MGC-Pro      | Yes                    | -               |
| Parking                              | MGC          | -                      | Yes             |
| Parking Pro                          | MGC-Pro      | Yes                    | _               |
| Toll / Toll Pro / Toll Pro 2         | MGC          | -                      | Yes             |
| Toll / Toll Pro / Toll Pro 2         | MGC-Pro      | Yes                    | _               |
| Toll HighSpeed /<br>Toll HighSpeed 2 | MGC          | _                      | Yes             |
| Toll HighSpeed /<br>Toll HighSpeed 2 | MGC-Pro      | Yes                    | -               |
| Traffic H1S                          | MGC-Pro      | Yes                    | -               |
| Traffic H1L                          | MGC-Pro      | Yes                    | _               |

Table 2: Barrier types, control unit types, input and output functions

### 2.2 Digital inputs

Improper parameterisation and wiring

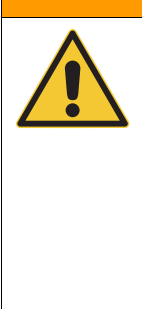

### **WARNING**

Risk of injury by improper parameterisation and wiring of the control unit!

Inappropriate parameterisation and wiring can cause severe injuries!

- The parameterisation and wiring of the control unit must only be carried out by qualified personnel or professional electricians.
- The electrical connection of the signal generators to the IN1 to IN8 inputs must fit the parameterisation.

MGC-Pro: Freely parameterisable input functions, MGC: Firmly assigned input functions

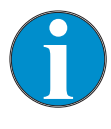

#### NOTE!

For barriers with an MGC-Pro control unit, the functions of the digital inputs can be parameterised freely.

For barriers with an MGC control unit, the functions of the inputs are firmly assigned.

 $\rightarrow$  For an overview, see page 7, chapter 2.1.

 $\rightarrow$  For input and output parameterisation, see page 20, chapter 3.

| Clamp | Description | Function               |
|-------|-------------|------------------------|
| IN1   | Input 1     | Open low priority      |
| IN2   | Input 2     | Open low priority      |
| IN3   | Input 3     | Open vend count        |
| IN4   | Input 4     | Open high priority     |
| IN5   | Input 5     | Ext. opening loop exit |
| IN6   | Input 6     | Close                  |
| IN7   | Input 7     | Close                  |
| IN8   | Input 8     | Boom contact input     |

 Table 3:
 Factory settings "Digital inputs" –

 "Access", "Parking" and "Toll"

Factory settings for the vertical barriers "Access", "Parking" and "Toll

Factory settings for the horizontal barriers "Traffic H"

| Clamp | Description | Function           |
|-------|-------------|--------------------|
| IN1   | Input 1     | Open low priority  |
| IN2   | Input 2     | Open low priority  |
| IN3   | Input 3     | Open high priority |
| IN4   | Input 4     | Open Service       |
| IN5   | Input 5     | Close Service      |
| IN6   | Input 6     | Close              |
| IN7   | Input 7     | Close              |
| IN8   | Input 8     | Blink signal light |

Table 4: Factory settings "Digital inputs" – Traffic H

#### Available input functions

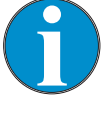

#### NOTE!

The availability of the input functions depends on the control unit type and the barrier type.  $\rightarrow$  For an overview, refer to page 7, chapter 2.1.

The functions have different priorities towards each other. The function "Open high priority" has the highest priority (priority 1). I.e. all other functions, such as "Open low priority", "Close", etc. are ignored if the function "Open high priority" is active.

For barriers with an MGC-Pro control unit, the MAGNETIC service can invert specific inputs and therefore the assigned functions. The following table describes the functions in the delivery condition. No inputs are inverted in the delivery condition.

| Function                                                                                                    | Description                                                                                                    |
|----------------------------------------------------------------------------------------------------|----------------------------------------------------------------------------------------------------|
| -                                                                                                    | <b>Not available for:</b> Barriers with control unit "MGC"<br>Inputs that you assign this function "–" to are deactivated.                                                                                                    |
| Open high priority                                                                                                    | Connect fire fighter switch, emergency opening contacts, etc. to this input.<br>This input has the highest priority. The barrier opens when +24 V DC are<br>applied to this input. While the signal is present, the barrier cannot be<br>closed. This input must not be used for opening loops. This input function is<br>superordinated to all other input functions. |
| <ul> <li>Open low priority</li> <li>Programme modes 2, 4 to 8:<br/>Open low priority</li> <li>Programme mode 3:<br/>Close/Open</li> </ul> | <ul> <li>Depending on programme mode, a permanent signal or impulse is required.</li> <li>Programme modes 2, 4 to 8:<br/>The barrier opens when +24 V DC are applied to this input.</li> <li>Programme mode 3:<br/>The barrier changes its state with every impulse, i.e. the barrier closes or opens.</li> </ul>                                                      |
| Opening exit <sup>1)</sup>                                                                                                    | Not available for: Barriers with control unit "MGC" or horizontal barriers<br>"Traffic H"<br>This function is used for selective counting, e.g. for permanent renters of a<br>parking space.                                                                                                    |

| Function                              | Description                                                                                                    |  |  |
|---------------------------------------|----------------------------------------------------------------------------------------------------|--|--|
| Open vend count <sup>1)</sup>         | <b>Not available for:</b> Horizontal barriers "Traffic H"<br>An internal vend count counts the impulses present at this input. The impulse must be present for approx. 100 to 300 ms. The reset behaviour of the vend count can be set by the "Reset behaviour" parameter.<br>$\rightarrow$ Refer to page 50, chapter 3.14.4.                                                                                                    |  |  |
| Close                                 | Depending on programme mode, a permanent signal or impulse is required.<br>The barrier closes when +24 V DC are applied to this input.                                                                                                    |  |  |
| Close low priority                    | <b>Not available for:</b> Barriers with control unit "MGC"<br>The function "Close low priority" is subordinated to all opening functions.<br>The barrier closes when +24 V DC are applied to this input.                                                                                                    |  |  |
| Inhibit opening                       | <b>Not available for:</b> Barriers with control unit "MGC" or horizontal barriers "Traffic H"<br>When +24 V DC are applied to this input, all opening commands except for the "Open high priority" and "Open exit" signals are ignored. This input function has no function in the program mode 1 to 4.                                                                                                    |  |  |
| Inhibit opening loop                  | <b>Not available for:</b> Barriers with control unit "MGC" or horizontal barriers "Traffic H"<br>If the input function is active, the barrier remains closed when the opening loop is driven on.                                                                                                    |  |  |
| Inhibit signal light                  | <b>Not available for:</b> Barriers with control unit "MGC"<br>Signal lights are no longer controlled when +24 V DC are applied to this in-<br>put.                                                                                                    |  |  |
| Ext. opening loop entry <sup>1)</sup> | <b>Not available for:</b> Barriers with control unit "MGC" or horizontal barriers "Traffic H"<br>The barrier opens when +24 V DC are applied to this input. Connect external opening loops to this input.                                                                                                    |  |  |
| Ext. opening loop exit <sup>1)</sup>  | <b>Not available for:</b> Barriers with control unit "MGC" or horizontal barriers "Traffic H"<br>The barrier opens when +24 V DC are applied to this input. Connect external opening loops to this input.                                                                                                    |  |  |
| Ext. impact detection                 | You can install external impact detection to the barrier boom. While no vehicle touches the barrier boom from below, the input "Ext. impact detection" has +24 V DC applied. When the barrier boom impacts a vehicle, e.g. due to impermissible driving through of a vehicle, the +24 V DC are removed from the input "Ext. impact detection". The barrier's behaviour in case of impact detection can be set in the "Impact settings" menu. $\rightarrow$ Refer to page 53, chapter 3.14.5.                                                                                                    |  |  |
| Boom contact input                    | <b>Not available for:</b> Barriers with control unit "MGC"<br>The barrier is equipped with a boom release input in the flange. While the<br>barrier boom is in its correct position, +24 V DC are applied to the "Boom<br>contact input" input. When the barrier boom is moved from its position e.g.<br>by a collision with a vehicle, the +24 V DC are removed from the "Boom<br>contact input" input. The barrier moves into the "open" position.<br>The boom contact must be activated in the menu "Boom contact settings".<br>In the menu "Boom contact settings", the option "Enabled" must be chosen<br>for the parameter "Disabled/Enabled". $\rightarrow$ Refer to page 69, chapter 3.17.2. |  |  |

| Function                 | Description                                                                                                    |
|--------------------------|----------------------------------------------------------------------------------------------------|
| Additional safety device | <ul> <li>Not available for: Barriers with control unit "MGC"</li> <li>For barriers of the Parking and Toll series, these functions can be assigned to input IN6.</li> <li>+24 V DC must be applied at this input for operation. You can implement this as follows:</li> <li>Via a safety device with potential-free contact</li> <li>Via a wire bridge, connected to +24 V DC</li> <li>The barrier cannot be closed if the input signal +24 V is interrupted.</li> <li>If the barrier is in the process of closing and the +24 V input signal is interrupted and the cut-off angle for the parameter "Safety loop close" is not undercut yet, the barrier opens again.</li> <li>This input must only be used in addition to the internal detector module and/or to the safety light barriers connected to clamp X11.</li> </ul> |
| Acknowledgement          | <b>Not available for:</b> Barriers with control unit "MGC" or horizontal barriers "Traffic H"<br>This input is required for parallel operation. $\rightarrow$ For more information on parallel operation, see separate instructions.                                                                                                    |
| Blink signal light       | <ul> <li>Not available for: Barriers with control unit "MGC"</li> <li>While +24 V DC are pending at the input, the lamps flash at 1 Hz.</li> <li>This input function overwrites the following settings:</li> <li>Parameter "Signal light A", all options</li> <li>Parameter "Signal light B", all options except for "Light strip green".</li> <li>You may use this function for special signalling like "Parking place assigned".</li> </ul>                                                                                                    |
| Parking counter reset    | <b>Not available for:</b> Barriers with control unit "MGC" or horizontal barriers "Traffic H"<br>Through this input, you can reset the lot counter to "0" by applying a +24 V DC-signal. $\rightarrow$ For other information, see separate instructions "ECN-module".                                                                                                    |
| Open Service             | Not available for: Barriers with control unit "MGC"<br>To this input, you can connect, e.g., a key switch. The barrier opens in<br>deadman mode while +24 V DC are applied to the input. The output func-<br>tion "Service mode active" is activated.<br>Once the 24 V DC are no longer pending, the barrier boom position will de-<br>pend on the programme mode set and the input assignment again.                                                                                                    |
| Close Service            | <b>Not available for:</b> Barriers with control unit "MGC"<br>To this input, you can connect, e.g., a key switch. The barrier closes in<br>deadman mode while +24 V DC are applied to the input. The output func-<br>tion "Service mode active" is activated.<br>Once the 24 V DC are no longer pending, the barrier boom position will de-<br>pend on the programme mode set and the input assignment again.                                                                                                    |

1) This function is only sensible for automatic programme modes 5 to 8.

Table 5: Function "Digital inputs"

### 2.3 Digital outputs and output relays

MGC-Pro: Freely parameterisable output functions, MGC: Firmly assigned output functions

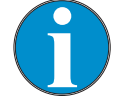

#### NOTE!

For barriers with an MGC-Pro control unit, the functions of the digital outputs and outputs can be parameterised freely.

For barriers with an MGC control unit, the functions of the outputs are firmly assigned.

 $\rightarrow$  For an overview, see page 7, chapter 2.1.

 $\rightarrow$  For input and output parameterisation, refer to page 20, chapter 3.

Factory settings for the vertical barriers "Access", "Parking" and "Toll"

| Clamp   | Description      | Function            |
|---------|------------------|---------------------|
| DO1     | Digital output 1 | Locking             |
| DO2     | Digital output 2 | Pulse after passage |
| DO3     | Digital output 3 | Signal light A      |
| DO4     | Digital output 4 | Signal light B      |
| NO1     | Relay 1          | Open                |
| NO2     | Relay 2          | Closed              |
| NO3     | Relay 3          | Error               |
| NO4/NC4 | Relay 4          | Loop active A       |
| NO5/NC5 | Relay 5          | Loop active B       |
| NO6/NC6 | Relay 6          | Signal light C      |

 Table 6:
 Factory settings "Digital outputs" and "Relay outputs" –

 Access, Parking and Toll

# Factory settings for the horizontal barriers "Traffic H"

| Clamp   | Description      | Function            |
|---------|------------------|---------------------|
| DO1     | Digital output 1 | Locking             |
| DO2     | Digital output 2 | Impact detection    |
| DO3     | Digital output 3 | Loop active A       |
| DO4     | Digital output 4 | Loop active B       |
| NO1     | Relay 1          | Open                |
| NO2     | Relay 2          | Closed              |
| NO3     | Relay 3          | Error               |
| NO4/NC4 | Relay 4          | Boom angle 30 – 85° |
| NO5/NC5 | Relay 5          | Boom angle 60 – 85° |
| NO6/NC6 | Relay 6          | Service mode active |

Table 7: Factory settings "Digital inputs" and "Relay outputs" – Traffic H

#### Available output functions

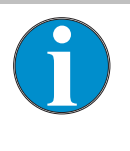

#### NOTE!

The availability of the output functions depends on the control unit type and the barrier type.  $\rightarrow$  For an overview, see page 7, chapter 2.1.

For barriers with an MGC-Pro control unit, the MAGNETIC service can invert specific outputs and therefore the assigned functions. The following table describes the functions in the delivery condition. No outputs are inverted in the delivery condition.

| Function                          | Description                                                                                                    |  |
|-----------------------------------|----------------------------------------------------------------------------------------------------|--|
| -                                 | <b>Not available for:</b> Barriers with control unit "MGC"<br>Outputs that you assign this function "–" to are deactivated.                                                                                                    |  |
| Error                             | When the control unit recognises any "safety-relevant error" or "error", the output with this function is reactivated (Fail safe). $\rightarrow$ See operating instructions of the barrier, chapter "Event, warning and error messages on the display".                                                                                                    |  |
| Warning                           | <b>Not available for:</b> Barriers with control unit "MGC"<br>When the control unit recognises any "warning", the output with this function<br>is reactivated (Fail safe).                                                                                                    |  |
| Closed                            | When the barrier is closed, the output with this function is active.                                                                                                    |  |
| Open                              | When the barrier is open, the output with this function is active.                                                                                                    |  |
| Closing                           | <b>Not available for:</b> Barriers with control unit "MGC" While the barrier closes, the output with this function is active.                                                                                                    |  |
| Opening                           | <b>Not available for:</b> Barriers with control unit "MGC" While the barrier opens, the output with this function is active.                                                                                                    |  |
| Boom angle                        | Not available for: Barriers with control unit "MGC"                                                                                                    |  |
|                                   | This function is used to set the upper and lower angles. When the barrier boom is within this angle range, the output with this function is active. When the barrier boom is outside of the angle range set, the output is inactive. After you have chosen the output function "Boom angle", you can set values between 0° and 90° via a menu for the lower and upper angle. |  |
| Pulse after passage <sup>1)</sup> | When a passage was detected and the barrier boom is above the cut off<br>angle, this output emits a counter pulse of 300 ms with this function. Pas-<br>sage is possible in either direction.                                                                                                    |  |
| Tailgating                        | <b>Only available for:</b> Barrier types Parking Pro and Toll with control unit "MGC PRO"                                                                                                    |  |
|                                   | If the special function "Stop at tailgating" is activated, the output will emit an impulse of 300 ms with this function when the barrier boom stops. With this impulse, you can trigger, e.g., a video recording.                                                                                                    |  |
| Sliding door pulse                | <b>Not available for:</b> Barriers with control unit "MGC"<br>This output is used to control a sliding gate. When the barrier is open, the<br>output with this function emits a counter pulse of 300 ms with this function.                                                                                                    |  |

| Function                | Description                                                                                                    |  |
|-------------------------|----------------------------------------------------------------------------------------------------|--|
| Boom contact FB         | Not available for: Barriers with control unit "MGC"                                                                                                    |  |
| (Boom contact feedback) | The barrier can optionally be equipped with a boom contact in the flange.<br>When the boom contact triggers, the output with this function is deactivated<br>(fail safe). The output is deactivated once the boom contact input is active<br>again.                                                                                                    |  |
| Signal light A          | This output is used to control a signal light. The function of this output can be parameterised via the parameter "Signal mode A", page 66, chapter 3.17.1.                                                                                                    |  |
| Signal light B          | This output is used to control a signal light. The function of this output can be parameterised via the parameter "Signal mode B", page 66, chapter 3.17.1.                                                                                                    |  |
| Signal light C          | This output is used to control a signal light. The function of this output can be parameterised via the parameter "Signal mode C", page 66, chapter 3.17.1.                                                                                                    |  |
| Locking                 | The barrier can optionally be equipped with an electro-mechanical locking. The behaviour of the barrier depends on the locking used. Use the menu "Locking" to select the version of the locking used $\rightarrow$ Refer to page 71, chapter 3.17.3.                                                                                                    |  |
| Parallel operation      | <b>Not available for:</b> Barriers with control unit "MGC" or horizontal barriers<br>"Traffic H"<br>This output can be used to operate two barriers synchronously. This output<br>function must be activated via the menu "Master/Slave".<br>$\rightarrow$ Refer to page 65, chapter 3.16.4.<br>$\rightarrow$ For information on parallel operation, see separate instructions.  |  |
| Acknowledgement         | <b>Not available for:</b> Barriers with control unit "MGC" or horizontal barriers "Traffic H"<br>This output is required for parallel operation.<br>$\rightarrow$ For information on parallel operation, see separate instructions.                                                                                                    |  |
| Impact detection        | <b>Not available for:</b> Barriers with control unit "MGC"<br>The output with this function is activated when an impact has been recog-<br>nised. The output is deactivated once the barrier is in the end position                                                                                                    |  |
|                         | again.                                                                                                    |  |
| Barrier ready           | <b>Not available for:</b> Barriers with control unit "MGC"<br>The output with this function is deactivated (fail safe) if the reference run<br>(homing) is completed and release has taken place. $\rightarrow$ Also refer to<br>page 56, chapter 3.14.7 parameter description "Start-up behaviour".                                                                             |  |
| Service mode active     | <ul> <li>Not available for: Barriers with control unit "MGC"</li> <li>The output with this function is activated in the following cases:</li> <li>The service switch at the control unit is in the position "Service on". The red LED is on.</li> <li>+24 VDC are connected to the input "Open Service".</li> <li>+24 VDC are connected to the input "Close Service".</li> </ul> |  |
| Safety active           | The output with this function is activated when a safety signal is active and the barrier is above the set cut off angle. The safety signal can come from a safety loop, light barrier or a safety facility connected to the input "Additional safety device".<br>$\rightarrow$ Input function "Additional safety device" see page 11.                                           |  |

| Function                            | Description                                                                                                    |
|-------------------------------------|----------------------------------------------------------------------------------------------------|
| 5 min perman. damping               | The output with this function emits 0 V DC (fail safe), when a loop, a light barrier or the input "Additional safety device" is active for more than 5 minutes. When neither a loop nor a safety device is active, +24 V DC are output at this output. |
| 1. Parking zone full                | Not available for: Barriers with control unit "MGC" or horizontal barriers "Traffic H"                                                                                                    |
|                                     | The output with this function is activated when all lots of the 1st parking zone are occupied. $\rightarrow$ For other information, see separate instructions "ECN-module".                                                                            |
| 2. Parking zone full                | Not available for: Barriers with control unit "MGC" or horizontal barriers "Traffic H"                                                                                                    |
|                                     | The output with this function is activated when all lots of the 2nd parking zone are occupied. $\rightarrow$ For other information, see separate instructions "ECN-module".                                                                            |
| Up                                  | Not available for: Barriers with control unit "MGC"                                                                                                    |
|                                     | While the barrier is opening or opened, the output with this function is ac-<br>tive.                                                                                                    |
| Down                                | Not available for: Barriers with control unit "MGC"                                                                                                    |
|                                     | While the barrier is closing or closed, the output with this function is active.<br>This output signal can be used, e.g. as release signal for a ticket vending<br>machine.                                                                            |
| Loop active A <sup>1)</sup>         | When the induction loop A is busy, the output with this function is active.                                                                                                    |
| Loop active B <sup>1)</sup>         | When the induction loop B is busy, the output with this function is active.                                                                                                    |
| Loop active pulse A <sup>1)</sup>   | <b>Not available for:</b> Barriers with control unit "MGC"<br>When a vehicle drives into loop A (rising flank), the output with this function<br>emits an impulse.                                                                                     |
| Loop active pulse B <sup>1)</sup>   | <b>Not available for:</b> Barriers with control unit "MGC"<br>When a vehicle drives into loop B (rising flank), the output with this function<br>emits an impulse.                                                                                     |
| Loop inactive pulse A <sup>1)</sup> | <b>Not available for:</b> Barriers with control unit "MGC"<br>When a vehicle drives out of loop A (falling flank), the output with this func-<br>tion emits an impulse.                                                                                |
| Loop inactive pulse B <sup>1)</sup> | <b>Not available for:</b> Barriers with control unit "MGC"<br>When a vehicle drives out of loop B (falling flank), the output with this func-<br>tion emits an impulse.                                                                                |

#### Control unit MGC and MGC-Pro

| Function                             | Description                                                                                                    |
|--------------------------------------|----------------------------------------------------------------------------------------------------|
| Direction 1 PIs A => B <sup>1)</sup> | <b>Not available for:</b> Barriers with control unit "MGC"<br>The vehicle drives from direction A to B. When the vehicle leaves loop A in<br>the direction of loop B, this output emits a counter impulse of 300 ms. |
|                                      | DO<br>NO/NC                                                                                                    |
|                                      |                                                                                                    |
| Direction 1 PIs B => A <sup>1)</sup> | <b>Not available for:</b> Barriers with control unit "MGC"<br>The vehicle drives from direction B to A. When the vehicle leaves loop B in<br>the direction of loop A, this output emits a counter impulse of 300 ms. |
|                                      | DO<br>NO/NC                                                                                                    |
|                                      | A<br>B<br>B<br>H10000geM                                                                                                    |
| Direction 2 PIs A => B <sup>1)</sup> | <b>Not available for:</b> Barriers with control unit "MGC"<br>The vehicle drives from direction A to B. When the vehicle drives on loop A in the direction of loop B, this output emits a counter impulse of 300 ms. |
|                                      | DO<br>NO/NC                                                                                                    |
|                                      | A<br>B<br>S1L00GeW                                                                                                    |

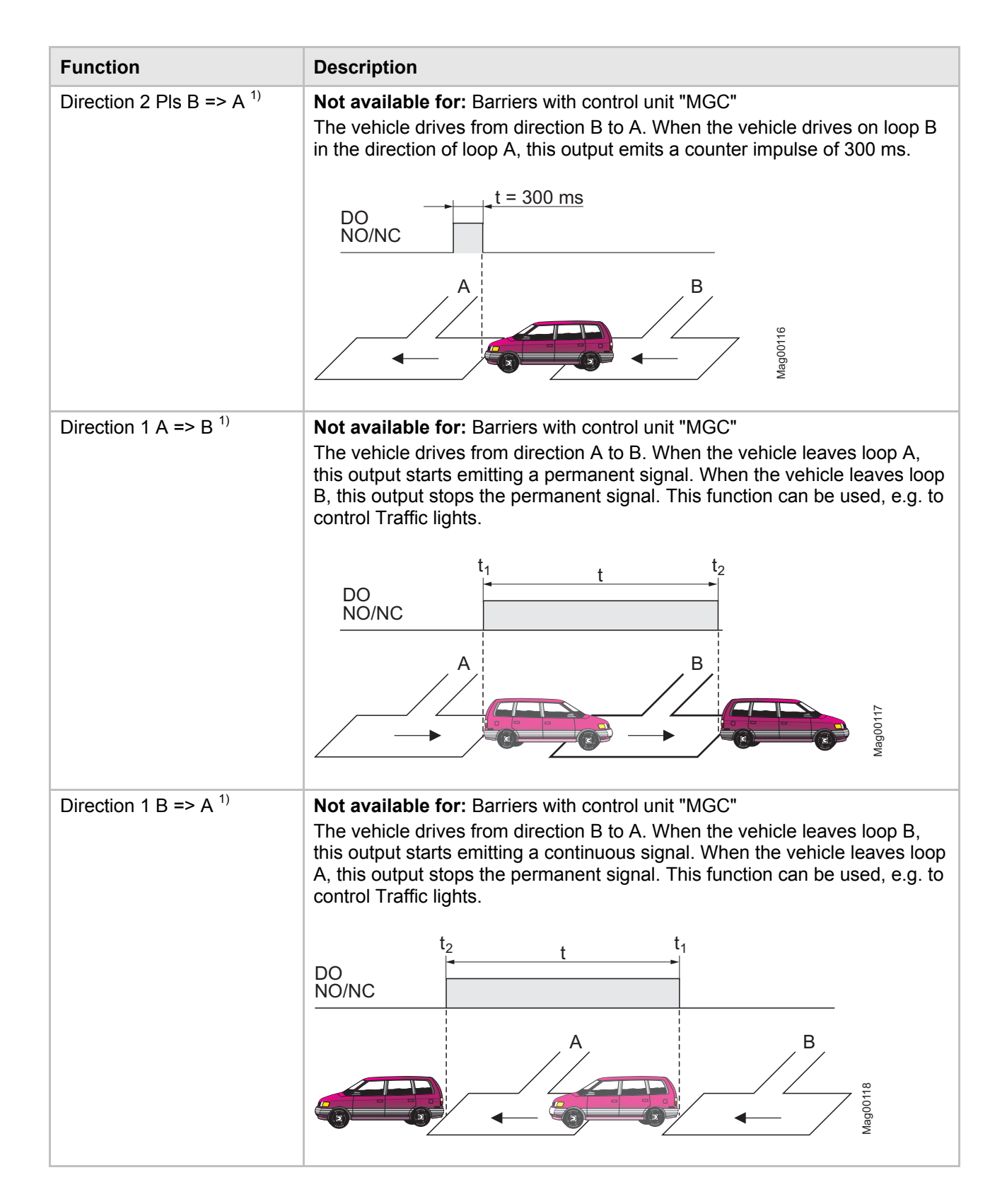

| Function                         | Description                                                                                                    |  |  |
|----------------------------------|----------------------------------------------------------------------------------------------------|--|--|
| Direction 2 A => B <sup>1)</sup> | <b>Not available for:</b> Barriers with control unit "MGC"<br>The vehicle drives from direction A to B. When the vehicle enters loop B, this output starts emitting a continuous signal. When the vehicle leaves loop B, this output stops the permanent signal. This function can be used, e.g. to control Traffic lights.                                                                                                    |  |  |
|                                  | DO<br>NO/NC<br>A<br>B<br>B<br>B<br>B<br>B<br>B<br>B<br>B<br>B<br>B<br>B<br>B<br>B<br>B<br>B<br>B<br>B<br>B                                                                                                    |  |  |
| Direction 2 B => A <sup>1)</sup> | Not available for: Barriers with control unit "MGC"<br>The vehicle drives from direction B to A. When the vehicle enters loop A, this output starts emitting a continuous signal. When the vehicle leaves loop A, this output stops the permanent signal. This function can be used, e.g. to control Traffic lights.                                                                                                    |  |  |
| Light barrier occupied           | <b>Not available for:</b> Barriers with control unit "MGC"<br>The output with this function is activated if the light barrier is occupied and the barrier boom is above the set cut off angle.                                                                                                    |  |  |
| Battery operation                | <b>Not available for:</b> Barriers with control unit "MGC"<br>The output with this function is activated while the barrier is operated with a battery or rechargeable battery.                                                                                                    |  |  |
| Module-Open prior <sup>2)</sup>  | <b>Not available for:</b> Barriers with control unit "MGC"<br>This output function can be used to output the command "Open high priori-<br>ty" from the plug-in modules, such as "Ethernet", "Radio" or "RS485/422". In<br>order to be able to open the barrier via Ethernet, radio or RS485/422, this<br>output must be routed, e.g., via a jumper to the input "Open high priority".<br>Release signals from the customer's side or loop feedback can be linked to<br>the output signal accordingly. |  |  |

| Function                   | Description                                                                                                    |  |
|----------------------------|----------------------------------------------------------------------------------------------------|--|
| Module-Open <sup>2)</sup>  | <b>Not available for:</b> Barriers with control unit "MGC"<br>This output function can be used to output the command "Opening" from<br>the plug-in modules, such as "Ethernet", "Radio" or "RS485/422". In order to<br>be able to open the barrier via Ethernet, radio or RS485/422, this output<br>must be routed, e.g., via a jumper to the input "Open". Release signals from<br>the customer's side or loop feedback can be linked to the output signal ac-<br>cordingly.  |  |
| Module-Close <sup>2)</sup> | <b>Not available for:</b> Barriers with control unit "MGC"<br>This output function can be used to output the command "Closing" from the<br>plug-in modules, such as "Ethernet", "Radio" or "RS485/422". In order to be<br>able to open the barrier via Ethernet, radio or RS485/422, this output must<br>be routed, e.g., via a jumper to the input "Close". Release signals from the<br>customer's side or loop feedback can be linked to the output signal accord-<br>ingly. |  |
| External <sup>3)</sup>     | <b>Not available for:</b> Barriers with control unit "MGC"<br>The output function "External" permits superordinated control of the output<br>through the plug-in modules, such as "Ethernet" or "RS485/422" and the<br>"service module".                                                                                                    |  |

1) This function is only available with the plug-in module "Detector" plugged in.

2) This function is only available with the plug-in module "Ethernet", "Radio" or "RS485/422" plugged in.

3) This function is only available with the plug-in module "Ethernet" or "RS485/422" or the "service module" plugged in.

Table 8: Function "Digital outputs" and "Output relay"

### 3.1 Safety

Improper parameterisation

 $\rightarrow$  See operating instructions of the barrier, chapter "Occupational safety and special dangers".

## R tr In le

### **WARNING**

Risk of injury by improper parameterisation of the control unit!

Improper parameterisation of the control unit can lead to severe injuries!

 The parameterisation of the control unit may only be carried out by qualified personnel or professional electricians.

 The electrical connection of the signal generators to the IN1 to IN8 inputs must fit the parameterisation.

### 3.2 Changing menu language

The default setting in the control unit MGC is the menu language "English".

The menu language can be switched as follows:

1. The operating view is displayed.

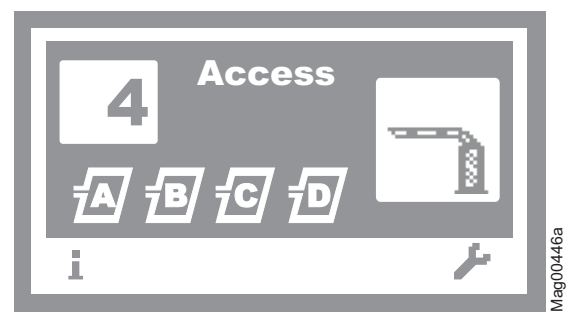

Fig. 1: Example "Operational view"

2. Press right control button 🖌

3. Access to parameterisation can be password-protected. If password protection was activated, you are asked to enter a password.

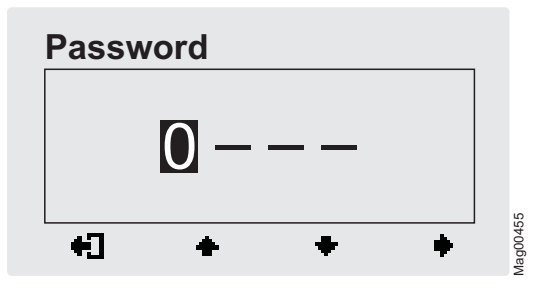

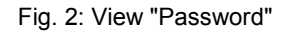

4. The "Main menu" menu is displayed. The "Function" menu has a dark background and is thus selected.

| Main m     | nenu     |     |         |
|------------|----------|-----|---------|
| Functio    | on       |     |         |
| Setup      |          |     |         |
| In-/Out    | puts     |     |         |
| Specia     | l functi | ons |         |
| <b>+</b> 3 | +        | +   | A 00000 |

Fig. 3: View "Main menu – Function"

5. Select the menu "System" with the two middle buttons  $\clubsuit$ ,  $\clubsuit$ .

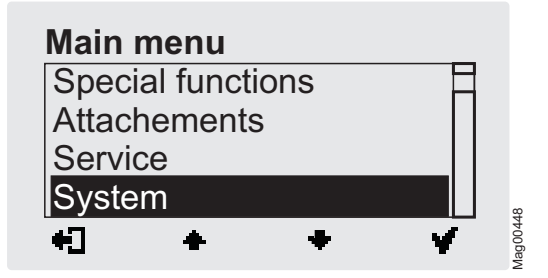

Fig. 4: View "Main menu – System"

6. Confirm selection with the right control button ♥. The following view is displayed. The menu "Language" is chosen.

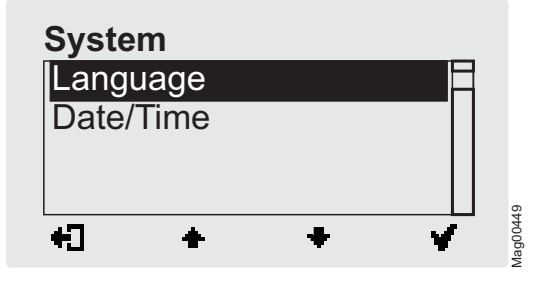

Fig. 5: View "Language"

7. Confirm selection with the right control button ♥. The following view is displayed. The menu language "English" is chosen.

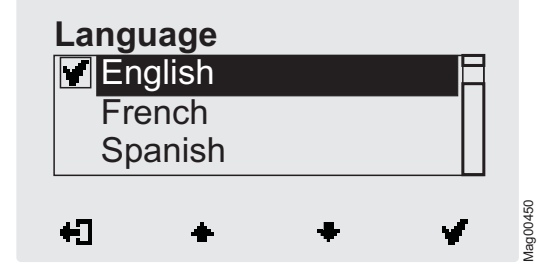

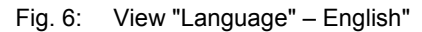

8. Select the language "German" with the two middle buttons ♣,
♣. The language "German" has a dark background.

| Lang       | uage  |   |   |        |
|------------|-------|---|---|--------|
| Ge         | erman |   |   |        |
| En En      | glish |   |   |        |
| Fre        | ench  |   |   |        |
|            |       |   |   | 10     |
| <b>+</b> ] | +     | + | ¥ | Mag004 |

Fig. 7: View "Language" - German"

9. Use the right button **Y** to select the new menu language. Your selection is marked with the symbol **Y**.

| Lang    | uage  |   |   |
|---------|-------|---|---|
| Ge      | erman |   |   |
| En      | glish |   |   |
| Fre     | ench  |   |   |
|         |       |   |   |
| <b></b> | +     | + | ✓ |

Fig. 8: View "Language" – German, step 2"

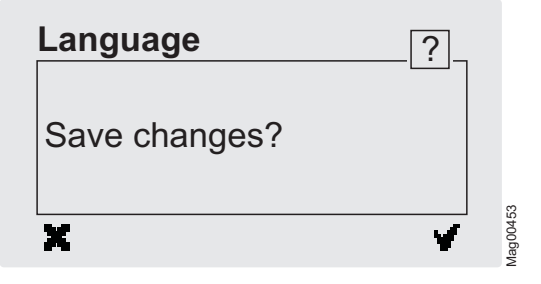

Fig. 9: View "Safety prompt – Save changes?"

Push the left button 🗙 if you do not want to save the changes. The menu language "English" remains active.

11. Confirm safety prompt with the right control button **¥**. The new menu language "German" is activated. The following view is displayed:

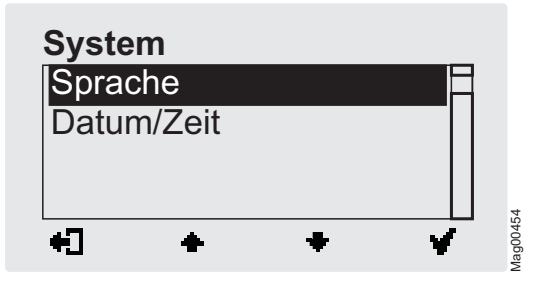

Fig. 10: View "Menu System – Menu language "German" is activated

### 3.3 Entering password

You need to enter a password in the following cases:

- You would like to change parameters in the control unit and the password protection was activated.
- You would like to reset the parameters to factory settings.
- You would like to delete the assignment between all hand transmitters and the plug-in module "Radio remote control".
- 1. If a password is required, the following view is displayed:

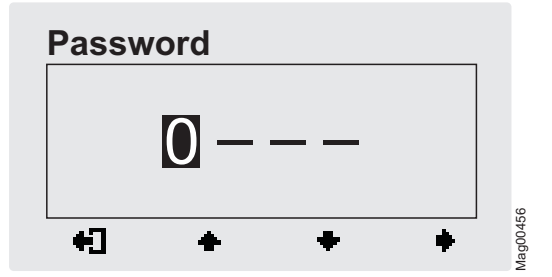

Fig. 11: View "Password"

2. Use the two middle buttons 🔶 , 🕈 to enter the first digit of the password.

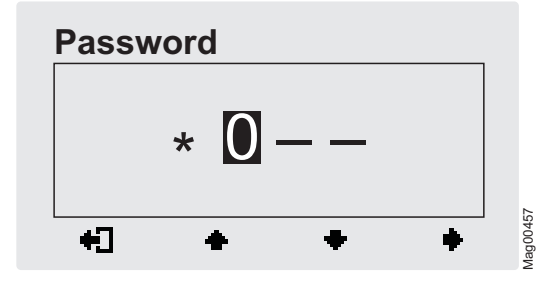

Fig. 12: View"Enter second digit of the password"

- 4. Use the two middle buttons 🛧 , 🕈 to enter the second digit of the password.
- 5. Use the right button + to select the third digit of the password.
- 6. Use the two middle buttons 🛨 , 🕈 to enter the third digit of the password.
- 7. Use the right button to select the fourth digit of the password. The following view is displayed:

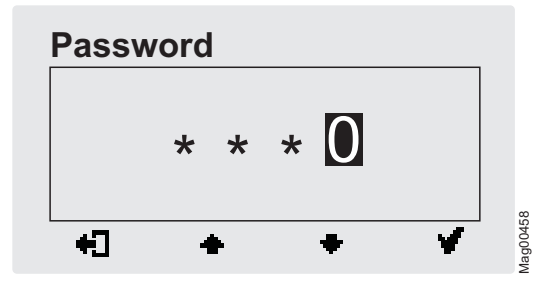

Fig. 13: View "Enter fourth digit of the password"

- 8. Use the two middle buttons 🔶 , 🕈 to enter the fourth digit of the password.
- 9. Confirm the password with the right control button  $\mathbf{\Psi}$ .

### 3.4 Control elements control unit

Control elements control unit MGC (Magnetic Gate Controller)

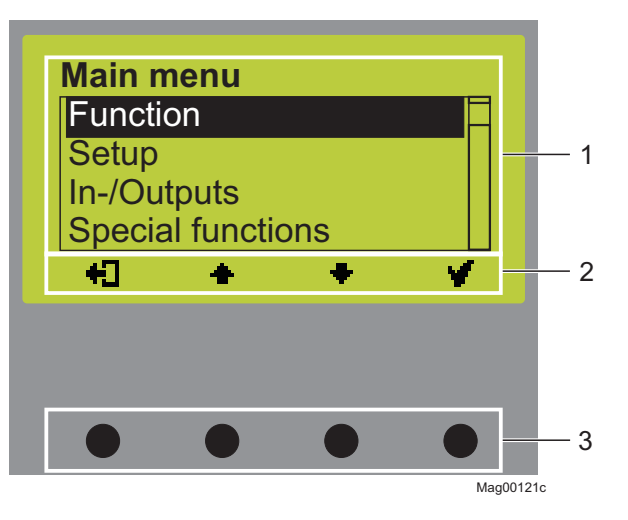

Fig. 14: Control unit elements MGC

- 1 Menu
- 2 Current function of the 4 control buttons
- 3 Control buttons

### 3.5 Displays on the control unit

Example "Operational view"

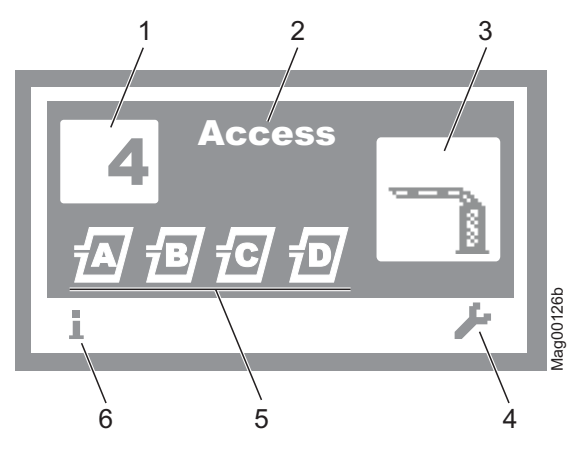

Fig. 15: Example "Operational view"

- 1 Programme mode, here programme mode 4
- 2 Barrier type, here type "Access"
- 3 Current state of the barrier, here barrier closed
- 4 Current function of the right control button, here calling menu "Main menu"
- 5 Current state of the induction loops
- 6 Current function of the left control button, here calling menu "Information"

# Control unit MGC and MGC-Pro **Parameterising control unit**

Example "Screen change value"

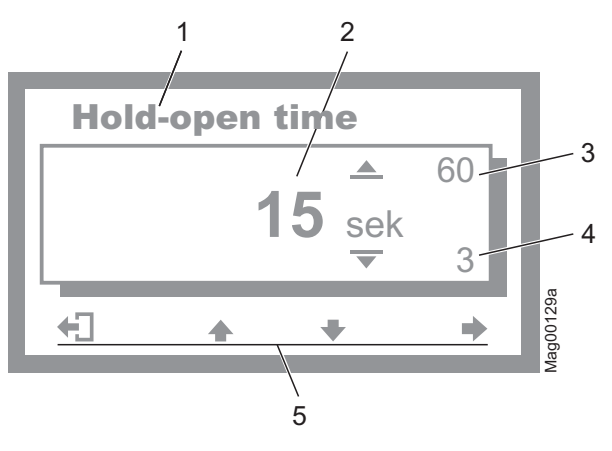

Fig. 16: Example "Screen Change value"

- 1 Parameter
- 2 Current value
- 3 Possible upper value
- 4 Possible lower value
- 5 Current functions control buttons

### 3.6 Symbols in the display

#### 3.6.1 Control button functions

The control unit is equipped with 4 control buttons. The function of the control buttons change depending on the current view in the display. The current functions are displayed.

| Symbols          | Description                                                                                                    |
|------------------|----------------------------------------------------------------------------------------------------|
| i                | <ul><li>Call menu "Information".</li><li>Scroll menu "Information".</li></ul>                                                                                                    |
| 吃                | Perform loop reconciliation                                                                                                    |
| عر               | Call menu "Main menu" Make all settings in the menu "Main menu".                                                                                                    |
|                  | ■ Menu "Information" → Menu "Detector": Per-<br>form reference of the induction loops.                                                                                                    |
| +3               | Leave current menu level. The next-higher menu level is displayed.                                                                                                    |
| <b>Y</b>         | <ul> <li>Call next-lower menu level.</li> <li>Select desired option or desired value. When the desired option was selected, the symbol is displayed.</li> </ul>                                                                     |
| MI -             | Option was selected but not yet stored                                                                                                    |
| +                | <ul> <li>Within one menu level:<br/>Move cursor (market) upwards.</li> <li>For setting value: Increase figure.</li> </ul>                                                                                                    |
| +                | <ul> <li>Within one menu level:<br/>Move cursor (market) downwards.</li> <li>For setting value: Decrease figure.</li> </ul>                                                                                                    |
| +                | <ul> <li>Move cursor one position to the right.</li> <li>Menu "Information" → Menu "Detector", for plug-in module "Detector (C-D)": Call view "Detector (C-D)" and switch between "Detector (A-B)" and "Detector (C-D)".</li> </ul> |
| ŧ                | Programme mode "Service": Manually open the barrier.                                                                                                    |
| 40 <sup>10</sup> | Programme mode "Service": Manually close the barrier.                                                                                                    |
| ×                | <ul> <li>Delete error message.</li> <li>When changing settings: Cancel changing process.</li> </ul>                                                                                                    |

Table 9: Control button functions

### 3.6.2 Current state of the barrier

Vertical barriers "Access", "Parking" and "Toll" Vertical barriers may have the following states:

| Symbols                           | Description                                                                                                    |  |
|-----------------------------------|----------------------------------------------------------------------------------------------------|--|
|                                   | Barrier boom closed.                                                                                                    |  |
|                                   | Barrier boom open.                                                                                                    |  |
| 10                                | Barrier open. Display of the counter of the opening impulses $\rightarrow$ See page 50, chapter 3.14.4.                               |  |
| $\mathbf{\Delta}\mathbf{\hat{1}}$ | Barrier boom opens.                                                                                                    |  |
| ▼  <br>1<br>5                     | Closing signal was recognised. Traffic lights active.<br>Barrier closes in 5 seconds. Time for Traffic light<br>lead is counted down. |  |
| $\Delta$                          | Barrier boom closes.                                                                                                    |  |
|                                   | Monitoring unit used.                                                                                                    |  |
|                                   | Barrier boom position unknown.<br>"Homing" active.                                                                                    |  |
| $\Delta$                          | Barrier boom stopped                                                                                                    |  |
| ◬                                 | An error, a warning or an event is present.                                                                                           |  |
|                                   | The barrier boom is no longer in the flange. The boom contact has tripped.                                                            |  |

Table 10: Current state of the barrier - vertical barrier

Horizontal barriers "Traffic H"

Horizontal barriers may have the following states:

| Close direction |        | Description                                                                                                    |  |
|-----------------|--------|----------------------------------------------------------------------------------------------------|--|
| Left            | Right  |                                                                                                    |  |
|                 | R<br>C | Barrier open                                                                                                    |  |
| L<br>{D         | R<br>G | Barrier closed                                                                                                    |  |
| $\Delta$        |        | Barrier is opening.                                                                                                    |  |
| ∟<br>▼ 85       |        | Closing signal has been recognised.<br>Lead time active. Barrier closes in<br>5 seconds. Time for lead time is count-<br>ing down. |  |
| $\lambda$       |        | Barrier boom is closing.                                                                                                    |  |
| <b>∆</b>        |        | Monitoring unit used                                                                                                    |  |
| i<br>A o        |        | Barrier boom position unknown. "Hom-<br>ing" (reference run of the barrier<br>boom) is active.                                     |  |
| <b>∆</b> "      |        | Barrier boom stopped                                                                                                    |  |
| ◬               | ◬      | An error, a warning or an event is pre-<br>sent.                                                                                   |  |
| ∟<br>∆ల         | в<br>С | The barrier boom is no longer in the flange. The boom contact has tripped.                                                         |  |

Table 11: Current state of the barrier – horizontal barrier

### 3.6.3 Current programme mode

| Symbols                                                                                                    | Description |  |
|----------------------------------------------------------------------------------------------------|-------------|--|
| $\begin{tabular}{ c c } \hline $4$ & Current programme mode, \\ here programme mode 4 \\ $\rightarrow$ For description of programme modes, refer \\ page 34, chapter 3.11. \\ \hline \end{tabular}$ |             |  |
| Programme mode "Service" $\rightarrow$ For description of programme mode "Service"refer to page 44, chapter 3.11.9.                                                                                 |             |  |

Table 12: Current programme mode

### 3.6.4 Current state of the induction loops

| Symbols               | Description                                                                                                    |
|-----------------------|----------------------------------------------------------------------------------------------------|
| <i>1</i> 1 <b>1</b> 2 | Loop A and B connected. The induction loop func-<br>tion is OK.<br>If the icon flashes, the loop is occupied.<br>If another "detector" plug-in module is connected,<br>these induction loops are marked "C" and "D". |
| <u>Ø</u> .            | The induction loop assumes the function of the safety loop. $\rightarrow$ Refer to page 75, chapter 3.22.                                                                                                    |
| Ð                     | Reference is performed.                                                                                                    |
| X                     | Induction loop deactivated.                                                                                                    |
| ?                     | Induction loop defective.                                                                                                    |

Table 13: Current state of the induction loops

### 3.6.5 Further symbols

| Symbols | Description                                                                |
|---------|----------------------------------------------------------------------------|
|         | Wrong password entered. Access denied.                                     |
| ៣១      | Reset values to factory settings. Enter the pass-<br>word "0000" for this. |

Table 14: Further symbols

### 3.7 Setting display contrast

Setting display contrast

The display contrast of the control unit can be set after activation while the logo is still displayed. The logo is displayed for 3 seconds.

If you push one of the middle buttons  $\clubsuit$ ,  $\clubsuit$ , the display time of the logo extends by 2 seconds per push. You can thus extend the time to set the display contrast.

- Increase contrast, display grows darker: + button.
- Reduce contrast, display grows lighter: + button.

The set display contrast is saved automatically.

### 3.8 Protecting parameterisation from access

You can apply the access to the main menu with password protection.

 $\rightarrow$  Refer to page 73, chapter 3.18.

### 3.9 Parameterising options

- $\rightarrow$  Menu setup, refer to page87.
- $\rightarrow$  Programme modes overview, refer to page 34.

Example: Select programme mode

- 1. The operating view is displayed.  $\rightarrow$  Refer to page 25, Fig. 15.
- 2. Press right operating button *F*.
- 3. The "Main menu" menu is displayed.
- 4. The "Function" menu is highlighted with a dark background and therefore selected. If required, select the "Function" menu with the two middle buttons ♣, ♣.
- 5. Confirm selection with the right control button  $\mathbf{V}$ .
- 6- The "Programme mode" menu has a dark background and is thus selected.
- 7. Confirm selection with the right control button  $\Psi$ .
- 8. A list with the possible programme modes is displayed.
- 9. Select the desired programme mode with the two middle buttons ♣, ♣.
- 10. Use the right button **V** to select the new programming mode. Your selection is marked with the symbol **V**.
- 11. Use the left button 🔁 to leave the "Programme mode" menu.
- 12. The safety prompt "Save changes?" appears.
  - If the changes are to be saved, press the right button ¥. The new programme mode is activated.
  - If the changes are not to be saved, press the left button X. The previous programme mode remains active.
- 13. The menu "Function" is displayed.
- 14. Press the left button 🕂 repeatedly until the operating view is displayed again.

### 3.10 Parameterising values

Example: Change hold-open time

- 1. The operating view is displayed.  $\rightarrow$  Refer to page 25, Fig. 15.
- 2. Press right operating button *b*.
- 3. The "Main menu" menu is displayed.
- 4. Select the menu "Setup" with the two middle buttons  $\clubsuit$ ,  $\clubsuit$ .
- 5. Confirm selection with the right control button  $\mathbf{V}$ .
- 6. Select the menu "Delays" with the two middle buttons  $\clubsuit$ ,  $\clubsuit$ .
- 7. Press right control button ¥.
- 8. The "Hold-open time" parameter is highlighted with a dark background and therefore selected. If required, select the "Hold-open time" parameter with the two middle buttons +,
- 9. Press right control button ¥.
- 10. The current hold-open time value is displayed. The cursor flashes on the first digit.
- 11. Use the middle buttons  $\clubsuit$ ,  $\clubsuit$  to set the desired digit.
- 12. Use the right button  $\Rightarrow$  to move the cursor to the right.
- 13. The cursor flashes on the second digit.
- 14. Use the middle buttons  $\clubsuit$ ,  $\clubsuit$  to set the desired digit.
- 15. Press the right button  $\clubsuit$ .
- Use the left button + to leave the "Hold-open time" parameter.
- 17. The safety prompt "Save changes?" appears.
  - If the changes are to be saved, press the right button ¥. The new hold-open time is activated.
  - If the changes are not to be saved, press the left button X. The previous hold-open time remains active.
- 18. The "Delays" menu is displayed.

### 3.11 Overview programme mode

#### 3.11.1 Programme modes for vertical barriers "Access", "Parking" and "Toll"

**Overview programme modes** 

For the MHTM<sup>™</sup> MicroDrive vertical barriers "Access", "Parking" and "Toll", there are 8 programme modes and the service mode. Programme modes 1 to 4 are manual modes. In the manual modes, the barrier must be closed manually after a drive through. Programme modes 5 to 8 are automatic modes. In the automatic

modes, the barrier closes again automatically after a vehicle drives through.

| Programme | Description                                                                                                    |
|-----------|----------------------------------------------------------------------------------------------------|
| 1         | Maintained contact                                                                                                    |
| 2         | Deadman                                                                                                    |
| 3         | Pulse control (bistable)                                                                                                    |
| 4         | Two-Pulse control (Open/Closed button)<br>(Factory setting)                                                                 |
| 5         | Automatic (5):<br>with hold-open time                                                                                       |
| 6         | Automatic (6):<br>with hold-open time and decoupling of the<br>opening loop at drive through in the opposite<br>direction   |
| 7         | Automatic (7):<br>without hold-open time                                                                                    |
| 8         | Automatic (8)<br>without hold-open time and decoupling of the<br>opening loop at drive through in the opposite<br>direction |
| ۶         | Service                                                                                                    |

Table 15: Programme modes – vertical barriers "Access", "Parking" and "Toll"

Select programme mode

 $\rightarrow$  Another programme mode can be selected pursuant to chapter 3.7, page 31.

NOTE!

For reasons of safety, the first barrier boom motion after programme mode change is performed at slow speed.

### 3.11.2 Programme modes for horizontal barriers "Traffic H"

**Overview programme modes** 

For the  $MHTM^{TM}$  MicroDrive horizontal barriers "Traffic H", there are 4 programme modes and the service mode.

Programme modes 1 to 4 are manual modes. In the manual modes, the barrier must be closed manually.

| Programme | Description                            |
|-----------|----------------------------------------|
| 1         | Maintained contact                     |
| 2         | Deadman<br>(Factory setting)           |
| 3         | Pulse control (bistable)               |
| 4         | Two-Pulse control (Open/Closed button) |
| ¥         | Service                                |

Table 16: Programme modes – horizontal barriers "Traffic H"

Select programme mode

 $\rightarrow$  Another programme mode can be selected pursuant to chapter 3.7, page 31.

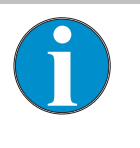

NOTE!

For reasons of safety, the first barrier boom motion after programme mode change is performed at slow speed.

#### 3.11.3 Mode 1: Maintained contact

| Typical application       | The mode "Maintained contact" is suitable for vertical barriers, e.g. for the control of parallel operation of two barriers. $\rightarrow$ Refer to page 65, chapter 3.16.4 "Master/Slave". The mode "Maintained contact" is suitable for control of horizontal barriers via a switch. |                                    |                  |
|---------------------------|----------------------------------------------------------------------------------------------------|------------------------------------|------------------|
| Function                  | The barrier is controlled only by one switch.<br>When the switch is closed, the barrier closes. When the switch is<br>opened, the barrier opens.                                                                                                    |                                    |                  |
| Supported input functions | Direction                                                                                                    | Input function                     | Signal type      |
|                           | Open                                                                                                    | Open high priority<br>(priority 1) | Impulse signal   |
|                           | Close                                                                                                    | Close<br>(priority 2)              | Permanent signal |
|                           | Table 17: Suppor                                                                                                    | ted input functions "Maintaine     | ed contact"      |

 $\rightarrow$  Also refer to page 8, chapter 2.2 "Digital inputs".

#### 3.11.4 Mode 2: Deadman

| _   |      |             |
|-----|------|-------------|
| Typ | ical | annlication |
| TYP | icai | application |

Function

For vertical barriers, the mode "Deadman" is suitable on parking places and factory premises. The barrier must be operated by a porter.

For horizontal barriers, the mode "Deadman" is suitable for use in production lanes, controlled by a subordinate control.

While the button "Open" is pressed, the barrier opens. While the button "Close" is pressed, the barrier closes. If no button is pressed, the barrier boom stops.

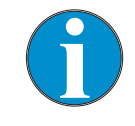

NOTE!

The barrier is operated by two buttons.

You can use the input function "Additional safety device" for a release signal for closing.
Supported input functions

| Direction | Input function                     | Signal type      |
|-----------|------------------------------------|------------------|
| Open      | Open high priority<br>(priority 1) | Permanent signal |
|           | Open low priority<br>(priority 3)  | Permanent signal |
| Close     | Close<br>(priority 2)              | Permanent signal |

Table 18: Supported input functions "Deadman"

 $\rightarrow$  Also refer to page 8, chapter 2.2 "Digital inputs".

### 3.11.5 Mode 3: Pulse control (bistable)

**Typical application** This mode is suitable for barriers on factory premises, etc. that are little frequented by vehicles. The signal generator may be, e.g. a wireless button. The barrier must be operated by a person. **Function** The barrier is opened and closed by one command unit (pulse repetition). Every impulse changes the barrier's movement direction. The impulse must be present between 100 and 300 ms. 1. Signal: barrier opens 2. Signal: barrier closes 3. Signal: barrier opens etc. If another impulse is given during closing, the barrier opens. If another impulse is given during opening, the barrier opens completely and closes afterwards for reasons of safety. Supported input functions

| Direction                          | Input function                     | Signal type                    |
|------------------------------------|------------------------------------|--------------------------------|
| Open                               | Open high priority<br>(priority 1) | Impulse or<br>permanent signal |
| Open and<br>close alter-<br>nately | Open low priority<br>(priority 2)  | Impulse or<br>permanent signal |

Table 19: Supported input functions "Pulse control"

 $\rightarrow$  Also refer to page 8, chapter 2.2 "Digital inputs".

# 3.11.6 Mode 4: Two-pulse control (Open/Closed button)

| Typical application | This mode is suitable for barriers on factory premises, etc. that are often frequented by vehicles. The barrier must be operated by a person.                                                                                                    |
|---------------------|----------------------------------------------------------------------------------------------------|
| Function            | The barrier is opened and closed completely via two separate command units (signal). One pulse on the respective input is sufficient for opening or closing. The pulse must be present between 100 and 300 ms.                                                                                                    |
|                     | The input function "Open high priority" is superordinated to the in-<br>put function "Close". This means that while a closing signal is ap-<br>plied, the barrier can be opened by the signal "Open high priority".<br>When the opening signal is removed, the barrier closes again at<br>once after opening completely. |
|                     | The input function "Open low priority" is subordinated to the input function "Close". This means that while a closing signal is applied, a signal at the input "Open low priority" is ignored.                                                                                                    |

Supported input functions

| Direction | Input function     | Signal type                    |
|-----------|--------------------|--------------------------------|
| Open      | Open high priority | Impulse or<br>permanent signal |
|           | Open low priority  | Impulse or<br>permanent signal |
|           | Open vend count    | Impulse signal                 |
| Close     | Close              | Impulse or<br>permanent signal |

Table 20: Supported input functions "Two-pulse control"

 $\rightarrow$  Also refer to page 8, chapter 2.2 "Digital inputs".

## 3.11.7 Automatic Modes 5 to 8: Drive directions 1 – overview and differences

The automatic modes are not available for horizontal barriers.

The automatic modes differ in their functions in drive direction 1 "Safety loop  $\rightarrow$  Opening loop".

In drive direction 2 "Opening loop  $\rightarrow$  Safety loop", the automatic modes are identical.  $\rightarrow$  Refer to page 43, chapter 3.11.8.

Drive direction 1: "Safety loop  $\rightarrow$  Opening loop"

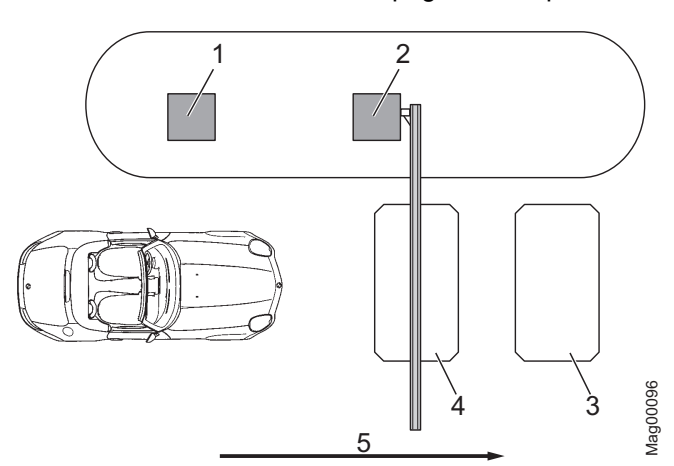

Fig. 17: Programme modes 5 to 8, Passage in direction 1

- 1 Remote control, card reader, coin acceptor, etc.
- 2 Barrier
- 3 Opening loop
- 4 Safety loop
- 5 Passage in direction 1

| Programme mode | Hold-open time            | Function<br>Opening loop                                                | Closing time<br>drive backwards                              | Closing time<br>without drive<br>through                        |
|----------------|---------------------------|-------------------------------------------------------------------------|--------------------------------------------------------------|-----------------------------------------------------------------|
| Automatic (5)  | With hold-open<br>time    | The opening loop<br>here acts as an ex-<br>tended safety loop.          | If a vehicle drives<br>onto the safety<br>loop and leaves it | Barrier closes after<br>the end of the<br>opening time or at    |
| Automatic (6)  | -                         | The opening loop<br>does not act as an<br>extended safety<br>loop here. | again backwards,<br>the barrier closes.                      | a closing signal.                                               |
| Automatic (7)  | Without hold-open<br>time | The opening loop<br>here acts as an ex-<br>tended safety loop.          |                                                              | Barrier closes after<br>drive-through of<br>the next vehicle or |
| Automatic (8)  |                           | The opening loop<br>does not act as an<br>extended safety<br>loop here. |                                                              | after the closing signal.                                       |

Table 21: Differences of automatic programme modes 5 to 8, direction 1

Mode 5: Automatic (5)

#### **Typical application**

This mode is suitable for the automatic operation of a barrier, e.g. with card readers, remote control, coin acceptors and induction loops or light barriers. Passage of the barrier is possible in either direction.

#### Function

The barrier is opened from direction 1 "Safety loop  $\rightarrow$  Opening loop" with an impulse at the "Open low priority" input, e.g. with a card reader or coin acceptor. The hold-open time that was set is also started.

When the vehicle leaves the safety loop, the hold-open time is deleted.

The barrier closes in the following cases:

- If the vehicle drives over both loops in direction 1, the barrier closes as soon as the vehicle leaves the opening loop. The opening loop here acts as an extended safety loop.
- If a vehicle drives onto the safety loop but leaves it again backwards, the barrier closes at once.
- If the vehicle drives over neither of the two loops, i.e. there is no drive through, the barrier closes after the end of the hold-open time.

 $\rightarrow$  For barriers with a safety light barrier but no safety loop installed see page 63, chapter 3.16.1.

Mode 6: Automatic (6)

### **Typical application**

This mode is suitable for the automatic operation of a barrier, e.g. with card readers, remote control, coin acceptors and induction loops or light barriers. Passage of the barrier is possible in either direction.

#### Function

The barrier is opened from direction 1 "Safety loop  $\rightarrow$  Opening loop" with an impulse at the "Open low priority" input, e.g. with a card reader or coin acceptor. The hold-open time that was set is also started.

When the vehicle leaves the safety loop, the hold-open time is deleted.

The barrier closes in the following cases:

- If the vehicle drives over both loops in direction 1 "Safety loop → Opening loop", the barrier closes as soon as the vehicle leaves the safety loop. The opening loop here does not act as an extended safety loop.
- If a vehicle drives onto the safety loop but leaves it again backwards, the barrier closes.
- If the vehicle drives over neither of the two loops, i.e. there is no drive through, the barrier closes after the end of the hold-open time.

 $\rightarrow$  For barriers with a safety light barrier but no safety loop installed see page 63, chapter 3.16.1.

#### Typical application

This mode is suitable for the automatic operation of a barrier, e.g. with ticket vending machines with internal logic. Passage of the barrier is possible in either direction.

#### Function

From direction 1 "Safety loop  $\rightarrow$  Opening loop", the barrier is opened by an opening signal at one of the digital opening inputs. Hold-open time is not active in this mode.

The barrier closes in the following cases:

- If the vehicle drives over both loops in direction 1, the barrier closes as soon as the vehicle leaves the opening loop. The opening loop here acts as an extended safety loop.
- If a vehicle drives onto the safety loop but leaves it again backwards, the barrier closes.
- If the vehicle does not drive onto any of the two loops, the barrier remains open until a vehicle drives through or a closing signal is given.

 $\rightarrow$  For barriers with a safety light barrier but no safety loop installed see page 63, chapter 3.16.1.

Mode 7: Automatic (7)

Mode 8: Automatic (8)

#### **Typical application**

This mode is suitable for the automatic operation of a barrier, e.g. with ticket vending machines with internal logic. Passage of the barrier is possible in either direction.

#### Function

From direction 1 "Safety loop  $\rightarrow$  Opening loop", the barrier is opened by an opening signal at one of the digital opening inputs. Hold-open time is not active in this mode.

The barrier closes in the following cases:

- If the vehicle drives over both loops in direction 1 "Safety loop → Opening loop", the barrier closes as soon as the vehicle leaves the safety loop. The opening loop here does not act as an extended safety loop.
- If a vehicle drives onto the safety loop but leaves it again backwards, the barrier closes.
- If the vehicle does not drive onto any of the two loops, the barrier remains open until a vehicle drives through or a closing signal is given.

 $\rightarrow$  For barriers with a safety light barrier but no safety loop installed see page 63, chapter 3.16.1.

| Direction | Input function          | Signal type                    |
|-----------|-------------------------|--------------------------------|
| Open      | Open high priority      | Impulse or<br>permanent signal |
|           | Open low priority       | Impulse or<br>permanent signal |
|           | Open vend count         | Impulse signal                 |
|           | Ext. opening loop entry | Impulse or<br>permanent signal |
|           | Ext. opening loop exit  | Impulse or<br>permanent signal |
| Close     | Close                   | Impulse or<br>permanent signal |

Table 22: Supported input functions "Automatic (5) to (8)"

 $\rightarrow$  Also refer to page 8, chapter 2.2 "Digital inputs".

Modes 5 to 8: Automatic (5) to (8) - supported input functions

## 3.11.8 Automatic Modes 5 to 8: Drive direction 2

In drive direction 2 "Opening loop  $\rightarrow$  safety loop", the automatic modes are identical.

# **WARNING**

Danger from closing boom!

A closing boom may cause severe or lethal injury to persons, bicyclers, cabriolet drivers and motorcycle drivers!

 The maximum distance between opening loop and safety loop must be not greater than max.
 1 m. In direction 2 "Opening loop → Safety loop", the barrier closes as soon as the vehicle leaves the opening loop. This means, if the distance is too large, the barrier closes before the car has cleared the barrier. → See operating instructions of the barrier, chapter "Design notes for induction loops".

Drive direction 2: "Opening loop  $\rightarrow$  Safety loop"

Closing barrier boom - maximum

distance of the induction loops

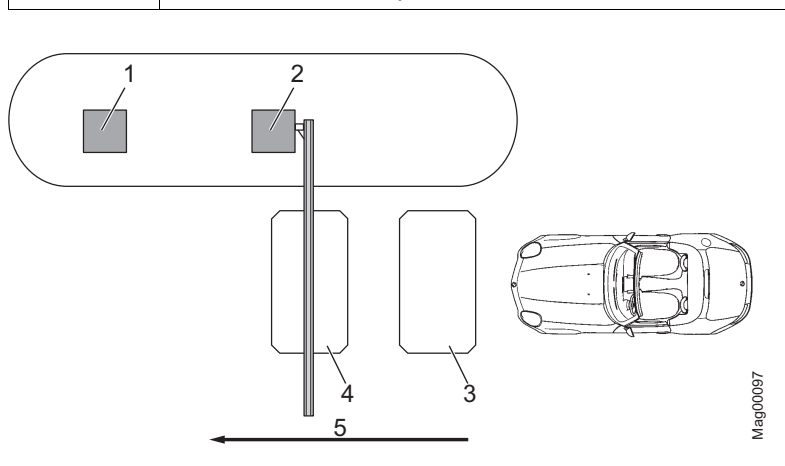

Fig. 18: Programme modes 5 to 8, Passage in direction 2

- 1 Remote control, card reader, coin acceptor, etc.
- 2 Barrier
- 3 Opening loop
- 4 Safety loop
- 5 Passage in direction 2

In direction 2, the opening loop is driven on first. The barrier opens. While the opening loop or safety loop is occupied, the barrier remains open. When the vehicle has left both loops, the barrier closes.

Hold-open time is not active in drive direction 2.

When the vehicle leaves the opening loop backwards, the barrier closes at once.

### 3.11.9 Mode "Service "

In the "Service" mode, all opening and closing signals are ignored. The functions of safety devices like the safety loop or safety light barrier remain active for security reasons. This means that as soon as, e.g., the safety loop is occupied, the barrier cannot be closed.

Switch on Mode "Service "

Switch off Mode "Service "

After the service work, the switch "Service" must be switched. The LED must light green.

Switch the "Service" switch for the "Service" mode. The LED lights

red. The display backlighting flashes.

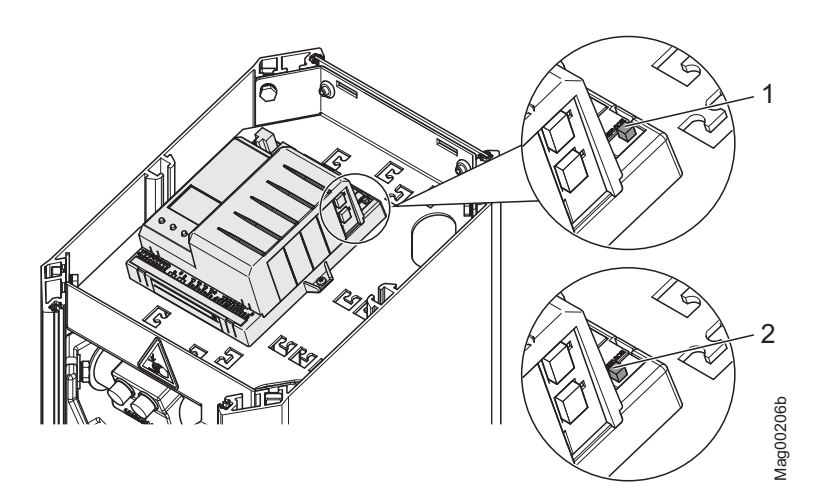

Fig. 19: Service switch

- 1 Mode "Service" on
- 2 Mode "Service" off

In the "Service" mode, you can control the motor with the two middle control buttons.

- Middle left button : Manually open the barrier.
- Middle right button **4**<sup>11</sup>: Manually close the barrier.

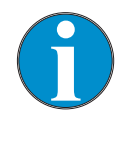

#### NOTE!

For reasons of safety, the first barrier boom motion after programme mode change is performed at slow speed.

**Button function** 

# 3.12 Menu "Information" (i)

Call and navigate

- 1. The operating view is displayed.  $\rightarrow$  See page 25, Fig. 15.
- 2. Press left control button **i**.
- 3. Use the left control button  $\mathbf{i}$  to scroll within the menu.
- 4. The "Information" menu is can be left as follows:
  - Press the left control button i repeatedly until the operating view is displayed again or
  - Press right control button 🕄 control button.

| Operating view $\rightarrow$ Information             |                                                                                                    |  |
|------------------------------------------------------|----------------------------------------------------------------------------------------------------|--|
| Parameters                                           | Description                                                                                                    |  |
| Error, warning or event messages                     | <ul> <li>Display of the error, warning or event messages that occurred since the last voltage reset, including date and time.</li> <li>Use the control buttons ♣ and ♣ to navigate through the messages.</li> <li>If no messages are present, the menu is not displayed.</li> </ul>                                                                                                    |  |
| Inputs                                               | Displays the current settings for the digital inputs IN1 to IN8.<br>For barriers with an MGC-Pro control unit, individual inputs can be deactivated or<br>inverted. Deactivated inputs are marked with a "–", e.g. " <b>IN8: –</b> ". Inputs with inverted<br>functions are marked with a " ", e.g. " <b>IN6:   Open low priority</b> ".                                                                                                    |  |
| Outputs                                              | Displays the current settings for the digital outputs DO1 to DO4 and the relay outputs NO1 to NO3 and NO/NC4 to NO/NC6.<br>For barriers with an MGC-Pro control unit, individual outputs can be deactivated or inverted. Deactivated outputs are marked with a "–", e.g. " <b>DO2:</b> –". Outputs with inverted functions are marked with a " ", e.g. " <b>DO4:</b>   <b>Signal light B</b> ".                                                                                                    |  |
| Module info                                          | Display of the software numbers (software #) and software versions (SW version) of the control unit and plugged-in plug-in modules.                                                                                                    |  |
| Induction loops<br>Detector (A-B),<br>Detector (C-D) | Displays the current frequencies of the connected induction loops.<br>The first plug-in module is displayed as "Detector (A-B)". The second plug-in module is displayed as "Detector (C-D)". The frequencies of induction loops A and B are displayed directly. To display the frequencies for the induction loops C and D, you have to press the button $\clubsuit$ . Use the button $\clubsuit$ you can switch the view between "Detector (A-B)" and "Detector (C-D)". $\rightarrow$ Also refer to page 75, chapter 3.22. |  |

Table 23: Menu "Information"

# 3.13 Menu "Function"

# 3.13.1 Prog. mode (Programme mode)

 $\rightarrow$  Refer to page 34, chapter 3.11.

# 3.13.2 Close direction

The parameter "Close direction" is only available for horizontal barriers.

| Operating view $\rightarrow$ Main menu $\rightarrow$ Function $\rightarrow$ Close direction |                                                                                                    |                          |                                                                  |
|---------------------------------------------------------------------------------------------|----------------------------------------------------------------------------------------------------|--------------------------|------------------------------------------------------------------|
| Parameters                                                                                  | Description                                                                                                    |                          |                                                                  |
| Close direction                                                                             | Iose direction       Select the rotating direction to close. Observe that you can install the barr boom on the shaft in any direction.         Options       Right: Rotating direction to close the barrier clockwise.         Left: Rotating direction to close the barrier counter-clockwise. |                          | at you can install the barrier<br>clockwise.<br>unter-clockwise. |
|                                                                                             | Barrier                                                                                                    | Close direction: "Right" | Close direction: "Left"                                          |
|                                                                                             | Open                                                                                                    |                          | Mag00543                                                         |
|                                                                                             | Closed                                                                                                    | Mag00549                 | Mag00550                                                         |
|                                                                                             | Factory setting<br>■ Right                                                                                                    |                          |                                                                  |

Table 24: Parameter "Close direction"

# 3.14 Menu "Setup"

# 3.14.1 Barrier speed

| Operating view $\rightarrow$ Main menu $\rightarrow$ Setup $\rightarrow$ Barrier speed |                                                                                                    |  |
|----------------------------------------------------------------------------------------|----------------------------------------------------------------------------------------------------|--|
| Parameters                                                                             | Description                                                                                                    |  |
| Close                                                                                  | Select the closing speed for the barrier boom.<br>The closing speed can be changed for all barrier types. The option "fast" corre-<br>sponds to the barrier-specific speed (100 %).                                                           |  |
|                                                                                        | <ul> <li>Options</li> <li>slow: approx. 50 % of the maximum speed</li> <li>medium: approx. 70 % of the maximum speed</li> <li>fast: maximum speed (barrier-specific speed)</li> </ul>                                                         |  |
|                                                                                        | <ul> <li>Factory setting</li> <li>Access, Parking and Toll: fast</li> <li>Traffic H1S, Traffic H1L: slow</li> </ul>                                                                                                    |  |
| Open                                                                                   | Select the opening speed for the barrier boom. The option "fast" corresponds to the barrier-specific speed (100 %).<br>The parameter is displayed for barrier types with the control unit MGC-Pro.<br>$\rightarrow$ Refer to page 7, Table 2. |  |
|                                                                                        | <ul> <li>Options</li> <li>slow: approx. 50 % of the maximum speed</li> <li>medium: approx. 70 % of the maximum speed</li> <li>fast: maximum speed (barrier-specific speed)</li> </ul>                                                         |  |
|                                                                                        | <ul> <li>Factory setting</li> <li>Access, Parking and Toll: fast</li> <li>Traffic H1S, Traffic H1L: slow</li> </ul>                                                                                                    |  |

Table 25: Menu "Barrier speed"

# 3.14.2 Delays

| Operating view $\rightarrow$ Main menu $\rightarrow$ Setup $\rightarrow$ Delays |                                                                                                    |  |
|---------------------------------------------------------------------------------|----------------------------------------------------------------------------------------------------|--|
| Parameters                                                                      | Description                                                                                                    |  |
| Hold-open time                                                                  | This parameter is not available for horizontal barriers "Traffic H".<br>The parameter "Hold-open time" sets the hold-open time for the automatic pro-<br>gramme modes 5 and 6.<br>The hold-open time is started by an opening impulse by a control unit, such as<br>a card reader. A passage should occur during the set hold-open time. If no<br>passage occurs during the hold-open time, the barrier closes automatically.<br>When the vehicle drives on the safety loop, the hold-open time is deleted. |  |
|                                                                                 | Setting range<br>3 to 60 s                                                                                                    |  |
|                                                                                 | ■ 30 s                                                                                                    |  |

| Operating view $\rightarrow$ Main menu $\rightarrow$ Setup $\rightarrow$ Delays |                                                                                                    |  |
|---------------------------------------------------------------------------------|----------------------------------------------------------------------------------------------------|--|
| Parameters                                                                      | Description                                                                                                    |  |
| Close delay                                                                     | The barrier only closes if the set time for the closing delay is over. The timer for closing delay is started with the closing signal. With this parameter, you can also set the "Lead time" in the "Signal light" menu to the same menu. $\rightarrow$ Refer to page 66, chapter 3.17.1. |  |
|                                                                                 | Setting range<br>0 to 15 s                                                                                                    |  |
|                                                                                 | Factory setting<br>■ 0 s                                                                                                    |  |
| Light barrier delay                                                             | The barrier only closes if the set time for the light barrier delay is over. The timer for light barrier delay is started with clearance of the light barrier.                                                                                                    |  |
|                                                                                 | Setting range<br>0 to 15 s                                                                                                    |  |
|                                                                                 | Factory setting<br>■ 5 s                                                                                                    |  |
| Impact delay                                                                    | After the control unit has recognised that, e.g., a vehicle roof was hit by the closing barrier boom, the control unit tries to close the barrier again after the set impact delay. Impact is possible if, e.g., a user tries to drive through the barrier without permission.            |  |
|                                                                                 | The following conditions must be met for the barrier to close after the end of the impact delay:                                                                                                    |  |
|                                                                                 | In the "Impact settings" menu, the parameter "Restart" must be set to "Automatic".                                                                                                    |  |
|                                                                                 | The safety devices, such as safety loop or safety light barrier must be clear.                                                                                                    |  |
|                                                                                 | ightarrow Also refer to page 53, chapter 3.14.5 Menu "Impact settings"                                                                                                    |  |
|                                                                                 | Setting range                                                                                                    |  |
|                                                                                 | 5 to 30 s                                                                                                    |  |
|                                                                                 | Factory setting                                                                                                    |  |
|                                                                                 | 38                                                                                                    |  |

Table 26: Menu "Delays"

# 3.14.3 Cut off angle

This parameter is not available for horizontal barriers "Traffic H".

| Operating view $\rightarrow$ Main menu $\rightarrow$ Setup $\rightarrow$ Cut off angle |                                                                                                    |  |
|----------------------------------------------------------------------------------------|----------------------------------------------------------------------------------------------------|--|
| Parameters                                                                             | Description                                                                                                    |  |
| Safety loop close                                                                      | This parameter serves to ensure that a closed barrier cannot be opened with-<br>out authorisation.<br>If the barrier boom is below the angle set for "Safety loop close", signals form<br>the safety devices such as safety loop or safety light barrier are ignored. I.e.,<br>the barrier closes completely below the angle set here. |  |
|                                                                                        | Setting range                                                                                                    |  |
|                                                                                        | <ul> <li>Access: 1 to 40°</li> <li>Access XL / XL2 / XXL: 1 to 40°</li> <li>Parking: 1 to 80°</li> <li>Toll and Toll HighSpeed: 1 to 80°</li> </ul>                                                                                                    |  |
| Light barrier                                                                          | If the barrier boom is below the set angle for "Light barrier" during closing, the light barrier is ignored. I.e., the barrier closes completely below the angle set here even if the light barrier is covered.                                                                                                    |  |
|                                                                                        | Setting range<br>■ 1 to 40°                                                                                                    |  |
|                                                                                        | Factory setting<br>■ 10°                                                                                                    |  |
| Impact detection                                                                       | Where the barrier boom is below the set angle for impact detection during clos-<br>ing, impact detection is deactivated. I.e., the barrier tries to close completely<br>below the angle set here.<br>Observe the length of the barrier boom when setting the angle. The barrier                                                        |  |
|                                                                                        | boom length.                                                                                                    |  |
|                                                                                        | Setting range<br>1 to 40°                                                                                                    |  |
|                                                                                        | Factory setting<br>■ 10°                                                                                                    |  |

Table 27: Menu "Cut off angle"

### 3.14.4 Vend count

This parameter is not available for horizontal barriers "Traffic H".

| Operating view $\rightarrow$ Main menu $\rightarrow$ Setup $\rightarrow$ Vend count |                                                                                                    |  |
|-------------------------------------------------------------------------------------|----------------------------------------------------------------------------------------------------|--|
| Parameters                                                                          | Description                                                                                                    |  |
| Reset behaviour                                                                     | Use this parameter to set vend count reset behaviour. The function "Vend count" is available for programme modes 4 to 8. An internal vend count counts the impulses present at the input with the "Open vend count" function. The pulses are decremented only in driving direction 1 "Safety loop $\rightarrow$ Opening loop".                                                                                                    |  |
|                                                                                     | Options                                                                                                    |  |
|                                                                                     | No counter reset (without vend count reset)                                                                                                    |  |
|                                                                                     | Time-out<br>The vend count is set to the value "0" if the vehicle does not pass the su-<br>pervision device within the set hold-open time.                                                                                                    |  |
|                                                                                     | Reset on closing<br>The vend count is set to value "0" when a closing signal is given.                                                                                                    |  |
|                                                                                     | Time-out/Reset on closing<br>The vend count is set to the value "0" if the event "Time-out" or the event<br>"Reset on closing" occurs.                                                                                                    |  |
|                                                                                     | Factory setting<br>■ Time-out/Reset on closing                                                                                                    |  |
| Counter                                                                             | This parameter shows the current counter reading of the vend count.<br>The current counter is displayed in the operating view under the barrier symbol. If the counter is "zero", no number is displayed.                                                                                                    |  |
| Count open loop                                                                     | This function is sensible for systems where the opening loop is installed farther<br>than one vehicle length away from the safety loop. The opening loop must be<br>connected to a detector module. When using this function, passage is permit-<br>ted in one direction only.<br>Once the function is activated, passages over the opening loop are counted as<br>impulse. The direction is not considered when decrementing the impulses. |  |
|                                                                                     | Options                                                                                                    |  |
|                                                                                     | Deactivated []                                                                                                    |  |
|                                                                                     | Activated [X]                                                                                                    |  |
|                                                                                     | Factory setting                                                                                                    |  |
|                                                                                     | Deactivated []                                                                                                    |  |

Table 28: Menu "Vend count"

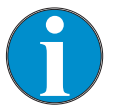

NOTE!

By default, the internal vend count is decremented after safety loop and opening loop are driven over. In the following systems, the vend count is decremented after the safety loop is driven over already: No opening loop is activated or the option "Deactivated" was chosen for the parameter "Count open loop".

Example vend count with programme mode "Automatic mode (5)" This mode is suitable for the automatic operation of a barrier, e.g. with card readers, remote control, coin acceptors and induction loops or light barriers. The control units and the barrier have a larger distance from each other. An internal vend count is incremented and decremented. The hold-open time counts down at the same time. Passage of the barrier is possible in either direction.

Drive direction 1: "Safety loop  $\rightarrow$  Opening loop"

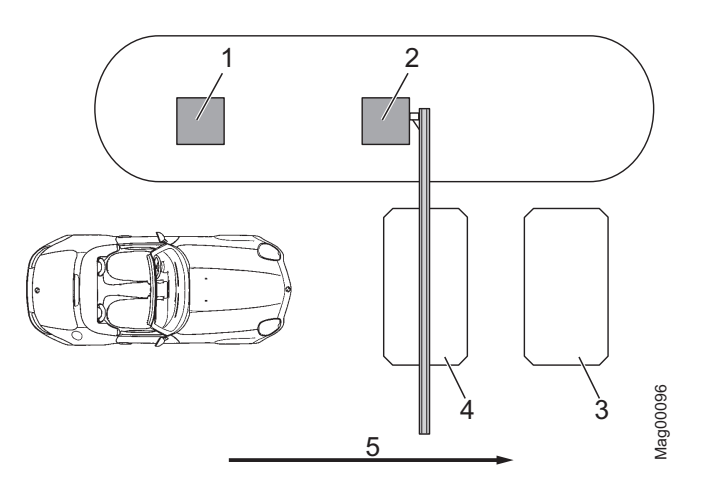

Fig. 20: Programme mode 5 with vend count, Passage in direction 1

- 1 Remote control, card reader, coin acceptor, etc.
- 2 Barrier
- 3 Opening loop
- 4 Safety loop exit
- 5 Passage in direction 1

The barrier is opened from direction 1 "Safety loop  $\rightarrow$  Opening loop" with an impulse at the "Open vend count" impulse, e.g. with a card reader or coin checking device. At the same time, an internal vend count is incremented. For the parameter "Count open loop", the option "Deactivated" is set.

After passage of the safety loop and the opening loop, the vend count is decremented again. When the internal vend count reaches the value "0, the barrier is closed.

Additionally, the vend count is set to the value "0" and the barrier closed in the following cases, depending on the settings for the "Vend count" parameter:

- The vehicle does not drive over the supervision facility within the set hold-open time.
- A closing signal is assigned.

The barrier closes in the following cases:

- If the vehicle drives over both loops in direction 1, the barrier closes as soon as the vehicle leaves the opening loop. The opening loop here acts as an extended safety loop.
- If a vehicle drives onto the safety loop but leaves it again backwards, the hold-open time is deleted and the barrier closes.
- If the vehicle drives over neither of the two loops, i.e. there is no drive through, the barrier closes depending on setting of the "Vend count" parameter.

Drive direction 2: "Opening loop  $\rightarrow$  Safety loop"

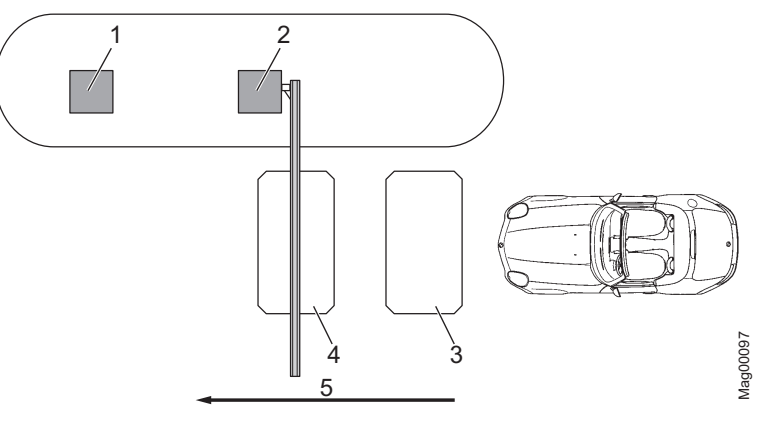

- Fig. 21: Programme mode 5 with impulse storage, Passage in direction 2
- 1 Remote control, card reader, coin acceptor, etc.
- 2 Barrier
- 3 Opening loop
- 4 Safety loop exit
- 5 Passage in direction 2

In direction 2, the opening loop is driven on first. The barrier opens. While the opening loop or safety loop is occupied, the barrier remains open. When the vehicle has left both loops will the barrier close.

From drive direction 2, vend count is not active.

When the vehicle leaves the opening loop backwards, the barrier closes at one.

# 3.14.5 Impact settings

| Operating view $\rightarrow$ Main menu $\rightarrow$ Setup $\rightarrow$ Impact settings |                                                                                                    |  |
|------------------------------------------------------------------------------------------|----------------------------------------------------------------------------------------------------|--|
| Parameters                                                                               | Description                                                                                                    |  |
| Impact response –<br>Description for<br>Access, Parking and<br>Toll                      | Select the barrier boom's impact reaction if the control unit detects an impact.<br>$\rightarrow$ Refer to parameter "Impact detection" page 49, chapter 3.14.3.<br>Select the barrier boom's impact reaction if the control unit detects an impact.<br>This setting relates to the impact detection while the barrier boom closes. If an<br>impact is recognised during opening, the barrier boom is stopped.<br>The behaviour of the barrier after an impact can be set via the parameter "Re-<br>start". $\rightarrow$ See this table. |  |
|                                                                                          | <ul> <li>Options</li> <li>Open<br/>After impact detection, the barrier boom is opened completely.</li> <li>Stop<br/>After impact detection, the barrier boom's closing movement is stopped.</li> <li>Safe stop<br/>After impact detection, the barrier boom's closing movement is first stopped<br/>and then slightly opened.</li> </ul>                                                                                                    |  |
|                                                                                          | Factory setting<br>■ Open                                                                                                    |  |
| Impact response –<br>Description for<br>Traffic H                                        | Select the barrier boom's impact reaction if the control unit detects an impact.<br>An impact is recognised in both rotating directions. The behaviour of the barrier after an impact can be set via the parameter "Restart". $\rightarrow$ See this table.                                                                                                    |  |
|                                                                                          | <ul> <li>Options</li> <li>Stop<br/>After impact detection, the barrier boom's movement is stopped.</li> <li>Reverse<br/>After impact detection, the barrier boom is moved into the other rotating di-<br/>rection at once.</li> <li>Safe stop<br/>After impact detection, the barrier boom is first stopped and then partially<br/>moved into the other rotating direction.</li> <li>Factory setting</li> <li>Safe stop</li> </ul>                                                                                                    |  |

| Operating view $\rightarrow$ Main menu $\rightarrow$ Setup $\rightarrow$ Impact settings |                                                                                                    |  |
|------------------------------------------------------------------------------------------|----------------------------------------------------------------------------------------------------|--|
| Parameters                                                                               | Description                                                                                                    |  |
| Impact delay                                                                             | <ul> <li>After the control unit has recognised that, e.g., a vehicle roof was hit by the closing barrier boom, the control unit tries to close the barrier again after the set impact delay. Impact is possible if, e.g., a user tries to drive through the barrier without permission.</li> <li>The following conditions must be met for the barrier to close after the end of the impact delay:</li> <li>In the "Restart" parameter, the option must be set to "Automatic".</li> <li>The safety devices, such as safety loop or safety light barrier, must be clear.</li> <li>This parameter corresponds to the parameter "Impact delay" in the "Delays" menu. → Refer to page 47, chapter 3.14.2.</li> <li>Setting range</li> <li>5 to 30 s</li> <li>Factory setting</li> <li>5 s</li> </ul> |  |
| Restart                                                                                  | <ul> <li>Select behaviour of the barrier after impact recognition.</li> <li>Options <ul> <li>Automatic</li> <li>The barrier boom automatically completes the started movement after the impact delay has run.</li> <li>Signal</li> <li>For the barrier boom to complete the started movement, the matching signal (open/close) must be applied.</li> </ul> </li> <li>Factory setting <ul> <li>Signal</li> </ul> </li> </ul>                                                                                                    |  |
| Sensitivity                                                                              | <ul> <li>Select the sensitivity for impact detection.</li> <li>Depending on the setting of the balancing springs, e.g. for the setting "Open" for the parameter, "Power failure", it is possible that an impact is recognised even though no obstacle has been hit. In this case, select a lower sensitivity. → For the parameter "Power failure", see page 61, chapter 3.14.8.</li> <li>Options</li> <li>Medium</li> <li>High</li> <li>Low</li> <li>Factory setting</li> <li>Medium</li> </ul>                                                                                                    |  |

Table 29: Menu "Impact settings"

### 3.14.6 Start-up settings

Use this menu to select the start-up settings of the barrier according to the following events:

- after switching on voltage supply
- after return of voltage
- after reset

Homing

When the barrier starts up, the barrier performs a homing run. The barrier boom is opened at reduced speed to the end position. This process is also called homing.

| Operating view $\rightarrow$ Main menu $\rightarrow$ Setup $\rightarrow$ Start-up settings |                                                                                                    |  |
|--------------------------------------------------------------------------------------------|----------------------------------------------------------------------------------------------------|--|
| Parameters                                                                                 | Description                                                                                                    |  |
| Start-up behav.(Start-up behaviour                                                         | <ul> <li>Select start-up behaviour of the barrier.</li> <li>→ Refer to page 56, chapter 3.14.7 "Start-up behav. (Start-up behaviour".</li> <li>Setting range</li> <li>1 8</li> </ul>                                                                                                    |  |
|                                                                                            | <ul> <li>Factory setting</li> <li>Access, Parking and Toll 1</li> <li>Traffic H: 4</li> </ul>                                                                                                    |  |
| Stay closed                                                                                | Select start-up behaviour for the barrier when the barrier boom is in the "closed" position. Options                                                                                                    |  |
|                                                                                            | <ul> <li>Activated [X]</li> <li>If the barrier boom is in the "closed" position, the selected start-up behaviour is ignored. If the barrier boom is in any other position, the barrier will act according to the chosen start-up behaviour.</li> <li>Before homing, the barrier position is inspected. A short movement in the closing direction is performed to check if the barrier is closed. If the barrier is closed, the barrier remains closed until an opening signal is pending. The opening signal is used for homing. No release signal is required.</li> <li>Deactivated []</li> <li>The barrier behaves according to the selected start-up behaviour.</li> </ul> |  |
|                                                                                            | Factory setting Deactivated []                                                                                                    |  |

Table 30: Menu "Start-up settings"

# 3.14.7 Start-up behav. (Start-up behaviour)

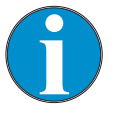

NOTE!

The display messages "Waiting for passage" and "Waiting for release" can be confirmed with the left button of the control unit. Ensure that no persons or vehicles are present below the barrier boom. In operating modes 3 to 8, the barrier will close as soon as the message has been confirmed. In operating modes 1 and 2, a closing signal is still required after the message is confirmed.

 $\rightarrow$  For the factory settings, see page 55, overview parameters "Start-up behav.".

| Operating view $\rightarrow$ Main menu $\rightarrow$ Setup $\rightarrow$ Start-up settings $\rightarrow$ Start-up behav. |                                                                                                    |  |
|----------------------------------------------------------------------------------------------------|----------------------------------------------------------------------------------------------------|--|
| Option                                                                                                    | Description                                                                                                    |  |
| 1                                                                                                    | <b>Reference run</b><br>In this option, the barrier initially performs a reference run. This means that the barrier opens completely at low speed.                                                                                                    |  |
|                                                                                                    | Release signal                                                                                                    |  |
|                                                                                                    | No release signal is required to close the boom.                                                                                                    |  |
| Closing behaviour                                                                                                    |                                                                                                    |  |
|                                                                                                    | Programme modes 1 or 2:<br>If a safety loop is installed, the barrier closes only after a vehicle has<br>passed through and a permanent closing signal is pending. If only a safety<br>light barrier is installed, no passage is required. The barrier closes at once<br>when a permanent closing signal is applied. |  |
|                                                                                                    | Programme modes 3 to 8:<br>If a safety loop is installed, the barrier closes when the first vehicle has<br>driven through. If only a safety light barrier is installed, the barrier closes at<br>once when the voltage returns.                                                                                      |  |

## Parameterising control unit

| Operating view $\rightarrow$ Main menu $\rightarrow$ Setup $\rightarrow$ Start-up settings $\rightarrow$ Start-up behav. |                                                                                                    |  |  |
|----------------------------------------------------------------------------------------------------|----------------------------------------------------------------------------------------------------|--|--|
| Option                                                                                                    | Description                                                                                                    |  |  |
| 2                                                                                                    | Reference runIn this option, the barrier initially performs a reference run. This means that the<br>barrier opens completely at low speed.Release signalA release signal must be applied for the barrier to be ready for closing. The re-<br>lease signal can be applied even before the voltage returns.The release signal is given either by an external closing signal, by loss of an<br>external opening signal or by pressing the left operating button at the control<br>unit.Closing behaviour                                                                                                    |  |  |
|                                                                                                    | <ul> <li>Programme modes 1 or 2:<br/>If a safety loop is installed, the barrier closes only after a vehicle has passed through and a permanent closing signal is pending. If only a safety light barrier is installed, no passage is required. The barrier closes at once when a permanent closing signal is applied.</li> <li>Programme modes 3 to 8:<br/>If a safety loop is installed, the barrier closes when the first vehicle has driven through. If only a safety light barrier is installed, the barrier closes at once when the voltage returns.</li> </ul>                                                      |  |  |
| 3                                                                                                    | Reference runIn this option, the barrier initially performs a reference run. This means that the<br>barrier opens completely at low speed.Release signalA release signal must be applied for the barrier to be ready for closing.If the release signal is applied before return of voltage, the release signal is in-<br>effective. In this case, the release signal must be revoked and applied again<br>after the barrier opens.The release signal is given either by an external closing signal, by loss of an<br>external opening signal or by pressing the left operating button at the control<br>unit.             |  |  |
|                                                                                                    | <ul> <li>Closing behaviour</li> <li>Programme modes 1 or 2:<br/>If a safety loop is installed, the barrier closes only after a vehicle has<br/>passed through and a permanent closing signal is pending. If only a safety<br/>light barrier is installed, no passage is required. The barrier closes at once<br/>when a permanent closing signal is applied.</li> <li>Programme modes 3 to 8:<br/>If a safety loop is installed, the barrier closes only after the first vehicle has<br/>driven through. If only a safety light barrier is installed, the barrier closes at<br/>once when the voltage returns.</li> </ul> |  |  |

| Operating view $ ightarrow$ Main menu $ ightarrow$ Setup $ ightarrow$ Start-up settings $ ightarrow$ Start-up behav. |                                                                                                    |  |
|----------------------------------------------------------------------------------------------------|----------------------------------------------------------------------------------------------------|--|
| Option                                                                                                    | Description                                                                                                    |  |
| 4                                                                                                    | Reference runIn this option, the barrier boom stops initially. The barrier will only carry out a<br>reference run after a release signal.Release signalA release signal must be applied for the barrier to carry out a reference run.If the release signal is applied before return of voltage, the release signal is in-<br>effective. In this case, the release signal must be revoked and applied again.<br>The release signal is given either by an external closing signal, by loss of an<br>external opening signal or by pushing the left operating button at the control<br>unit.                                 |  |
|                                                                                                    | <ul> <li>Closing behaviour</li> <li>Programme modes 1 or 2:<br/>If a safety loop is installed, the barrier closes only after a vehicle has<br/>passed through and a permanent closing signal is pending. If only a safety<br/>light barrier is installed, no passage is required. The barrier closes at once<br/>when a permanent closing signal is applied.</li> <li>Programme modes 3 to 8:<br/>If a safety loop is installed, the barrier closes only after the first vehicle has<br/>driven through. If only a safety light barrier is installed, the barrier closes at<br/>once when the voltage returns.</li> </ul> |  |
| 5                                                                                                    | <ul> <li>Reference run</li> <li>In this option, the barrier boom stops initially. The barrier will only carry out a reference run after a release signal.</li> <li>Release signal</li> <li>A release signal must be applied for the barrier to carry out a reference run. The release signal can be applied even before the voltage returns.</li> <li>The release signal is given either by an external closing signal, by loss of an external opening signal or by pushing the left operating button at the control unit.</li> <li>Closing behaviour</li> <li>Programme modes 1 or 2:</li> </ul>                         |  |
|                                                                                                    | <ul> <li>If a safety loop is installed, the barrier closes only after a vehicle has passed through and a permanent closing signal is pending. If only a safety light barrier is installed, no passage is required. The barrier closes at once when a permanent closing signal is applied.</li> <li>Programme modes 3 to 8:<br/>If a safety loop is installed, the barrier closes only after the first vehicle has driven through. If only a safety light barrier is installed, the barrier closes at once when the voltage returns.</li> </ul>                                                                            |  |

| Operating view $\rightarrow$ Main menu $\rightarrow$ Setup $\rightarrow$ Start-up settings $\rightarrow$ Start-up behav. |                                                                                                    |  |  |
|----------------------------------------------------------------------------------------------------|----------------------------------------------------------------------------------------------------|--|--|
| Option                                                                                                    | Description                                                                                                    |  |  |
| 6                                                                                                    | Reference runIn this option, the barrier boom stops initially.Release signalFor a release signal must be applied for the barrier to carry out a reference run.Release takes place by pushing the left operating button at the control unit.                                                                                                    |  |  |
|                                                                                                    | <ul> <li>Closing behaviour</li> <li>Programme modes 1 or 2:<br/>The barrier closes at once when a permanent closing signal is applied.</li> <li>Programme modes 3 to 8:<br/>The barrier closes at once after the barrier reference run.</li> </ul>                                                                                                    |  |  |
| 7                                                                                                    | <b>Reference run</b><br>In this option, the barrier initially performs a reference run. This means that the barrier opens at low speed.                                                                                                    |  |  |
|                                                                                                    | Release signal<br>No release signal is required to close the boom.                                                                                                    |  |  |
|                                                                                                    | <ul> <li>Closing behaviour</li> <li>Programme modes 1 or 2:<br/>The barrier closes at once when a permanent closing signal is applied.</li> <li>Programme modes 3 to 8:<br/>If a safety loop is installed, the barrier closes only after the first vehicle has driven through or after closing. If only a safety light barrier is installed, the barrier closes at once when the voltage returns.</li> </ul> |  |  |
|                                                                                                    | <ul> <li>WARNING!</li> <li>Danger of injury from closing boom!</li> <li>Sight contact to the barrier is required when the voltage is switched on again.</li> <li>No vehicles and persons must stand below the barrier when the closing signal is given.</li> </ul>                                                                                                    |  |  |

| Operating view $\rightarrow$ Main menu $\rightarrow$ Setup $\rightarrow$ Start-up settings $\rightarrow$ Start-up behav. |                                                                                                    |  |
|----------------------------------------------------------------------------------------------------|----------------------------------------------------------------------------------------------------|--|
| Option                                                                                                    | Description                                                                                                    |  |
| 8                                                                                                    | <b>Reference run</b><br>In this option, the barrier initially performs a reference run. This means that the barrier opens at low speed.                                                                                                    |  |
|                                                                                                    | Release signal<br>No release signal is required to close the boom.                                                                                                    |  |
|                                                                                                    | <ul> <li>Closing behaviour</li> <li>Programme modes 1 or 2:<br/>The barrier closes at once when a permanent closing signal is applied.</li> <li>Programme modes 3 to 8:<br/>Barrier closes at once.</li> </ul>                                                     |  |
|                                                                                                    | <ul> <li>WARNING!</li> <li>Danger of injury from closing boom!</li> <li>Sight contact to the barrier is required when the voltage is switched on again.</li> <li>No vehicles and persons must stand below the barrier when the closing signal is given.</li> </ul> |  |

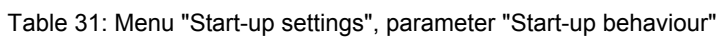

# 3.14.8 Power failure

| Operating view $\rightarrow$ Main menu $\rightarrow$ Setup $\rightarrow$ Power failure |                                                                                                    |  |  |
|----------------------------------------------------------------------------------------|----------------------------------------------------------------------------------------------------|--|--|
| Parameters                                                                             | Description                                                                                                    |  |  |
| Power failure –<br>Description for<br>Access, Parking and<br>Toll                      | This parameter sets whether the barrier boom opens at power outage or opens or closes depending on the barrier boom position. The balancing springs must be set according to the selected option. $\rightarrow$ See operating instructions of the barrier, chapter "Check and set the balancing springs in the lever system". <b>Options</b>                                                                                                    |  |  |
|                                                                                        | <ul> <li>Unlocked<br/>With this option, the lever system of the closed barrier is unlocked; the barrier remains closed. The boom can be opened manually.<br/>If the boom angle is less than approx. 30°, the boom will close. If the barrier boom is above an angle of approx. 35°, the barrier boom opens. The balancing springs in the lever system must be set accordingly.</li> <li>Open<br/>This option is only possible for the barrier types Access, Access Pro, Parking, Parking Pro, Toll and Toll Pro with a lane width of up to 3.5 metres.</li> </ul> |  |  |
|                                                                                        | In this option, the barrier boom opens at power outage. The barrier boom is<br>moved to the locked end position with the present residual energy of the<br>mains unit and completely opened by the balancing springs of the lever sys-<br>tem. The balancing springs must be set correctly and the barrier boom must<br>not be kept in the closed position by external influence.                                                                                                    |  |  |
|                                                                                        | For this option, the barrier boom behaviour depends on the barrier boom position at power outage. When the barrier is closed, it remains closed and the lever system remains locked. Manual opening of the barrier is not possible or requires considerable application of force. If the barrier boom is below an angle of approx. 30°, the barrier boom closes. If the barrier boom is above an angle of approx. 35°, the barrier boom opens. The balancing springs in the lever system must be set accordingly.                                                 |  |  |
|                                                                                        | Factory setting                                                                                                    |  |  |
| Power failure –<br>Description for<br>Traffic H                                        | Use this parameter to choose whether the barrier is unlocked or remains locked at power failure. If the barrier boom is moving, the movement is continued as long as there still is any energy.                                                                                                    |  |  |
|                                                                                        | <ul> <li>Options</li> <li>Unlocked<br/>When the barrier boom is in one of the two end positions, the barrier boom<br/>is unlocked. The barrier boom remains in the current end position. Manual<br/>movement of the barrier boom is possible.</li> <li>Locked<br/>When the barrier boom is in one of the two end positions, the barrier boom<br/>remains locked. The barrier cannot be opened manually, or only under con-<br/>siderable application of force.</li> </ul>                                                                                         |  |  |
|                                                                                        | Factory setting                                                                                                    |  |  |
|                                                                                        |                                                                                                    |  |  |

Table 32: Menu "Power failure"

# 3.15 Menu "In-/Outputs"

| 3.15.1                   | Inputs                                             |                                                                                                    |
|--------------------------|----------------------------------------------------|----------------------------------------------------------------------------------------------------|
|                          |                                                    | $\rightarrow$ Refer to page 8, chapter 2.2 "Digital inputs".                                                                                                    |
| 3.15.2                   | Outputs                                            |                                                                                                    |
|                          |                                                    | $\rightarrow$ Refer to page 12, chapter 2.3 "Digital outputs and output relays".                                                                                                    |
| 3.15.3                   | Inverted In-/Outputs                               |                                                                                                    |
|                          |                                                    | This menu is only intended for MAGNETIC's service and only ac-<br>cessible with a password.                                                                                                    |
|                          |                                                    | For barriers with an MGC-Pro control unit, individual inputs and<br>outputs therefore can have their assigned functions inverted. Cus-<br>tomer-side additional relays for signal inversion are therefore not<br>required. |
| Example: In the input IN | nverting the function of<br>N2 "Open low priority" | The input IN2 is assigned the function "Open low priority". In the delivery condition and the program mode 4, the barrier opens when a voltage of 24 V is pending at input IN2.                                            |
|                          |                                                    | If the barrier is to open as soon as a voltage of 0 V is pending at input IN2, the function "Open low priority" can be inverted as follows.                                                                                |
|                          |                                                    | 1. The operating view is displayed. $\rightarrow$ Refer to page 25, Fig. 15.                                                                                                    |
|                          |                                                    | 2. Press right operating button <i>I</i> .                                                                                                    |
|                          |                                                    | 3. The "Main menu" menu is displayed.                                                                                                    |
|                          |                                                    | 4. Confirm selection with the right control button $\checkmark$ .                                                                                                    |
|                          |                                                    | 5. Select the menu "In-/Outputs".                                                                                                    |
|                          |                                                    | 6. Confirm selection with the right control button $\checkmark$ .                                                                                                    |
|                          |                                                    | 7. Select the menu "Inverted In-/Outputs".                                                                                                    |
|                          |                                                    | 8. Confirm selection with the right control button $\checkmark$ .                                                                                                    |
|                          |                                                    | 9. Enter "Service Password".                                                                                                    |
|                          |                                                    | 10. Confirm password with the right control button ¥.                                                                                                    |
|                          |                                                    | 11. Select the menu "Inputs".                                                                                                    |
|                          |                                                    | 12. Confirm selection with the right control button ¥.                                                                                                    |
|                          |                                                    | 13. Select input "IN2 []".                                                                                                    |
|                          |                                                    | <ol> <li>Invert the function of inputs IN2 with the right button ¥. Your selection is marked with the symbol [X].</li> </ol>                                                                                               |
|                          |                                                    | 15. Use the left button 4 to leave the "Setup" menu.                                                                                                    |

- 16. The menu "Inverted In-/Outputs" is displayed.
- 17. Press the left button 🕂 repeatedly until the operating view is displayed again.

Input IN2 and therefore the assigned function "Open low priority" is inverted. In the menu "Information (1)", the input IN2 with inverted function is marked with a "|"; in this example, it is "IN2: | Open low priority".

# 3.16 Menu "Special functions"

This menu is not available for the horizontal barriers "Traffic H".

### 3.16.1 Closure by light barrier

This menu is not available for the horizontal barriers "Traffic H".

| Operating view $\rightarrow$ Main menu $\rightarrow$ Special functions $\rightarrow$ Closure by light barr. |                                                                                                    |  |
|----------------------------------------------------------------------------------------------------|----------------------------------------------------------------------------------------------------|--|
| Parameters                                                                                                  | Description                                                                                                    |  |
| Closure by light barrier                                                                                    | Use this parameter to select the closing behaviour for barriers with only one safety light barrier installed.<br>If a safety loop is installed, the barrier closes only after the first vehicle has driven through in the automatic programme modes 5 to 8. If only a safety light barrier is installed, the barrier will not close automatically after the first vehicle has driven through in the automatic programme modes 5 to 8.                                                                                                    |  |
|                                                                                                    | <ul> <li>Options</li> <li>Deactivated []<br/>In programme modes 5 and 6, the barrier only closes if either a closing signal is applied or the hold-open time has passed. In programme modes 7 and 8, the barrier only closes when a closing signal is applied.</li> <li>Activated [ X ]<br/>In programme modes 5 to 8, the barrier closes at once when a vehicle drives through the safety light barrier and after passage of the set time for the parameter "Light barrier delay". → Refer to page 47, chapter 3.14.2.</li> <li>Factory setting</li> <li>Deactivated []</li> </ul> |  |

Table 33: Menu "Closure by light barrier"

# 3.16.2 Closure by add. safety

This menu is not available for the horizontal barriers "Traffic H".

| Operating view $ ightarrow$ Main menu $ ightarrow$ Special functions $ ightarrow$ Closure by add. safety |                                                                                                    |
|----------------------------------------------------------------------------------------------------|----------------------------------------------------------------------------------------------------|
| Parameters                                                                                               | Description                                                                                                    |
| Closure by add. safety (Closure by additional                                                            | This parameter is only displayed if the input function "Additional safety device" was assigned to an input.                                                                                                    |
| safety)                                                                                                  | <ul> <li>Options</li> <li>Deactivated []<br/>The barrier remains open after clearing of the additional safety device.</li> <li>Active [ X ]<br/>The barrier closes after clearing of the additional safety device.</li> <li>Factory setting</li> <li>Deactivated [ 1]</li> </ul> |

Table 34: Menu "Closure by additional safety"

## 3.16.3 Stop at tailgating

This menu is only available for the series "Parking" and "Toll".

| Operating view $\rightarrow$ Main menu $\rightarrow$ Special functions $\rightarrow$ Stop at tailgating |                                                                                                    |
|----------------------------------------------------------------------------------------------------|----------------------------------------------------------------------------------------------------|
| Parameters                                                                                              | Description                                                                                                    |
| Stop at tailgating                                                                                      | <ul> <li>Use this parameter to choose the behaviour of the barrier boom at tailgating.</li> <li>Options <ul> <li>Deactivated []</li> <li>If the safety loop is driven on above the cut-off angle for the parameter "Safety loop close" during closing, the barrier boom opens. When the safety loop is cleared, cloying is continued.</li> <li>Active [X]</li> <li>If the safety loop close" during closing, the barrier boom stops. When the safety loop is cleared, cloying is continued.</li> </ul> </li> <li>Active [X]</li> <li>If the safety loop close" during closing, the barrier boom stops. When the safety loop is cleared, cloying is continued.</li> <li>→ Also refer to page 49, chapter 3.14.3 Menu "Cut off angle"</li> <li>Factory setting</li> <li>Deactivated []</li> </ul> |

Table 35: Menu: "Stop at tailgating"

## 3.16.4 Master/Slave

100

This menu is not available for the horizontal barriers "Traffic H".

| Operating view $\rightarrow$ Main menu $\rightarrow$ Special functions $\rightarrow$ Master/Slave |                                                                                                    |
|---------------------------------------------------------------------------------------------------|----------------------------------------------------------------------------------------------------|
| Parameters                                                                                        | Description                                                                                                    |
| Master/Slave                                                                                      | Activate and deactivate "Parallel operation" function. By activating the master/slave function, the corresponding inputs and outputs are switched automatically. $\rightarrow$ See separate instructions for information on parallel operation. |
|                                                                                                   | Options Deactivated []                                                                                                    |
|                                                                                                   | Activated [X]                                                                                                    |
|                                                                                                   | Factory setting Deactivated []                                                                                                    |

Table 36: Menu "Master/Slave"

# 3.17 Menu "Attachments"

## 3.17.1 Signal light

The parameters "Signal mode A", "Signal mode B" and "Signal mode C" can be used to parameterise the function for the outputs "Signal light A", "Signal light B" and "Signal light C".  $\rightarrow$  Refer to page 14, chapter 2.3.

You can connect three signal lights.

If you want to control light strips via the MAGNETIC control unit, you need to select the "Light strip red" option for "Signal mode A" and "Light strip green" for "Signal mode B".

| Operating view $\rightarrow$ Main menu $\rightarrow$ Attachments $\rightarrow$ Signal light |                                                                                                    |
|---------------------------------------------------------------------------------------------|----------------------------------------------------------------------------------------------------|
| Parameters                                                                                  | Description                                                                                                    |
| Signal mode A<br>(continued on next<br>page)                                                | Select function for output "Signal light A".                                                                                                    |
|                                                                                             | The parameter "Lead time" can be used to parameterise the warning lamp so<br>that it already lights up red or flashes before closing. The lead time is the time<br>between the closing signal and commencement of the closing procedure. |
|                                                                                             | Options                                                                                                    |
|                                                                                             | <ul> <li>Traffic light (permanent signal for red/green signal lights):</li> <li>Barrier closed: Traffic light red</li> </ul>                                                                                                    |
|                                                                                             | Barrier opens: Traffic light red                                                                                                    |
|                                                                                             | Barrier open (upper end position): Traffic light off                                                                                                    |
|                                                                                             | Barrier closes (without lead time)/                                                                                                    |
|                                                                                             | closing time (with lead time): I ramic light red                                                                                                    |
|                                                                                             | warning signal (connection of a visual of acoustic signal/                                                                                                    |
|                                                                                             | Barrier closed: Warning signal off                                                                                                    |
|                                                                                             | Barrier opens: Warning signal off                                                                                                    |
|                                                                                             | Barrier open (upper end position) <sup>.</sup> Warning signal off                                                                                                    |
|                                                                                             | <ul> <li>Barrier closes (without lead time)/</li> </ul>                                                                                                    |
|                                                                                             | closing time (with lead time): Warning signal red                                                                                                    |
|                                                                                             | Flashing light (flashing light connection/                                                                                                    |
|                                                                                             | flashing signal while the barrier opens or closes):                                                                                                    |
|                                                                                             | Barrier closed: Flashing light off                                                                                                    |
|                                                                                             | Barrier opens: Flashing light flashes at 2 Hz                                                                                                    |
|                                                                                             | Barrier open (upper end position): Flashing light off                                                                                                    |
|                                                                                             | Barrier closes (without lead time)/                                                                                                    |
|                                                                                             | closing time (with lead time): Flashing light flashes at 2 Hz                                                                                                    |
|                                                                                             | Boom lighting (boom lighting connection /                                                                                                    |
|                                                                                             | Permanent hashing signal except when the barner is open).                                                                                                    |
|                                                                                             | Barrier closed. Lighting flashes at 2 Hz                                                                                                    |
|                                                                                             | Damer Opens. Lighting hashes at 2 m2     Rearrier open (upper and position): Lighting off                                                                                                    |
|                                                                                             | Barrier Open (upper end position). Lighting on     Barrier closes (without load time)/                                                                                                    |
|                                                                                             | closing time (with lead time): Lighting flashes at 2 Hz                                                                                                    |

| Operating view $\rightarrow$ Main menu $\rightarrow$ Attachments $\rightarrow$ Signal light |                                                                                                    |
|---------------------------------------------------------------------------------------------|----------------------------------------------------------------------------------------------------|
| Parameters                                                                                  | Description                                                                                                    |
| Signal mode A<br>(continued)                                                                | <ul> <li>Light strip red / Boom lighting / Flashing light</li> <li>Barrier closed (lower end position): Red, permanent light</li> <li>Barrier opens: Red flashes at 2 Hz</li> <li>Barrier open (upper end position): Red off</li> <li>Barrier closes (without lead time)/<br/>closing time (with lead time): Red flashes at 2 Hz</li> <li>Factory setting</li> <li>Light strip red</li> </ul>                                                                                                    |
| Signal mode B                                                                               | <ul> <li>Select function for output "Signal light B".</li> <li>Options</li> <li>→ For the options "Traffic light", "Warning signal", "Flashing light", "Boom lighting", see parameters "Signal mode A".</li> <li>Light strip green</li> <li>Barrier closed (lower end position): Green off</li> <li>Barrier opens: Green off</li> <li>Barrier open (upper end position): Green, permanent light</li> <li>Barrier closes (without lead time)/<br/>closing time (with lead time): Green off</li> </ul>                                                                                                    |
|                                                                                             | Light strip green                                                                                                    |
| Signal mode C                                                                               | Select function for output "Signal light C".<br><b>Options</b><br>Traffic light (permanent signal for red/green signal lights):<br>Barrier closed: Traffic light red<br>Barrier opens: Traffic light red<br>Barrier open (upper end position): Traffic light off<br>Barrier closes (without lead time)/<br>closing time (with lead time): Traffic light red<br>Warning signal (connection of a visual or acoustic signal/<br>permanent signal before and during closing of the barrier):<br>Barrier closed: Warning signal off<br>Barrier opens: Warning signal off<br>Barrier open (upper end position): Warning signal off<br>Barrier closes (without lead time)/<br>closing time (with lead time)/<br>closing time (with lead time)/<br>closing time (with lead time): Warning signal red |
|                                                                                             | Warning signal                                                                                                    |

| Operating view $\rightarrow$ Main menu $\rightarrow$ Attachments $\rightarrow$ Signal light |                                                                                                    |
|---------------------------------------------------------------------------------------------|----------------------------------------------------------------------------------------------------|
| Parameters                                                                                  | Description                                                                                                    |
| Lead time                                                                                   | In some application cases, it is required for reasons of safety that a warning signal for the following traffic lights up after before closing of the barrier. This warning signal must light up before the barrier closes. The warning signal is switched on with the closing signal and the lead time is started. The barrier closes only after the end of the set lead time.<br>With this parameter, you can also set the "Closing delay" in the "Delay" menu to the same menu. $\rightarrow$ Refer to page 47, chapter 3.14.2. |
|                                                                                             | Setting range<br>0 to 15 s                                                                                                    |
|                                                                                             | ■ 0 s                                                                                                    |
| Start event                                                                                 | This parameter is not available for horizontal barriers "Traffic H".<br>Select start event with which the lead time is started and the signal lights are switched.                                                                                                    |
|                                                                                             | Options                                                                                                    |
|                                                                                             | Closing signal                                                                                                    |
|                                                                                             | S-loop active/closing signal (safety loop/closing signal)<br>The option "S-loop active/closing signal" is only sensible for the automatic<br>programme modes 5 to 8. If an opening signal is pending, the lead time is<br>not started and the signal lights are not switched.                                                                                                    |
|                                                                                             | Factory setting                                                                                                    |
|                                                                                             | Closing signal                                                                                                    |

Table 37: Menu "Signal light"

### 3.17.2 Boom contact settings

The barrier can optionally be equipped with a boom contact in the flange. In the "Toll" series, the boom contact is integrated by default and performed as a "Swing Away" or "Auto Swing Away".

| Operating view $\rightarrow$ Main menu $\rightarrow$ Attachments $\rightarrow$ Boom contact settings |                                                                                                    |
|----------------------------------------------------------------------------------------------------|----------------------------------------------------------------------------------------------------|
| Parameters                                                                                           | Description                                                                                                    |
| Disabled/Enabled                                                                                     | The barrier can optionally be equipped with a boom contact in the flange. The parameter "Disabled/Enabled" is used to select the behaviour of the input function "Boom contact input" and the output function "Boom contact FB". The functions must be selected. $\rightarrow$ Refer to page 10, chapter 2.2 and page 14, chapter 2.3.                                                                                                    |
|                                                                                                    | Options                                                                                                    |
|                                                                                                    | <ul> <li>Disabled</li> <li>"Boom contact" is deactivated. The input "Boom contact input" has no function in this option.</li> <li>The output with the function "Boom contact FB" is deactivated once the boom contact triggers</li> </ul>                                                                                                    |
|                                                                                                    | <ul> <li>Enabled</li> <li>"Boom contact" is activated. While the barrier boom is in the flange,<br/>24 V DC are pending at the input with the function "Boom contact input". If<br/>the barrier boom is moved from its position, the +24 V DC are removed<br/>from the "Boom contact input" input. The barrier moves to the "Open" posi-<br/>tion.</li> <li>The output with the function "Boom contact FB" is deactivated once the<br/>boom contact triggers.</li> </ul> |
|                                                                                                    | Factory setting<br>■ Disabled                                                                                                    |
| Automatic closing                                                                                    | Select signal for closing of the barrier boom after boom release.                                                                                                    |
|                                                                                                    | Options                                                                                                    |
|                                                                                                    | Automatic<br>The barrier boom automatically closes after the end of the delay time.                                                                                                    |
|                                                                                                    | Signal<br>For the barrier boom to close, a signal must be applied to the input with the<br>function "Close" or "Close low priority".                                                                                                    |
|                                                                                                    | Factory setting                                                                                                    |
|                                                                                                    | Automatic                                                                                                    |

| Operating view $\rightarrow$ Main menu $\rightarrow$ Attachments $\rightarrow$ Boom contact settings |                                                                                                    |
|----------------------------------------------------------------------------------------------------|----------------------------------------------------------------------------------------------------|
| Parameters                                                                                           | Description                                                                                                    |
| Closing delay                                                                                        | <ul> <li>The parameters are only relevant in the following cases:</li> <li>The barrier is a "Swing Away" or "Auto Swing Away" design.</li> <li>In the "Automatic closing" parameter, the option is set to "Automatic".</li> <li>If a car drives against a "Swing Away" barrier boom, it snaps from the flange.<br/>In the "Swing Away" version, the barrier boom must be returned to the flange manually. In the "Auto Swing Away" version, the barrier boom automatically moves into the "open" position. When the position is reached, the barrier boom is locked in the flange by springs.</li> <li>After the barrier boom has caught again, the barrier closes after the time set here.</li> </ul> |
|                                                                                                    | Setting range<br>0 to 10 s                                                                                                    |
|                                                                                                    | Factory setting<br>10 s                                                                                                    |

Table 38: Menu "Boom contact settings"

# 3.17.3 Locking

| Operating view $\rightarrow$ Main menu $\rightarrow$ Attachments $\rightarrow$ Locking |                                                                                                    |
|----------------------------------------------------------------------------------------|----------------------------------------------------------------------------------------------------|
| Parameters                                                                             | Description                                                                                                    |
| Locking                                                                                | The barrier can optionally be equipped with an electro-mechanical locking. Use the parameter "Locking" to choose the locking used and thus the behaviour of the barrier. The locking is controlled via the output function "Locking". $\rightarrow$ Also refer to page 14, output function "Locking".                                                                                                    |
|                                                                                        | Options                                                                                                    |
|                                                                                        | Without locking<br>No boom locking present.                                                                                                    |
|                                                                                        | Boom locking<br>The boom locking is installed in the barrier boom. The barrier boom is<br>locked in the closed end position via the nesting posts. The locking is con-<br>trolled via the output function "Locking". If a signal is present for opening,<br>the boom lock is removed first.                                                                                                    |
|                                                                                        | <ul> <li>Spring-loaded brake         The spring-loaded brake is installed in the barrier housing. Once no voltage         is pending anymore, e.g. at power outage or if the output "Locking" is deac-         tivated, the spring-loaded brake blocks the lever system in the correct posi-         tion. If the output "Locking" is activated, the spring-loaded brake is re-         leased. To ensure that the locking is safely released before any movement,         short delays are inserted before the movements. At power failure and with         the function "Spring-loaded brake" activated, no motor movement is initiat-         ed to prevent damage to the brake/locking. → Also refer to page 61, Chap-         ter 3.14.8 "Power failure".     </li> </ul> |
|                                                                                        | This locking version blocks the opened barrier securely even when powered down. For this, the motor lever lock is activated. The motor lever lock can only be installed in the factory.                                                                                                    |
|                                                                                        | <ul><li>Factory setting</li><li>Without locking</li></ul>                                                                                                    |

Table 39: Menu "Locking"

## 3.17.4 Battery backup

The menu "Battery backup" is used to set the opening and closing speed of the barrier boom during battery operation. The setting affects the battery life.

For standard operation, set the opening and closing speed of the barrier boom in the menu "Barrier speed".  $\rightarrow$  Refer to page 47, chapter 3.14.1.

| Operating view $ ightarrow$ Main menu $ ightarrow$ Attachments $ ightarrow$ Battery backup |                                                                                                    |
|--------------------------------------------------------------------------------------------|----------------------------------------------------------------------------------------------------|
| Parameters                                                                                 | Description                                                                                                    |
| Battery backup                                                                             | <ul> <li>Select opening and closing speed of the barrier boom.</li> <li>Options <ul> <li>Normal speed:<br/>The opening and closing speed corresponds to the setting in the menu<br/>"Barrier speed".</li> <li>Slowly after 200 cycles:<br/>The opening and closing speed is reduced to level "Slow" after 200 cycles.</li> <li>Slow down directly:<br/>The opening and closing speed is reduced to the level "Slow" at once after<br/>switching to battery operation.</li> </ul> </li> <li>Factory setting</li> </ul> |
|                                                                                            | Normal speed                                                                                                    |

Table 40: Menu "Battery backup"
# 3.18 Menu "Service"

This menu is only intended for MAGNETIC's service and only accessible with a password.

| Operating view $\rightarrow$ Main | menu $\rightarrow$ Service                                                                                                    |
|-----------------------------------|----------------------------------------------------------------------------------------------------|
| Parameters                        | Description                                                                                                    |
| Cycles                            | Display of the complete closing and opening processes                                                                                                    |
| Lifetime                          | Display operating hours counter. The operating hours counter records the time, during which the barrier is live.                                                                                                    |
| System time                       | Displays the internal date and the internal clock                                                                                                    |
| Main menu password                | Activate and deactivate password protection for the main menu<br>To activate a change of the settings, either call the operating view or switch the<br>voltage supply on or off.                                                                                                    |
|                                   | <ul> <li>Options</li> <li>Inactive<br/>You can change the main menu without entering a password.</li> <li>Active<br/>You can change the main menu only after entering a password. The password is identical with the one for the menu "Service".</li> <li>Factory setting</li> <li>Inactive</li> </ul> |

Table 41: Menu "Service"

# 3.19 Menu "System"

| Operating view $\rightarrow$ Main | menu → System                                                                                                    |
|-----------------------------------|----------------------------------------------------------------------------------------------------|
| Parameters                        | Description                                                                                                    |
| Language                          | Select menu language.<br>Options<br>German<br>English<br>French<br>Spanish<br>Italian<br>Portuguese<br>Swedish<br>Finnish<br>Norwegian<br>Danish |
|                                   | <ul> <li>Estonian</li> <li>Dutch</li> <li>Factory setting</li> <li>English</li> </ul>                                                            |
| Date/time                         | Correct date and time of the control unit MGC.                                                                                                   |

Table 42: Menu "System"

# 3.20 Menu "Information"

| Operating view $\rightarrow$ Main | menu $\rightarrow$ Information                                                           |
|-----------------------------------|------------------------------------------------------------------------------------------|
| Parameters                        | Description                                                                              |
| Serial no.                        | Displays the serial number of the control unit                                           |
| Hardware version                  | Displays the present hardware version                                                    |
| Software #                        | Display of the present software number                                                   |
| SW version                        | Displays the present software version                                                    |
| Temperature                       | Displays the current temperature in the control unit                                     |
| Logic voltage                     | Display of the logic voltage, from hardware version E                                    |
| X20-EN                            | Display of the analogue voltage 0–10 V at the terminal "X20-EN", from hardware version E |
| PSU-FB                            | Feedback signal of the mains unit (for future expansions), from hardware version E       |

Table 43: Menu "Information"

| Operating view $\rightarrow$ Main | menu $\rightarrow$ Motor GW (Gateway)                                                                                                    |
|-----------------------------------|----------------------------------------------------------------------------------------------------|
| Parameters                        | Description                                                                                                    |
| Motor temperature                 | Display of the current motor temperature                                                                                                    |
| Motor-SW                          | Display of the present motor software                                                                                                    |
| Information                       | Displays information on the module "Motor GW". Serial number (serial no.), hardware version, software # and software version of the module "Motor GW" are displayed here. |

# 3.21 Menu "Motor GW (Gateway)"

Table 44: Menu "Motor GW (Gateway)"

# 3.22 Menu "Detector 1 (A-B)"

This menu is used to reference the induction loops A and B.

| Operating view $\rightarrow$ Main | menu $\rightarrow$ Detector 1 (A-B)                                                                                                    |
|-----------------------------------|----------------------------------------------------------------------------------------------------|
| Parameters                        | Description                                                                                                    |
| Recalibration                     | Start reference of the induction loops (activate)                                                                                                    |
| Mode A                            | <ul> <li>Start reference of the induction loops (activate)</li> <li>Select position and function of loop A.</li> <li>Options <ul> <li>Disabled</li> <li>Induction loop is not present or not relevant for evaluation.</li> <li>Enabled</li> <li>The induction loop state is put on the output with function "Loop active". Internally, the induction loop condition is not used.</li> <li>Safety loop</li> <li>The induction loop assumes the function of the safety loop.</li> </ul> </li> <li>Open entry <ul> <li>The induction loop assumes the function of the opening loop on the entry lane.</li> </ul> </li> <li>Open exit <ul> <li>The induction loop assumes the function of the opening loop on the exit lane.</li> </ul> </li> <li>Presence entry <ul> <li>The induction loop assumes the function of the presence loop on the entry lane.</li> </ul> </li> </ul> |
|                                   | The induction loop assumes the function of the presence loop on the exit lane.                                                                                                    |
| Mode B                            | Select position and function of loop B.                                                                                                    |
|                                   | $\blacksquare$ $\rightarrow$ For description, see parameter "Mode A".                                                                                                    |
| Sensitivity A                     | Set the response sensitivity of the induction loop A. The response sensitivity is divided into increments.                                                                                                    |
|                                   | Factory setting<br>■ 5                                                                                                    |
|                                   | Setting range<br>09                                                                                                    |

| Operating view $\rightarrow$ Main | menu $\rightarrow$ Detector 1 (A-B)                                                                                                    |
|-----------------------------------|----------------------------------------------------------------------------------------------------|
| Parameters                        | Description                                                                                                    |
| Sensitivity B                     | Set the response sensitivity of the induction loop B.                                                                                                    |
|                                   | $\rightarrow$ For description, see parameter "Sensitivity A".                                                                                                    |
| Frequency setting                 | $\rightarrow$ Refer to page 76, Table 46.                                                                                                    |
| Special functions                 | $\rightarrow$ Refer to page 77, Table 47.                                                                                                    |
| Information                       | Displays information about the plug-in module "Detector 1 (A–B). Here, the serial number (SerNo), hardware version, software # and software version and of the plug-in module are displayed. |

Table 45: Menu "Detector 1 (A-B)"

| Operating view $\rightarrow$ Main | menu $\rightarrow$ Detector 1 (A-B) $\rightarrow$ Frequency settings                                                                                                    |
|-----------------------------------|----------------------------------------------------------------------------------------------------|
| Parameters                        | Description                                                                                                    |
| Freq. A                           | Displays the currently measured frequency for induction loop A                                                                                                    |
| Freq. B                           | Displays the currently measured frequency for induction loop B                                                                                                    |
| Freq. shift                       | Interference influences, e.g. from external loop detectors or induction loops of barriers close by can influence the frequency of loops A and B. Use the parameter "Freq. shift" to change the frequency values for loops A (channel A) and B (channel B) by approx. 10 % and thus reduce the influence of loops A and B. |
|                                   | <ul> <li>Options for channels A and B.</li> <li>High: high frequency value</li> <li>Low: low frequency value</li> </ul>                                                                                                    |
|                                   | Factory setting High                                                                                                    |
| RefVal. A                         | Displays the reference frequency for induction loop A                                                                                                    |
| RefVal. B                         | Displays the reference frequency for induction loop B                                                                                                    |

Table 46: Menu "Frequency settings"

| Operating View $\rightarrow$ Main                               | Menu $\rightarrow$ Detector 1 (A-B) $\rightarrow$ Special functions                                                                                                    |
|-----------------------------------------------------------------|----------------------------------------------------------------------------------------------------|
| Parameter                                                       | Description                                                                                                    |
| Switch ON Delay A                                               | The message "Loop occupied (loop active)" is delayed by the set time. During this time, vehicles can cross the loop without triggering a message.<br>The delay will only be active in presence or opening loops. For safety loops, "occupied" is reported at once. $\rightarrow$ Refer to page 75, Parameter "Mode A".<br>Observe that the conditions of the output functions "Direction" may be unusable if the delay is activated. $\rightarrow$ Refer to page 1616, starting at Parameter "Direction 1 PIs A => B".                                                                                                    |
|                                                                 | Setting range                                                                                                    |
|                                                                 | Factory setting                                                                                                    |
| Switch ON Delay B                                               | Setting the switch ON delay for channel B.                                                                                                    |
|                                                                 | $\rightarrow$ For description, see parameter "Switch ON Delay A".                                                                                                    |
| Hold time (Auto calibra-<br>tion)                               | <ul> <li>After the end of the hold time, "Loop free" is signalled and a recalibration of the loops is performed automatically. The hold time starts with occupation of the loop.</li> <li>WARNING!</li> <li>Danger of injury from closing barrier boom!</li> <li>Vehicles that park on the loop for the duration of the hold time are removed. Depending on the programme mode and condition of the inputs closes the barrier.</li> <li>Options</li> <li>Infinite: No automatic recalibration at permanent assignment</li> <li>5 min: Automatic recalibration at permanent occupation after 5 min</li> <li>10 min: Automatic recalibration at permanent occupation after 10 min</li> <li>60 min: Automatic recalibration at permanent occupation after 60 min</li> <li>Factory setting</li> <li>Infinite</li> </ul> |
| Automatic Sens. Boost<br>(Automatic sensitivity<br>boost (ASB)) | <ul> <li>ASB means "Automatic Sensitivity Boost".</li> <li>The "ASB" function is needed to recognise trailer tow-bars or vehicles with a high ground clearance after loop occupation.</li> <li><b>Options</b> <ul> <li>Off: No increase of the sensitivity level</li> <li>Medium: Increase chosen sensitivity level by 3 levels</li> <li>High: Maximum sensitivity level</li> </ul> </li> <li><b>Factory setting</b> <ul> <li>Off</li> </ul> </li> </ul>                                                                                                    |

Table 47: Menu "Special functions"

## 3.22.1 Check the working frequency of the induction loops.

- 1. The operating view is displayed.  $\rightarrow$  See page 25, Fig. 15.
- 2. Press the left control button i repeatedly, until the menu "Detector 1 (A-B)" is displayed.

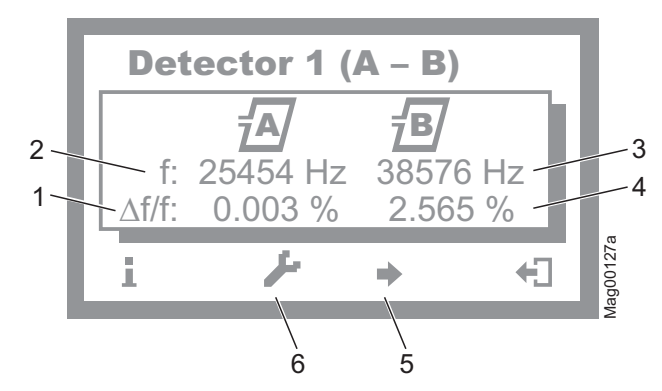

Fig. 22: Example "View – Menu Detector 1 (A-B)"

- 1 Relative frequency of induction loop A
- 2 Currently measured frequency of induction loop A
- 3 Currently measured frequency of induction loop B
- 4 Relative frequency of induction loop B
- 5 If another optional detector module is present: Switching between the two detector modules
- 6 Recalibration of the induction loop
- 3. Use the right button ♣ to leave the "Detector 1 (A-B)" menu. The operating view is displayed.

#### 3.22.2 Reconciling and setting the operating frequency of the induction loop

**Operating frequency requirements** 

The operating frequency must fulfil following requirements:

When driving over the induction loop with a vehicle, a significant frequency increase must be measurable. Chose stage 5 or 6 for sensitivity. The relative frequency change (∆f/f) must be at least 0.1%. The higher the relative frequency increase, the higher the operating safety of the induction loop.

The induction loops of a control unit operate alternating, and can therefore not affect each other. However, to avoid interferences by frequency coupling from external loop detectors or other control units in the direct proximity, a frequency clearance of at least 10000 Hz must be kept between them. For this, the menu "Freq. shift" is used to set the frequency option to "Low" or "High", or to deactivate or adjust the induction loop windings number.

Reference working frequency via the menu "Information" (1)

- 1. The operating view is displayed.  $\rightarrow$  See page 25, Fig. 15.
- 2. Press left operating button 1.
- 3. Press the left control button repeatedly, until the menu "Detector 1 (A-B)" is displayed.  $\rightarrow$  See page 78, Fig. 22.
- 4. Press second operating button from the left .
- 5. The barrier is referenced. The loop symbols flash during reconciliation.
- Check working frequencies. If required, perform settings like sensitivity, etc. in the menu "Detector 1 (A-B)" in the main menu.
- 7. Perform one of the following steps:
  - For a "Detector" plug-in module: Use the right button 4 to leave the "Detector 1 (A-B)" menu. The operating view is displayed.
  - For two "Detector" plug-in modules: Press the third operating button from the left . The "Detector 2 (C-D)" menu is displayed.
- 8. The barrier is referenced. The loop symbols flash during reconciliation.
- 9. Check working frequencies. If required, perform settings like sensitivity, etc. in the menu "Detector 2 (C-D)" in the main menu.
- 10. Use the right button ♣ to leave the "Detector 2 (C-D)" menu. The operating view is displayed.

Frequency value of the un-assigned induction loop unstable

If the frequency value of an induction loop is unstable, this induction loop is influenced by an induction loop of another barrier or an external detector. The detector channels do not influence each other.

Depending on the loop geometry and settings of the external detector, set the menu "Freq. shift" to "Low" or "High".

- 1. The operating view is displayed.  $\rightarrow$  See page 25, Fig. 15.
- 2. Press right operating button .
- 3. The "Main menu" menu is displayed.
- 5. Confirm selection with the right control button  $\mathbf{V}$ .
- 6. The "Detector 1 (A-B)" menu is displayed.
- Select the menu "Frequency settings" with the two middle buttons ♣, ♣.
- 8. Confirm selection with the right control button  $\mathbf{V}$ .
- 9. The "Frequency settings" menu is displayed.
- 10. Select the menu "Freq. Shift" with the two middle buttons ♣, ♣.
- 11. Confirm selection with the right control button  $\mathbf{V}$ .
- 12. The "Freq. Shift" menu is displayed.
- 13. Select the parameter "Channel A" or "Channel B" with the two middle buttons ♣, ♣.
- 14. Confirm selection with the right control button **V**.
- 15. The corresponding menu is displayed.
- 17. Use the right button 🖌 to select the option. Your selection is marked with the symbol 💴.
- 18. Use the left button 🕂 to leave the menu.
- 19. The safety prompt "Save changes?" appears.
  - If the changes are to be saved, press the right button ¥.
  - If the changes are not to be saved, press the left button X.
- 20. Press the left button 🕄 repeatedly until the operating view is displayed again.
- 21. Test the operating frequencies.

For another plug-in module, the menu "Detector 2 (C-D)" is displayed in the main menu. Reconciliation is performed for the induction loops A and B.

# 3.23 Menu "Detector 2 (C-D)"

This menu is displayed if a second plug-in module with the function "Detector" was plugged into the control unit. This menu is used to reference the induction loops C and D.

The menu "Detector 2 (C-D)" corresponds to the menu "Detector 1 (A-D)".  $\rightarrow$  Refer to page 75, chapter 3.22.

## 3.24 Menu "Radio control FM"

The "Radio control FM " menu is displayed when the "Radio" plugin module is plugged into one of the control device slots.

The hand transmitters are available as 1-, 2- and 4-channel versions.

Each channel (button) can be assigned a function.

 $\rightarrow$  See page 82, parameter "Teach in remote control". e.g. you can open or close 4 barriers or open and close 2 barriers with a 4-cannel version.

If you want to open and close a barrier via the hand transmitter, you have to assign the functions to the buttons row by row. Up to two functions per barrier can be taught in.

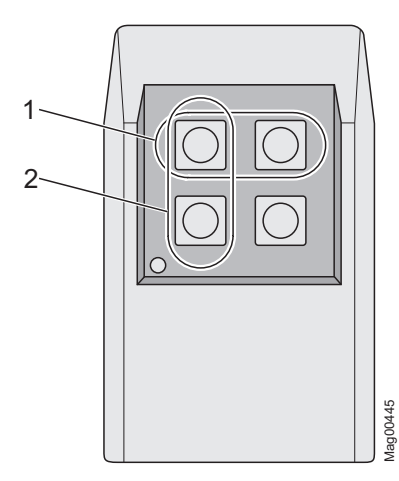

Fig. 23: 4-channel hand transmitter

- 1 Row
- 2 Column

If you want to operate the barrier via hand transmitter, programme mode 3 to 8 must be selected.

The barrier is opened or closed by pressing the button on the hand transmitter. After pressing the button on the hand transmitter, the hand transmitter number is indicated in the display.

A radio module can manage up to 100 hand transmitters using different codes.

| Operating view $\rightarrow$ Main | menu $\rightarrow$ Radio control FM                                                                                                    |
|-----------------------------------|----------------------------------------------------------------------------------------------------|
| Parameters                        | Description                                                                                                    |
| Number of transm.                 | Display of number of hand transmitters with which the barrier can be opened                                                                                                    |
| Teach in                          | Use this parameter to pair a hand transmitter with the radio module.                                                                                                    |
| remote control                    | Options                                                                                                    |
|                                   | Open high priority<br>The button is assigned to the function "Open high priority".                                                                                                    |
|                                   | Open<br>The button is assigned to the function "Open".                                                                                                    |
|                                   | Close<br>The button is assigned to the function "Close".                                                                                                    |
| Delete remote control             | Use this parameter to revoke a pairing between a hand transmitter and the ra-<br>dio module.                                                                                                    |
|                                   | <ul> <li>Options</li> <li>With remote control Dissolve pairing by pressing a button on the hand transmitter.</li> <li>With number Dissolve pairing by entering the hand transmitter number.</li> <li>Delete ALL Delete all hand transmitters. Password input is required for this.</li> </ul> |
| Information                       | Displays information about the plug-in module "Radio". Here, the hardware version, software version and serial number (SerNo) of the plug-in module are displayed.                                                                                                    |

Table 48: Menu "Radio control FM"

Set hand transmitter code

The hand transmitter code is set via DIP switches in the hand transmitter. We recommend changing the DIP switches' standard settings.

- 1. Open hand transmitter housing. For this, press the coloured pressure point while pulling up the upper housing part at the same time.
- 2. Change and document the DIP switches' settings.

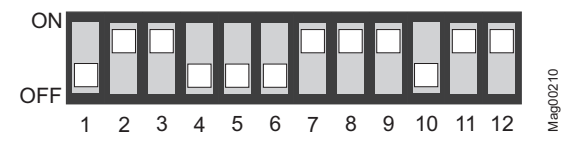

- Fig. 24: Example DIP switches settings
- 3. Close housing.

Teach in remote control example option "Close"

- 1. The operating view is displayed.  $\rightarrow$  See page 25, Fig. 15.
- 2. Press right operating button *b*.
- 3. The "Main menu" menu is displayed.
- 4. Select the menu "Radio control" with the two middle buttons  $\clubsuit$ ,  $\clubsuit$ .
- 5. Confirm selection with the right control button  $\mathbf{V}$ .
- 6. Select the parameter "Teach in remote control" with the two middle buttons ♣, ♣.
- 7. Confirm selection with the right control button  $\mathbf{V}$ .
- 8. Select the parameter "Close" with the two middle buttons  $\clubsuit$ ,  $\clubsuit$ .
- 9. The message "Press button" appears.
- 10. Press the button on the hand transmitter. For the 2-channel hand transmitter, the corresponding channel is paired with the radio module.
- 11. The message "Successful" appears on the display. The number for the parameter "Number of transm." is increased by one.
- 12. Press the left button **€** repeatedly until the operating view is displayed again.
- 1. The operating view is displayed.  $\rightarrow$  See page 25, Fig. 15.
- 2. Press right operating button *k*.
- 3. The "Main menu" menu is displayed.
- Select the menu "Radio control FM" with the two middle buttons ♣, ♣.
- 5. Confirm selection with the right control button  $\mathbf{V}$ .
- 6. Select the parameter "Delete remote control" with the two middle buttons ♣, ♣.
- 7. Confirm selection with the right control button **¥**.
- 8. The options "With remote control" and "With number" are displayed.
- 9. Select an option with the two middle buttons 📥 , 🗣.
- 10. Confirm selection with the right control button  $\mathbf{V}$ .

The option "With remote control" was selected

- 1. The message "Press button" appears.
- 2. Press the button on the hand transmitter.
- 3. The message "Successful" appears. The number for the parameter "Number of transm." is decreased by one.
- 4. Press the left button 🕄 repeatedly until the operating view is displayed again.

Delete remote control

**Option "With remote control"** 

**Option "With number"** The option "With number" was selected Enter hand transmitter number. 1. Use the left button 🔁 to leave the menu. 2. 3. The safety prompt "Save changes?" appears. If the hand transmitter is to be deleted, press the right button 🖌 . If the hand transmitter is not to be deleted, press the left button 🕺. 4. The "Delete remote control" menu is displayed. Press the left button **1** repeatedly until the operating view is 5. displayed again.

The option "Delete ALL" was selected

- 1. Enter the service password.
- 2. Confirm input with the right control button  $\Psi$ .
- 3. The message "Successful" appears. All hand transmitters were deleted.

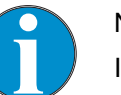

NOTE!

If a hand transmitter is deleted, the memory slot used is released. The sequence does not change by deletion. Teaching in new hand transmitters will first fill the gaps and only then continue numbering.

# 3.25 Factory settings

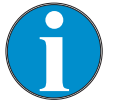

#### NOTE!

The parameters of the control unit are stored in the three memory areas "FW defaults", "Factory settings" and "User parameters".

The FW defaults are identical to the factory settings in these operating instructions. The FW defaults are firmly store din the firmware and cannot be changed.

The factory setting can be assigned factory- or product-specific settings.

The user settings are the operating parameters.

Option "Delete ALL"

Options in the menu "Factory settings"

The menu "Factory settings" offers the following options:

- Restore factory settings: The stored parameters in the memory area "Factory settings" are assuaged as operating settings.
- User settings as factory settings: The current parameter settings are stored as factory settings. These factory settings can be used to receive project-specific settings.
- FW defaults as factory setting:

The factory setting are overwritten by the FW standard values.

If you would like to assume the FW defaults as operating settings and the factory settings were overwritten first, you need to use the option "FW defaults as factory settings" and then the option "Restore factory settings".

**Option "Restore factory settings"** 

- 1. The operating view is displayed.  $\rightarrow$  See page 25, Fig. 15.
- Press right operating button *F*.
- 3. The "Main menu" menu is displayed.
- 5. Confirm selection with the right control button  $\mathbf{V}$ .
- 6. Enter password "0 0 0 0".
- 7. Confirm password with the right control button ¥.
- 8. The message "Reset to factory settings" appears.
- 9. Press right operating button ¥.
- 10. The safety prompt "Save changes?" appears.
  - If the changes are to be saved, press the right button ¥. The current settings are reset to factory settings. A restart is performed.
  - If the changes are not to be saved, press the left button X.
- 11. Press the left button 🕄 repeatedly until the operating view is displayed again.

Via Service Password –

Option "Restore factory settings", "User settings as factory settings" or "FW standard values as factory settings"

- 1. The operating view is displayed.  $\rightarrow$  See page 25, Fig. 15.
- 2. Press right operating button *I*.
- 3. The "Main menu" menu is displayed.
- 4. Select the menu "Factory settings" with the two middle buttons  $\clubsuit$ ,  $\clubsuit$ .
- 5. Confirm selection with the right control button  $\mathbf{V}$ .
- 6. Enter the service password.
- 7. Confirm password with the right control button  $\mathbf{V}$ .
- 8. The message "Reset to factory settings" appears.
- 9. Select the desired option with the two middle buttons  $\clubsuit$ ,  $\clubsuit$ .
- 10. Confirm selection with the right control button  $\mathbf{V}$ .
- 11. The safety prompt "Save changes?" appears.
  - If the changes are to be saved, press the right button ¥. The corresponding parameter set is written anew depending on the selected option. A restart is performed.
  - If the changes are not to be saved, press the left button X.
- 12. Press the left button 🕄 repeatedly until the operating view is displayed again.

Menu setup

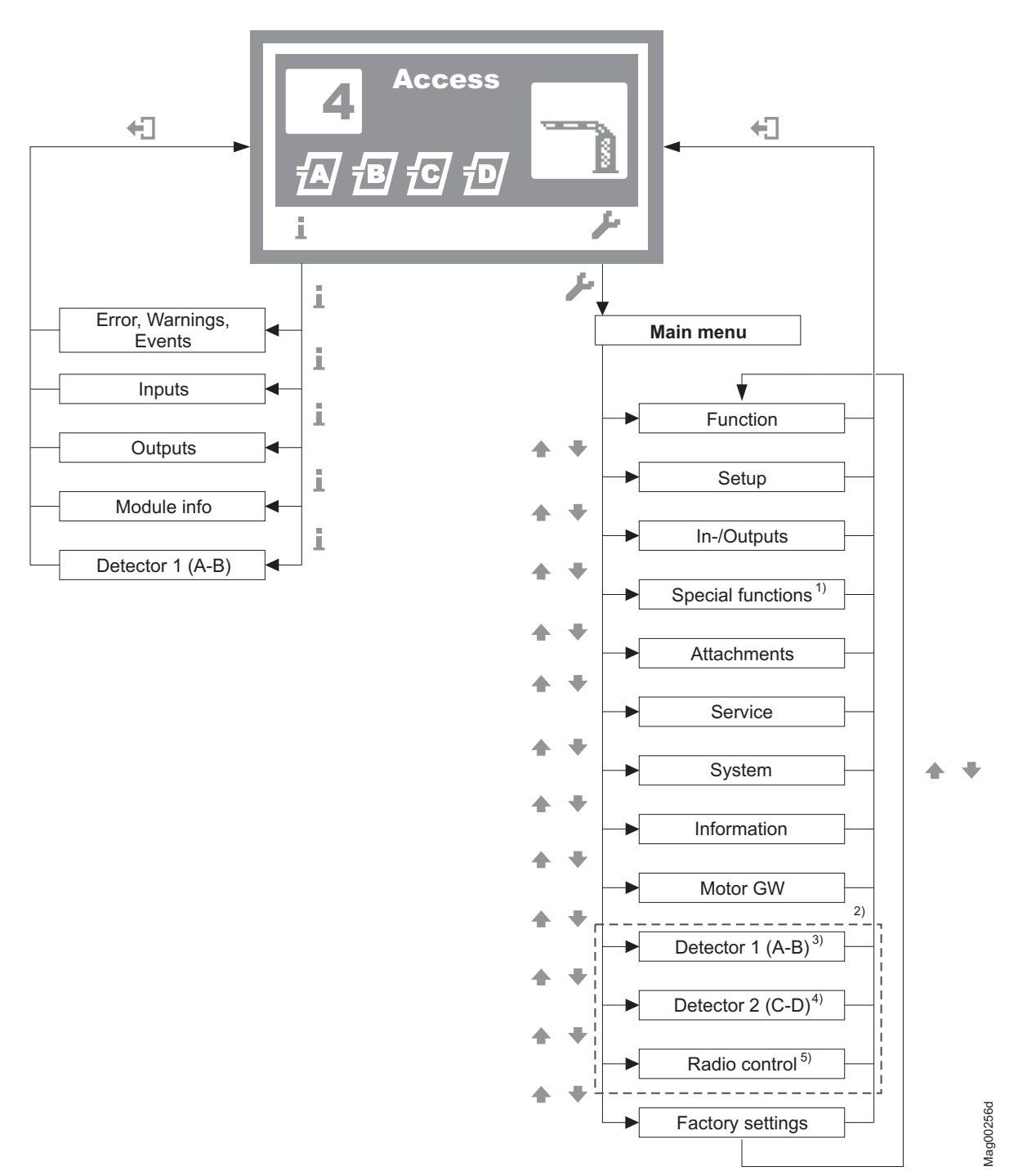

# 4 Menu setup

Fig. 25: Menu "Information" and main menu

- 1 Menu "Special functions" only for the barriers "Access", "Parking" and "Toll"
- 2 The view depends on the plugged-in plug-in modules such as "Ethernet" or "RS485/422" and on whether a service module is connected.
- 3 Menu "Detector 1 (A-B)" in the first plug-in module "Detector"
- 4 Menu "Detector 2 (C-D)" only with a second plug-in module "Detector" (optional)
- 5 Menu "Radio control" only with optional plug-in module "Radio"

#### Control unit MGC and MGC-Pro

#### Menu setup

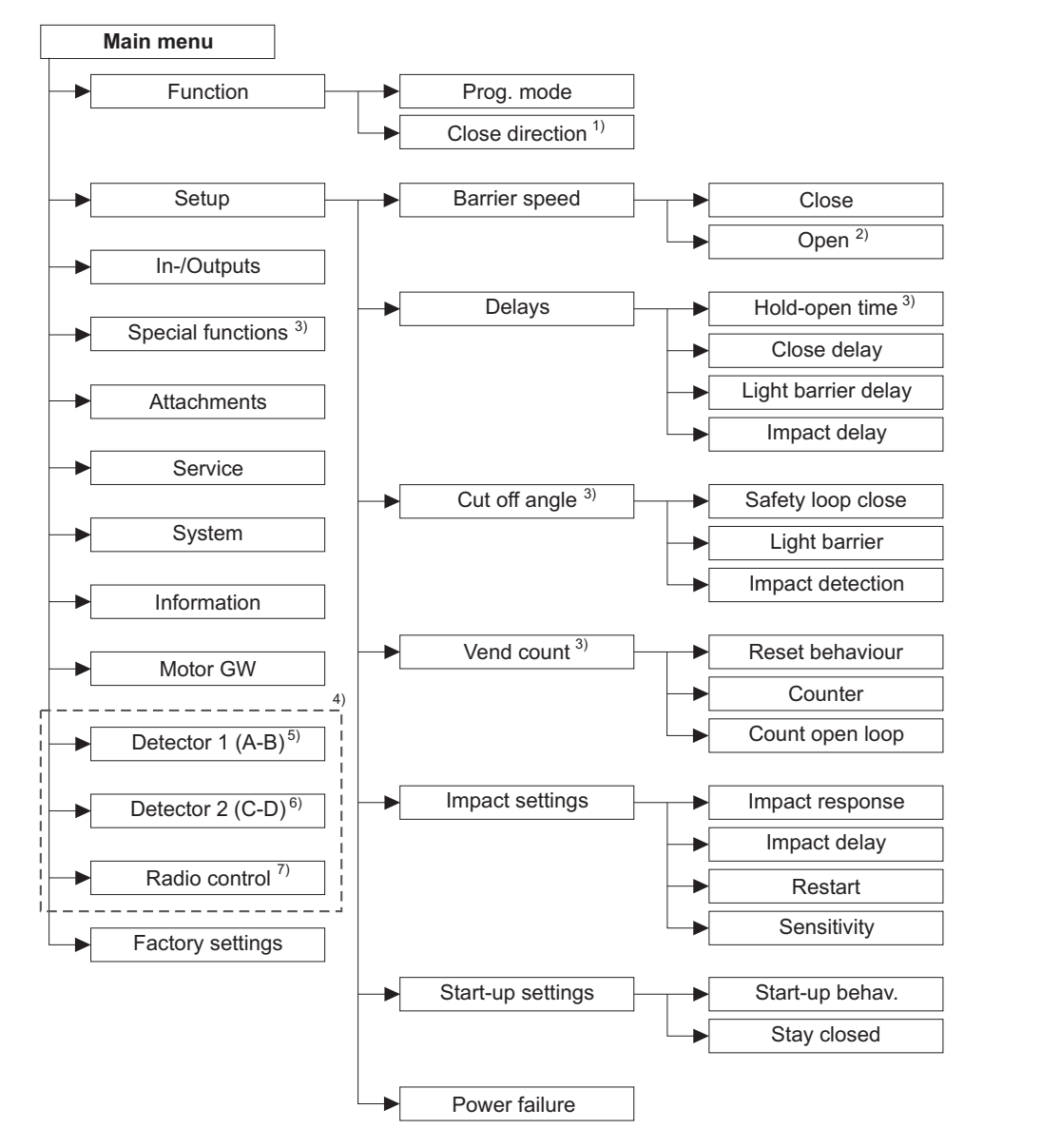

Fig. 26: Main menu - Menus "Function" and "Setup"

- 1 Parameter "Close direction" only for the barriers "Traffic H"
- 2 Parameter "Open" only for barriers with a control unit MGC-Pro
- 3 Parameter "Hold-open time" and menus "Special functions", "Cut off angle" and "Vend count" only for the barriers "Access", "Parking" and "Toll"

Mag00130

- 4 The view depends on the plugged-in plug-in modules such as "Ethernet" or "RS485/422" and on whether a service module is connected.
- 5 Menu "Detector 1 (A-B)" in the first plug-in module "Detector"
- 6 Menu "Detector 2 (C-D)" only with a second plug-in module "Detector" (optional)
- 7 Menu "Radio control" only with optional plug-in module "Radio"

Menu setup

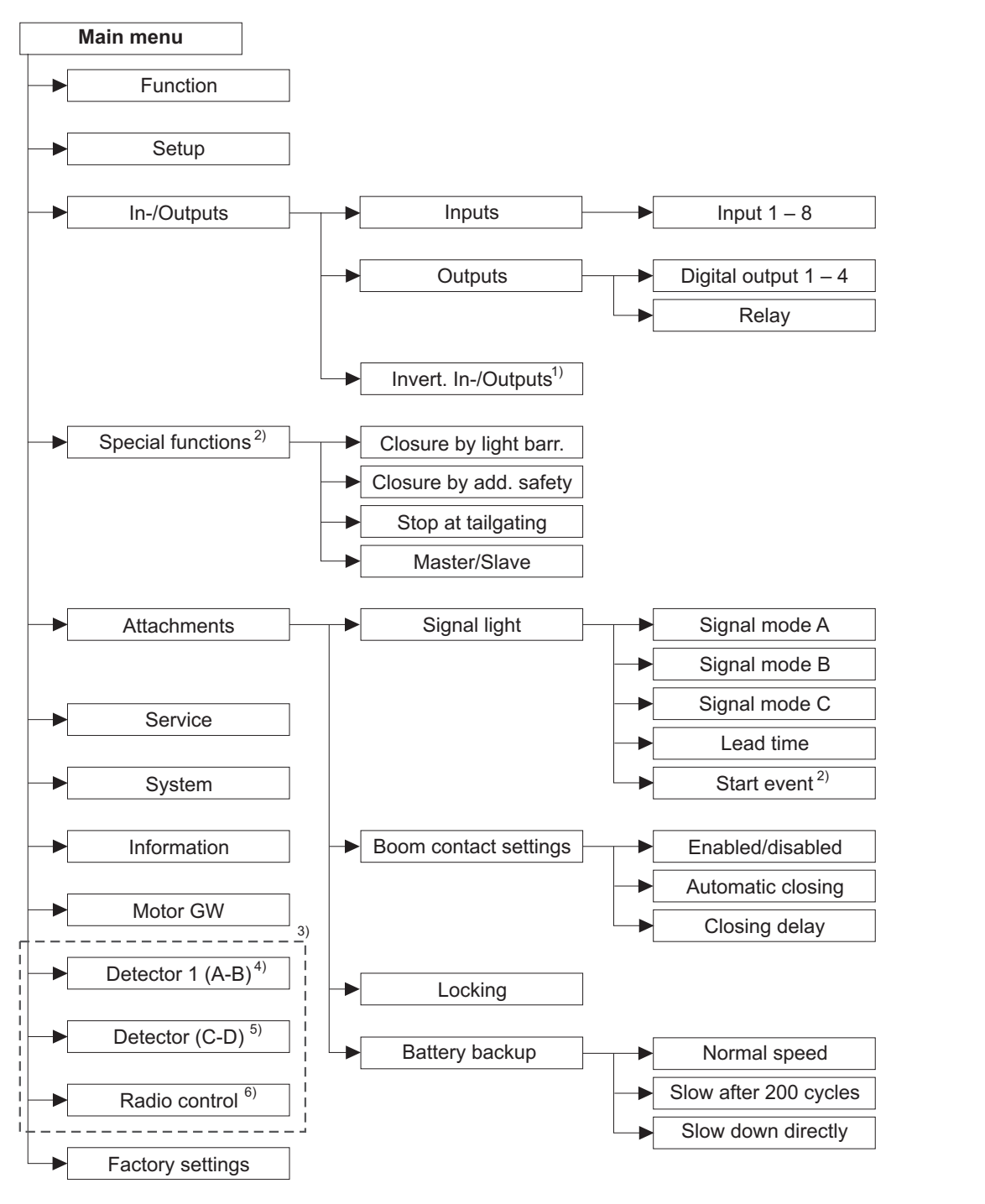

Fig. 27: Main menu – Menus "In-/Outputs", "Special functions" and "Attachments"

- 1 Parameters can be set only for barriers with the "MGC-Pro" control unit and only after entering the service password.
- 2 Menu "Special functions" and parameters "Start event" only for the barriers "Access", "Parking" and "Toll"
- 3 The view depends on the plugged-in plug-in modules such as "Ethernet" or "RS485/422" and on whether a service module is connected.
- 4 Menu "Detector 1 (A-B)" in the first plug-in module "Detector"
- 5 Menu "Detector 2 (C-D)" only with a second plug-in module "Detector" (optional)
- 6 Menu "Radio control" only with optional plug-in module "Radio"

Mag00459b

#### Control unit MGC and MGC-Pro

#### Menu setup

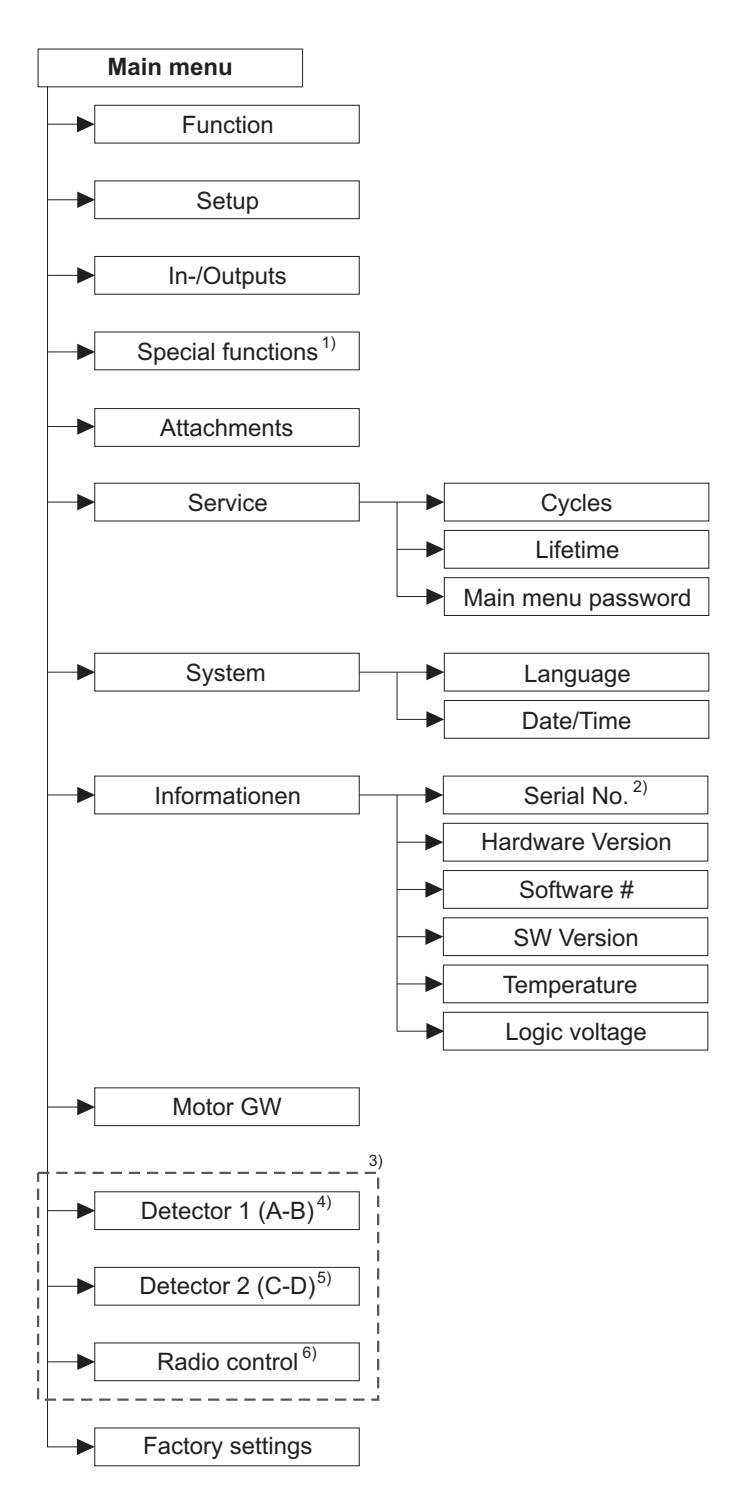

Mag00645

Fig. 28: Main menu - Menus "Service", "System" and "Information"

- 1 Menu "Special functions" only for the barriers "Access", "Parking" and "Toll"
- 2 Parameter "Serial No." only for the barriers "Toll High Speed"
- 3 The view depends on the plugged-in plug-in modules such as "Ethernet" or "RS485/422" and on whether a service module is connected.
- 4 Menu "Detector 1 (A-B)" in the first plug-in module "Detector"
- 5 Menu "Detector 2 (C-D)" only with a second plug-in module "Detector" (optional)
- 6 Menu "Radio control" only with optional plug-in module "Radio"

#### Menu setup

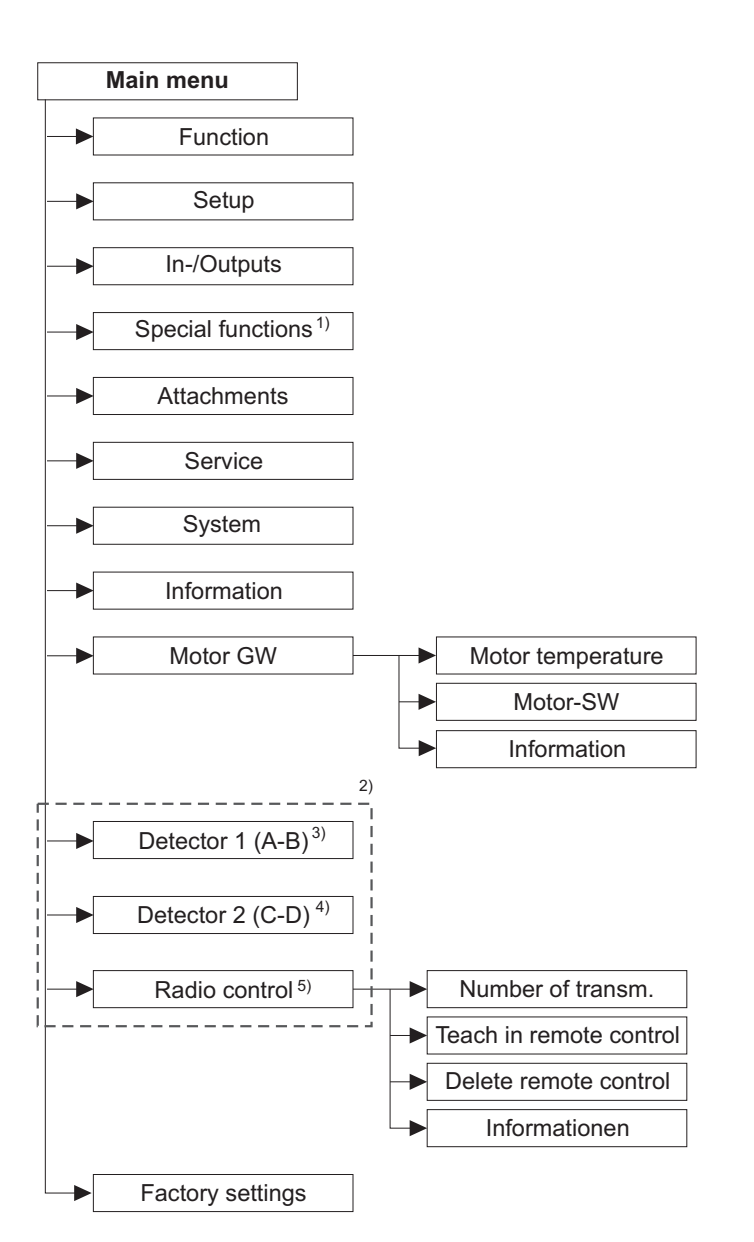

- Fig. 29: Main menu Menus "Motor GW" and "Remote control" See the following page for the menu "Detector".
- 1 Menu "Special functions" only for the barriers "Access", "Parking" and "Toll"
- 2 The view depends on the plugged-in plug-in modules such as "Ethernet" or "RS485/422" and on whether a service module is connected.
- 3 Menu "Detector 1 (A-B)" in the first plug-in module "Detector"
- 4 Menu "Detector 2 (C-D)" only with a second plug-in module "Detector" (optional)
- 5 Menu "Radio control" only with optional plug-in module "Radio"

#### Control unit MGC and MGC-Pro

#### Menu setup

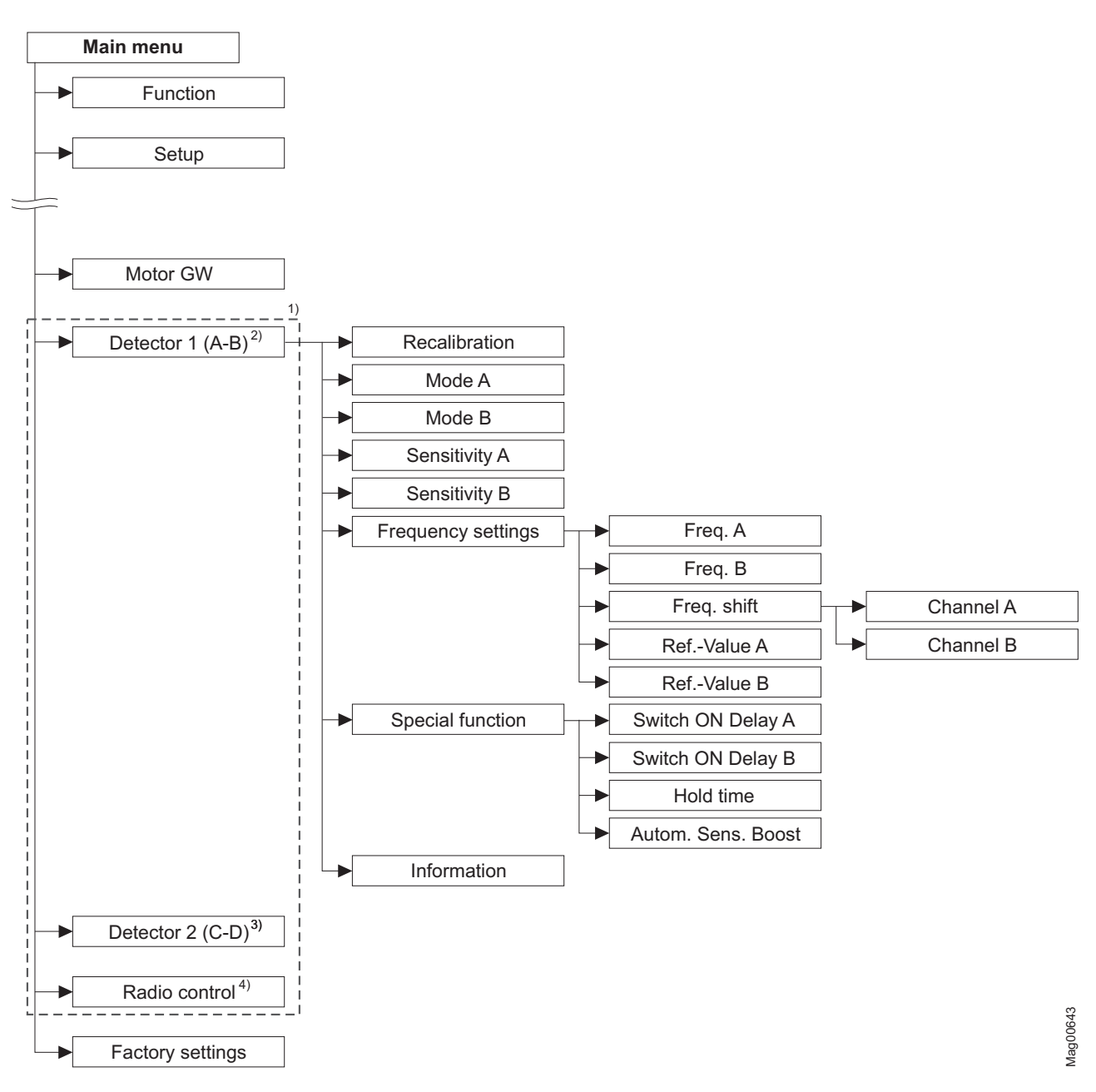

Fig. 30: Menu "Detector"

- 1 The view depends on the plugged-in plug-in modules such as "Ethernet" or "RS485/422" and on whether a service module is connected.
- 2 Menu "Detector 1 (A-B)" in the first plug-in module "Detector"
- 3 Menu "Detector 2 (C-D)" only with a second plug-in module "Detector" (optional)
- 4 Menu "Radio control" only with optional plug-in module "Radio"

| 1                                                                                                    |
|----------------------------------------------------------------------------------------------------|
| 1. Parking zone full                                                                                                    |
| Output function15                                                                                                    |
| 2                                                                                                    |
| 2. Darking zono full                                                                                                    |
| Output function 15                                                                                                    |
| -                                                                                                    |
| 5                                                                                                    |
| 5 min perman. damping                                                                                                    |
| Output function15                                                                                                    |
| Α                                                                                                    |
| Acknowledgement                                                                                                    |
| Input function                                                                                                    |
| Output function14                                                                                                    |
| Additional safety device                                                                                                    |
| Input function11                                                                                                    |
| Attachments                                                                                                    |
| Menu66                                                                                                    |
| Automatic closing                                                                                                    |
| Parameter                                                                                                    |
| Automatic Sens. Boost                                                                                                    |
| Parameters                                                                                                    |
| В                                                                                                    |
|                                                                                                    |
| Barrier                                                                                                    |
| Barrier<br>Manually close44                                                                                                    |
| Barrier<br>Manually close                                                                                                    |
| Barrier<br>Manually close                                                                                                    |
| Barrier<br>Manually close                                                                                                    |
| Barrier<br>Manually close                                                                                                    |
| Barrier<br>Manually close                                                                                                    |
| Barrier<br>Manually close                                                                                                    |
| Barrier<br>Manually close                                                                                                    |
| Barrier<br>Manually close                                                                                                    |
| Barrier<br>Manually close                                                                                                    |
| Barrier<br>Manually close                                                                                                    |
| Barrier<br>Manually close                                                                                                    |
| Barrier<br>Manually close                                                                                                    |
| Barrier<br>Manually close                                                                                                    |
| Barrier<br>Manually close                                                                                                    |
| Barrier<br>Manually close                                                                                                    |
| BarrierManually closeManually open44Manually open44Barrier readyOutput function14Barrier speedMenuMenu47Battery backupMenuParameter72Battery operationOutput function18Bistable37Blink signal lightInput function11Boom angleOutput function13Boom contact FB                                                                                                    |
| Barrier       44         Manually close       44         Manually open       44         Barrier ready       44         Output function       14         Barrier speed       47         Menu       47         Battery backup       72         Battery Backup       72         Battery operation       72         Output function       18         Bistable       37         Blink signal light       11         Input function       11         Boom angle       0utput function         Output function       13         Boom contact FB       0utput function                                   |
| Barrier       44         Manually close       44         Manually open       44         Barrier ready       44         Output function       14         Barrier speed       47         Battery backup       47         Battery Backup       72         Battery operation       72         Battery operation       72         Battery operation       18         Bistable       37         Blink signal light       11         Input function       13         Boom contact FB       0utput function         Output function       14                                                             |
| Barrier       44         Manually close       44         Manually open       44         Barrier ready       44         Output function       14         Barrier speed       47         Battery backup       47         Battery Backup       72         Battery operation       72         Battery operation       18         Distable       37         Blink signal light       11         Boom angle       0utput function         Output function       13         Boom contact FB       14         Boom contact input       10                                                                |
| Barrier       44         Manually close       44         Manually open       44         Barrier ready       44         Output function       14         Barrier speed       47         Menu       47         Battery backup       72         Battery Backup       72         Battery operation       72         Output function       18         Bistable       37         Blink signal light       11         Input function       13         Boom contact FB       0utput function         Output function       14         Boom contact input       10         Boom contact settings       22 |

# С

| Change value                  |
|-------------------------------|
|                               |
| Close 10                      |
| Input function10              |
| Parameter47                   |
| Close delay                   |
| Parameter48                   |
| Close direction               |
| Parameter46                   |
| Close low priority            |
| Input function                |
| Close Service                 |
| Input function                |
| Closed                        |
| Output function 13            |
| Closing                       |
| Output function 12            |
|                               |
|                               |
| Parameter                     |
| Closure by add. safety        |
| Menu64                        |
| Parameter64                   |
| Closure by light barr.        |
| Menu63                        |
| Control buttons               |
| Function27                    |
| Control elements25            |
| Control unit                  |
| Displays25                    |
| Control unit control elements |
| Count open loop               |
| Parameter                     |
| Counter                       |
| Parameter 50                  |
| Cut off angle                 |
| Menu /0                       |
| Cycles                        |
| Decemeter 72                  |
| Farameter                     |
| D                             |
| Date/time                     |
| Parameter 74                  |
| Deadman 36                    |
| Delavs                        |
| Menu 47                       |
| Nicitu                        |
| Deremeter 00                  |
| Patastan 4 (A D)              |
|                               |
| Menu75                        |

#### Control unit MGC and MGC-Pro

| N 1                                                                                                    |
|----------------------------------------------------------------------------------------------------|
| Menu                                                                                                    |
| Digital inputs                                                                                                    |
| Digital outputs 12                                                                                                    |
| Direction 1 A => B                                                                                                    |
| Output function 17                                                                                                    |
| Direction 1 B => $\Delta$                                                                                                    |
| $\begin{array}{c} \text{Output function} \\ 17 \end{array}$                                                                                                    |
| Direction 1 $\text{Dis} \Lambda = \Sigma \text{P}$                                                                                                    |
| Output function 16                                                                                                    |
|                                                                                                    |
| Direction 1 Pis B => A                                                                                                    |
| Output function                                                                                                    |
| Direction 2 A => B                                                                                                    |
| Output function                                                                                                    |
| Direction 2 B => A                                                                                                    |
| Output function 18                                                                                                    |
| Direction 2 Pls A => B                                                                                                    |
| Output function 16                                                                                                    |
| Direction 2 PIs B => A                                                                                                    |
| Output function 17                                                                                                    |
| Disabled/Enabled                                                                                                    |
| Parameter                                                                                                    |
| Display                                                                                                    |
| Symbols                                                                                                    |
| Display contrast                                                                                                    |
| Setting                                                                                                    |
| Down                                                                                                    |
|                                                                                                    |
| Output function 15                                                                                                    |
| Output function 15                                                                                                    |
| Output function 15                                                                                                    |
| Output function                                                                                                    |
| Output function                                                                                                    |
| Output function                                                                                                    |
| Output function                                                                                                    |
| Output function                                                                                                    |
| Output function       15         E       Electrical specialists       6         Entering password       23         Error       0       13         Ext. impact detection       10                                                                                                    |
| Output function                                                                                                    |
| Output function       15         E       Electrical specialists       6         Entering password       23         Error       0         Output function       13         Ext. impact detection       10         Ext. opening loop entry       10         Input function       10                                                                                                    |
| Output function       15         E       Electrical specialists       6         Entering password       23         Error       23         Output function       13         Ext. impact detection       10         Ext. opening loop entry       10         Ext. opening loop exit       10                                                                                                    |
| Output function       15         E       Electrical specialists       6         Entering password       23         Error       23         Output function       13         Ext. impact detection       10         Input function       10         Ext. opening loop entry       10         Ext. opening loop exit       10         Input function       10                                                                                                    |
| Output function       15         E       Electrical specialists       6         Entering password       23         Error       0         Output function       13         Ext. impact detection       10         Ext. opening loop entry       10         Ext. opening loop entry       10         Ext. opening loop exit       10         Ext. opening loop exit       10         Ext. opening loop exit       10         Ext. opening loop exit       10         Ext. opening loop exit       10                                                                                        |
| Output function       15         E       Electrical specialists       6         Entering password       23         Error       0       23         Output function       13         Ext. impact detection       10         Input function       10         Ext. opening loop entry       10         Ext. opening loop entry       10         Ext. opening loop exit       10         Ext. opening loop exit       10         Ext. nput function       10         Ext. opening loop exit       10         Input function       10         External       0         Output function       19 |
| Output function15EElectrical specialists6Entering password23Error23Output function13Ext. impact detection10Input function10Ext. opening loop entry10Input function10Ext. opening loop exit10Input function10Ext. opening loop exit10Input function10External0Output function19                                                                                                    |
| Output function15EElectrical specialists6Entering password23Error23Output function13Ext. impact detection13Input function10Ext. opening loop entry10Input function10Ext. opening loop exit10Input function10Ext. opening loop exit10Input function10External0Output function19F                                                                                                    |
| Output function15EElectrical specialists6Entering password23Error23Output function13Ext. impact detection13Input function10Ext. opening loop entry10Input function10Ext. opening loop exit10Input function10Ext. opening loop exit10Input function10External0Output function19FFactory settings                                                                                                    |
| Output function15EElectrical specialists6Entering password23Error23Output function13Ext. impact detection13Input function10Ext. opening loop entry10Input function10Ext. opening loop exit10Input function10Ext. opening loop exit10Input function10External0Output function19FFactory settings<br>ResetReset84                                                                                                    |
| Output function15EElectrical specialists6Entering password23Error23Output function13Ext. impact detection13Input function10Ext. opening loop entry10Input function10Ext. opening loop exit10Input function10Ext. opening loop exit10Input function10External0Output function19FFactory settings<br>ResetReset84Freq. A84                                                                                                    |
| Output function15EElectrical specialists6Entering password23Error23Output function13Ext. impact detection13Input function10Ext. opening loop entry10Input function10Ext. opening loop exit10Input function10Ext. opening loop exit10Input function10External0Output function19FFactory settingsReset84Freq. AParameterParameter76                                                                                                    |
| Output function15EElectrical specialists6Entering password23Error23Output function13Ext. impact detection13Input function10Ext. opening loop entry10Input function10Ext. opening loop exit10Input function10External0utput functionOutput function19FFactory settingsReset84Freq. AParameterParameter76Freq. B                                                                                                    |
| Output function15EElectrical specialists6Entering password23Error23Output function13Ext. impact detection13Input function10Ext. opening loop entry10Input function10Ext. opening loop exit10Input function10Ext. opening loop exit10Input function10External0utput functionOutput function19FFactory settingsReset84Freq. A76Parameter76Freq. B76Parameter76                                                                                                    |
| Output function15EElectrical specialists6Entering password23Error23Output function13Ext. impact detection13Input function10Ext. opening loop entry10Input function10Ext. opening loop exit10Input function10Ext. opening loop exit10Input function10External0Output function19FFFactory settings84Freq. A76Parameter76Freq. B76Parameter76Freq. shift76                                                                                                    |
| Output function15EElectrical specialists6Entering password23Error0Output function13Ext. impact detection10Input function10Ext. opening loop entry10Input function10Ext. opening loop exit10Input function10Ext. opening loop exit10Input function10External0Output function19FFFactory settings84Freq. A76Parameter76Freq. B76Parameter76Freq. shift76Parameter76                                                                                                    |

| Frequency setting        |    |
|--------------------------|----|
| Parameter                | 76 |
| Function                 |    |
| Menu                     | 45 |
| G                        |    |
| General                  | 5  |
|                          |    |
| п                        |    |
| Hardware version         |    |
| Parameter                | 74 |
| Hold time                |    |
| Parameters               | 77 |
| Hold-open time           |    |
| Parameter                | 47 |
| I                        |    |
| Impact delay             |    |
| Parameter                | 54 |
| Impact detection         |    |
| Output function          | 14 |
| Parameter                | 49 |
| Impact response          |    |
| Parameter                | 53 |
| Impact settings          |    |
| Menu                     | 53 |
| In-/Outputs              |    |
| Menu                     | 62 |
| Information              |    |
| Menu                     | 74 |
| Parameter                | 82 |
| Innibit opening          | 40 |
| Input function           | 10 |
|                          | 10 |
| Input function           | 10 |
|                          | 10 |
| Input function           | 10 |
| Acknowledgement          | 11 |
| Additional safety device | 11 |
| Blink signal light       | 11 |
| Boom contact input       | 10 |
| Close                    | 10 |
| Close low priority       | 10 |
| Close Service            | 11 |
| Ext. impact detection    | 10 |
| Ext. opening loop entry  | 10 |
| Ext. opening loop exit   | 10 |
| Inhibit opening          | 10 |
| Inhibit opening loop     | 10 |
| Inhibit signal light     | 10 |
| Open high priority       | 9  |
| Open low priority        | 9  |

| Open Service    11      Open vend count.    10      Opening exit.    9      Parking counter reset.    11 |
|----------------------------------------------------------------------------------------------------|
| Menu 62                                                                                                  |
| Inputs (Menu) See Digital inputs                                                                         |
| Inputs (Menu)                                                                                            |
| Inverted In (Outputs                                                                                     |
| Menu 62                                                                                                  |
| Meriu                                                                                                    |
| L                                                                                                    |
| Language                                                                                                 |
| Parameter74                                                                                              |
| Lead time                                                                                                |
| Parameter68                                                                                              |
| Lifetime                                                                                                 |
| Parameter73                                                                                              |
| Light barrier                                                                                            |
| Parameter                                                                                                |
| Light barrier delay                                                                                      |
| Parameter 48                                                                                             |
| Light barrier occupied                                                                                   |
| Output function                                                                                          |
| Locking                                                                                                  |
| Menu 71                                                                                                  |
| Output function 14                                                                                       |
| Parameter 71                                                                                             |
| Logic voltage                                                                                            |
| Parameter 74                                                                                             |
| Loop active A                                                                                            |
| Output function                                                                                          |
| Loop active B                                                                                            |
| Output function                                                                                          |
| Loop active pulse A                                                                                      |
| Output function                                                                                          |
| Loop active pulse B                                                                                      |
| Output function 15                                                                                       |
| Loop inactive pulse A                                                                                    |
| Output function 15                                                                                       |
| Loop inactive pulse B                                                                                    |
| Output function 15                                                                                       |
|                                                                                                    |
| M                                                                                                    |
| Main menu password31                                                                                     |
| Parameter73                                                                                              |
| Maintained contact                                                                                       |
| Master65                                                                                                 |
| Master/Slave                                                                                             |
| Menu65                                                                                                   |
| Menu setup87                                                                                             |
| MHTM <sup>1M</sup> MicroDrive service expert6                                                            |
| Mode A                                                                                                   |

| Parameter75, 77          |
|--------------------------|
| Mode B                   |
| Parameter75              |
| Module-Close             |
| Output function19        |
| Module-Open              |
| Output function          |
| Module-Open prior        |
| Output function          |
| Motor GW                 |
| Menu75                   |
| Motor temperature        |
| Parameter75              |
| Motor-SW                 |
| Parameter75              |
| Ν                        |
| N                        |
| Number of transm.        |
| Parameter82              |
| 0                        |
| Open                     |
| Output function 12       |
| Decemptor 47             |
| Paralleler               |
| Input function           |
| Input function           |
| Open low priority        |
| Input function           |
| Open Service             |
|                          |
| Open vend count          |
| Input function10         |
| Open/Closed button       |
| Opening                  |
| Output function          |
| Opening exit             |
| Input function           |
| Operational view         |
| Output function          |
| 1st Parking zone full15  |
| 2nd Parking zone full15  |
| 5 min perman. damping15  |
| Acknowledgement14        |
| Barrier ready14          |
| Battery operation        |
| Boom angle               |
| Boom contact FB14        |
| Closed13                 |
| Closing                  |
| Direction 1 A => B17     |
| Direction 1 B => A17     |
| Direction 1 Pls A => B16 |
| Direction 1 Pls B => A16 |

|                                                                                                    | 18                                                                                                    |
|----------------------------------------------------------------------------------------------------|----------------------------------------------------------------------------------------------------|
| Direction 2 B => A                                                                                                    | 18                                                                                                    |
| Direction 2 Pls A => B                                                                                                    | 16                                                                                                    |
| Direction 2 Pls B => A                                                                                                    | 17                                                                                                    |
| Down                                                                                                    | 15                                                                                                    |
| Error                                                                                                    | 13                                                                                                    |
| External                                                                                                    | 19                                                                                                    |
| Impact detection                                                                                                    | 14                                                                                                    |
| Light barrier occupied                                                                                                    | 18                                                                                                    |
|                                                                                                    | 14                                                                                                    |
| Loop active A                                                                                                    | 15                                                                                                    |
| Loop active B                                                                                                    | 15                                                                                                    |
| Loop active pulse A                                                                                                    | 15                                                                                                    |
| Loop active pulse B                                                                                                    | 15                                                                                                    |
| Loop inactive pulse A                                                                                                    | 15                                                                                                    |
| Loop inactive pulse B                                                                                                    | 15                                                                                                    |
| Module-Close                                                                                                    | 10                                                                                                    |
| Module Open                                                                                                    | 10                                                                                                    |
| Module-Open                                                                                                    | 10                                                                                                    |
|                                                                                                    | 10                                                                                                    |
|                                                                                                    | 12                                                                                                    |
| Derellel eneration                                                                                                    | 13                                                                                                    |
|                                                                                                    | 14                                                                                                    |
| Pulse after passage                                                                                                    | 13                                                                                                    |
|                                                                                                    | 14                                                                                                    |
|                                                                                                    | 14                                                                                                    |
| Signal light A                                                                                                    | 14                                                                                                    |
| Signal light B                                                                                                    | 14                                                                                                    |
| Signal light C                                                                                                    | 14                                                                                                    |
| Sliding door pulse                                                                                                    |                                                                                                    |
| <b>T</b> " "                                                                                                    | 13                                                                                                    |
| Tailgating                                                                                                    | 13                                                                                                    |
| Tailgating                                                                                                    | 13<br>13<br>15                                                                                             |
| Tailgating<br>Up<br>Warning                                                                                                    | 13<br>13<br>15<br>13                                                                                       |
| Tailgating<br>Up<br>Warning<br>Output relay                                                                                                    | 13<br>13<br>15<br>13<br>12                                                                                 |
| Tailgating<br>Up<br>Warning<br>Output relay<br>Outputs                                                                                                    | 13<br>13<br>15<br>13<br>12                                                                                 |
| Tailgating<br>Up<br>Warning<br>Output relay<br>Outputs<br>Menu                                                                                                    | 13<br>13<br>15<br>13<br>12<br>62                                                                           |
| Tailgating<br>Up<br>Warning<br>Output relay<br>Outputs<br>Menu<br>Outputs (Menu)See Digital output                                                                                                    | 13<br>13<br>15<br>13<br>12<br>62<br>uts                                                                    |
| Tailgating<br>Up<br>Warning<br>Output relay<br>Outputs<br>Menu<br>Outputs (Menu)<br>Outputs inverted                                                                                                    | 13<br>13<br>15<br>13<br>12<br>62<br>uts<br>62                                                              |
| Tailgating<br>Up<br>Warning<br>Output relay<br>Outputs<br>Menu<br>Outputs (Menu)<br>Outputs inverted<br>P                                                                                                    | 13<br>13<br>15<br>13<br>12<br>62<br>uts<br>62                                                              |
| Tailgating<br>Up<br>Warning<br>Output relay<br>Outputs<br>Menu<br>Outputs (Menu)<br>Outputs inverted<br>P<br>Parallel operation                                                                                                    | 13<br>13<br>15<br>13<br>12<br>62<br>62<br>62                                                               |
| Tailgating<br>Up<br>Warning<br>Output relay<br>Outputs<br>Menu<br>Outputs (Menu)<br>Outputs inverted<br>P<br>Parallel operation<br>Output function                                                                                                    | 13<br>13<br>15<br>13<br>12<br>62<br>45<br>62                                                               |
| Tailgating<br>Up<br>Warning<br>Output relay<br>Outputs<br>Menu<br>Outputs (Menu)<br>Outputs inverted<br>P<br>Parallel operation<br>Output function<br>Parameterisation                                                                                                    | 13<br>13<br>15<br>13<br>12<br>62<br>02<br>62<br>62<br>65<br>14                                             |
| Tailgating<br>Up<br>Warning<br>Output relay<br>Outputs<br>Menu<br>Outputs (Menu)<br>Outputs inverted<br>P<br>Parallel operation<br>Output function<br>Parameterisation<br>Protection from access                                                                                                    | 13<br>13<br>15<br>13<br>12<br>62<br>62<br>65<br>14                                                         |
| Tailgating         Up         Warning         Output relay         Outputs         Menu         Outputs (Menu)                                                                                                    | <ul> <li>13</li> <li>13</li> <li>13</li> <li>15</li> <li>13</li> <li>15</li> <li>14</li> <li>31</li> </ul> |
| Tailgating         Up         Warning         Output relay         Outputs         Menu         Outputs (Menu)                                                                                                    | 13<br>13<br>15<br>13<br>12<br>62<br>45<br>62<br>65<br>14<br>31                                             |
| Tailgating         Up         Warning         Output relay         Outputs         Menu         Outputs (Menu)                                                                                                    | 13<br>13<br>15<br>13<br>12<br>62<br>uts<br>62<br>65<br>14<br>31<br>32<br>22                                |
| Tailgating         Up         Warning.         Output relay         Outputs         Menu         Outputs (Menu)         See Digital output         Outputs inverted.         P         Parallel operation         Output function         Parameterisation         Protection from access.         Parameterising         Options         Values                                                                                     | 13<br>13<br>15<br>13<br>12<br>62<br>uts<br>62<br>65<br>14<br>31<br>32<br>33                                |
| Tailgating         Up         Warning         Output relay         Outputs         Menu         Outputs (Menu)                                                                                                    | 13<br>13<br>13<br>15<br>13<br>12<br>62<br>45<br>62<br>65<br>14<br>31<br>32<br>33                           |
| Tailgating         Up         Warning         Output relay         Outputs         Menu         Outputs (Menu)                                                                                                    | 13<br>13<br>13<br>15<br>13<br>12<br>62<br>uts<br>62<br>65<br>14<br>31<br>32<br>33<br>11                    |
| Tailgating         Up         Warning         Output relay         Outputs         Menu         Outputs (Menu)                                                                                                    | 13<br>13<br>13<br>15<br>13<br>12<br>62<br>uts<br>62<br>65<br>14<br>31<br>32<br>33<br>11<br>31              |
| Tailgating         Up         Warning         Output relay         Outputs         Menu         Outputs (Menu)                                                                                                    | 13<br>13<br>13<br>15<br>13<br>12<br>62<br>uts<br>62<br>65<br>14<br>31<br>32<br>33<br>11<br>31<br>. 5       |
| Tailgating         Up         Warning.         Output relay         Outputs         Menu         Outputs (Menu)         Outputs inverted.         P         Parallel operation         Output function         Parameterisation         Protection from access.         Parameterising         Options         Values         Parking counter reset         Input function         Password protection         Pictogram explanation | 13<br>13<br>13<br>15<br>13<br>12<br>62<br>45<br>14<br>31<br>32<br>33<br>11<br>31<br>. 5                    |
| Tailgating         Up                                                                                                    | 13<br>13<br>13<br>15<br>13<br>12<br>62<br>45<br>14<br>31<br>32<br>33<br>11<br>31<br>. 5<br>61              |

| Prog. mode            | See Program mode |
|-----------------------|------------------|
| Programme mode        |                  |
| Deadman               |                  |
| Maintained contact    |                  |
| Menu                  |                  |
| Pulse control         |                  |
| Select                |                  |
| Setup                 |                  |
| Two-pulse control     |                  |
| PSU-FB                |                  |
| Parameter             | 74               |
| Pulse after passage   |                  |
| Output function       |                  |
| Pulse control         |                  |
| R                     |                  |
| Radio control FM      |                  |
| Menu                  |                  |
| Recalibration         |                  |
| Parameter             | 75               |
| RefVal. A             |                  |
| Parameter             |                  |
| RefVal. B             |                  |
| Parameter             |                  |
| Reset behaviour       |                  |
| Parameter             |                  |
| Restart               |                  |
| S                     |                  |
| Safety active         |                  |
| Output function       |                  |
| Safety loop close     |                  |
| Parameter             |                  |
| Safety loop close     |                  |
| Parameter             |                  |
| Select programme mode |                  |
| Sensitivity           | - ,              |
| Parameter             |                  |
| Sensitivity A         |                  |
| Parameter             |                  |
| Sensitivity B         |                  |
| Parameter             |                  |
| Serial no             |                  |
| Parameter             | 74               |
| Service               |                  |
| Menu                  | 73               |
| Mode                  |                  |
| Switch off Mode       |                  |
| Switch on Mode        |                  |
| Service mode active   |                  |
| Output function       |                  |
| Service switch        |                  |
|                       |                  |

| Setup              |
|--------------------|
| Programme mode     |
| Signal light       |
| Menu66             |
| Signal light A     |
| Output function14  |
| Signal light B     |
| Output function14  |
| Signal light C     |
| Output function14  |
| Signal mode A      |
| Parameter66        |
| Signal mode B      |
| Parameter67        |
| Signal mode C      |
| Parameter67        |
| Slave65            |
| Sliding door pulse |
| Output function13  |
| Software #         |
| Parameter74        |
| Special functions  |
| Parameter76        |
| Special functions  |
| Menu63             |
| Specialists        |
| Requirements6      |
| Start event        |
| Parameter68        |
| Start-up behav.    |
| Parameter56        |
| Start-up behave.   |
| Parameter55        |
| Start-up settings  |
| Menu55             |
| Stay closed        |
| Parameter55        |
| Stop at tailgating |
| Menu64             |
|                    |

| Parameter                            | 64     |
|--------------------------------------|--------|
| Sw version                           | 74     |
| Switch ON Dolov A                    | /4     |
| Parameters                           | 77     |
| Switch ON Delay B                    |        |
| Parameters                           | 77     |
| Symbols                              |        |
| Control button functions             | 27     |
| Current programme mode               | 30     |
| Current state of the barrier         | 28, 29 |
| Current state of the induction loops | 30     |
| Further                              | 30     |
| System                               |        |
| Menu                                 | 74     |
| т                                    |        |
| Tailgating                           |        |
| Output function                      | 13     |
| Teach in remote control              |        |
| Parameter                            | 82     |
| Temperature                          |        |
| Parameter                            | 74     |
| Two-pulse control                    | 38     |
| U                                    |        |
| Un                                   |        |
| Output function                      | 15     |
| v                                    |        |
| Vend Count                           |        |
| Menu                                 | 50     |
|                                      | 00     |
| vv                                   |        |
| Warning                              |        |
| Output function                      | 13     |
| vvarning notes                       | 5      |
| X                                    |        |
| X20-EN                               |        |
| Parameter                            | 74     |
|                                      |        |

## MAGNETIC AUTOCONTROL GMBH

Grienmatt 20 79650 Schopfheim Germany

Telephone +49 7622 695 5 Fax +49 7622 695 802 info@magnetic-germany.com www.magnetic-access.com

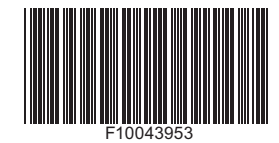

Sales partner

# Doc. ID: 5816,0006EN Version: 03